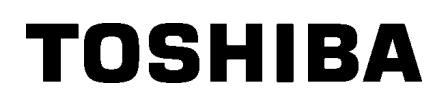

Принтер для этикеток 2ST TOSHIBA

Руководство оператора Mode d'emploi Bedienungsanleitung Manual de instrucciones Gebruikershandleiding Manuale Utente Manual do Utilizador

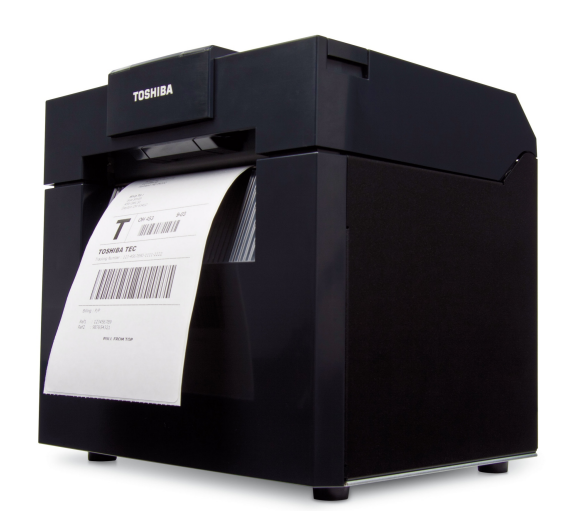

# Руководство оператора

# СЕРИЯ DB-EA4D

Принтер для этикеток 2ST TOSHIBA

#### Дополнительная информация по технике безопасности

элементы).

Личная безопасность при эксплуатации или техническом обслуживании оборудования крайне важна. Предупреждения и меры предосторожности для безопасной работы описаны в данном руководстве. Перед началом эксплуатации или обслуживания этого оборудования, вы должны прочитать и понять всю информацию о предупреждениях и мерах предосторожности.

Не пытайтесь отремонтировать или модифицировать принтер самостоятельно. Если возникает неисправность, с которой не можете справиться при выполнении описанных процедур, выключите питание, отключите устройство и затем свяжитесь с уполномоченным представителем компании TOSHIBA TEC CORPORATION.

# Обозначение символов

осторожно

Этот символ обозначает потенциально опасную ситуацию, способную вызвать смерть или серьезную травму, либо привести к серьезному повреждению или возгоранию этого устройства или окружающих предметов.

Этот символ обозначает потенциально опасную ситуацию, способную вызвать легкие или средние травмы, либо привести к частичному повреждению устройства или окружающих предметов, или к потере данных.

Этот символ указывает на запрещенные действия (запрещенные

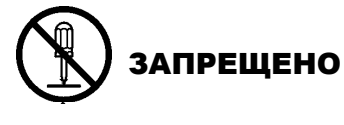

**ДОЛЖНО** быть выполнено

около символа ⊗. (Символ слева указывает: "не разбирать".) Этот символ указывает на действия, которые должны быть выполнены.

Конкретное содержание запрещенных действий указывается внутри или

Этот символ указывает на деиствия, которые должны оыть выполнены. Конкретные инструкции указаны внутри или около символа I. (Символ слева показывает "отсоедините вилку шнура питания от розетки".)

**ПРИМЕЧАНИЕ.** Обозначает процедуру, которой необходимо следовать для обеспечения работы этого оборудования.

| Л ОПА                                                                                                    | СНО! Знак указывает<br>травмы или ле<br>вопреки этому                                                                                                    | г на то, что существует<br><b>этального исхода</b> , есл<br>указанию. | риск получения <b>серьезной</b><br>и вы будете делать что-либо                                                                                                    |
|----------------------------------------------------------------------------------------------------|----------------------------------------------------------------------------------------------------|-----------------------------------------------------------------------|----------------------------------------------------------------------------------------------------|
| Любые иные<br>напряжения<br>переменного тока<br>© ©<br>0<br>0<br>0<br>0<br>0<br>0<br>0<br>0<br>0<br>0<br>0<br>0<br>0<br>0<br>0<br>0<br>0<br>0 | Не используйте другие<br>напряжения, отличающиеся<br>от напряжений сети,<br>приведенных табличке<br>паспортных данных,<br>поскольку это может привести<br>к пожару или поражению<br>электрическим током.                                                                                                    | Запрещено                                                             | Не подключайте и не отключайте<br>вилку шнура питания мокрыми<br>руками, поскольку это может<br>привести к <b>поражению</b><br>электрическим током.                                                                                                    |
| Запрещено                                                                                                    | Если аппарат подключен к<br>розетке, к которой уже<br>подключено несколько<br>приборов большой мощности,<br>то при каждом включении<br>таких устройств в сети<br>возможны значительные<br>перепады напряжения. Во<br>избежание пожара или<br>поражения электрическим<br>током убедитесь, что аппарат<br>подключен к выделенной<br>розетке. | Запрещено                                                             | Не кладите металлические<br>предметы или сосуды с водой,<br>например, цветочные вазы,<br>цветочные горшки или кружки и<br>т.п. на верхней части аппарата.<br>Если металлические предметы<br>или разлитая жидкость попадет<br>внутрь аппарата, это может<br>привести к пожару или<br>поражению электрическим<br>током. |
| Запрещено                                                                                                    | Не вставляйте и не бросайте<br>металлические, горючие или<br>другие посторонние предметы<br>внутрь аппарата через<br>вентиляционные отверстия,<br>поскольку это может привести<br>к пожару или поражению<br>электрическим током.                                                                                                    | Запрещено<br>В С. В. С.<br>В С. С.                                    | Не царапайте, не повреждайте и<br>не модифицируйте шнуры<br>питания. Не ставьте тяжелые<br>предметы, не тяните и не<br>перекручивайте шнур питания,<br>поскольку это может привести к<br>пожару или поражению<br>электрическим током.                                                                                 |

# Дополнительная информация по технике безопасности

#### РУССКАЯ ВЕРСИЯ

| Отсоедините<br>вилку.         | Если аппарат упал или корпус<br>его поврежден, в первую<br>очередь снимите питание<br>сетевым выключателем и<br>выньте шнур питания из<br>розетки, а затем свяжитесь с<br>уполномоченным<br>представителем TOSHIBA<br>TEC CORPORATION для<br>получения необходимой<br>помощи. Продолжение<br>эксплуатации аппарата в<br>таких условиях может<br>привести к пожару или<br>поражению электрическим<br>током.                                       | Отсоедините<br>вилку. | Продолжение эксплуатации<br>аппарата, работающего в<br>ненадлежащем состоянии (из<br>аппарата идет дым или появился<br>странный запах), может привести<br>к пожару или поражению<br>электрическим током. В этом<br>случае немедленно снимите<br>питание сетевым выключателем<br>и вытащите вилку шнура питания<br>из розетки. После этого<br>свяжитесь с уполномоченным<br>представителем TOSHIBA TEC<br>CORPORATION для получения<br>необходимой помощи. |
|-------------------------------|----------------------------------------------------------------------------------------------------|-----------------------|----------------------------------------------------------------------------------------------------|
| Отсоедините<br>вилку.         | Если посторонние предметы<br>(металлические фрагменты,<br>вода, жидкости) попали<br>внутрь аппарата, снимите<br>питание сетевым<br>выключателем и выньте<br>шнура питания из розетки, а<br>затем свяжитесь с<br>уполномоченным<br>представителем TOSHIBA<br>TEC CORPORATION для<br>получения необходимой<br>помощи. Продолжение<br>эксплуатации аппарата в<br>таких условиях может<br>привести к пожару или<br>поражению электрическим<br>током. | Отсоедините<br>вилку. | При отключении шнуров питания<br>от розетки убедитесь, что они<br>придерживается за вилку. Если<br>вытягивать за шнур, он может<br>разорваться или деформировать<br>внутренние проводники, а это<br>может привести к <b>пожару</b> или<br><b>поражению электрическим</b><br><b>током</b> .                                                                                                    |
| Подключите провод заземления. | Убедитесь, что аппарат<br>правильно заземлен.<br>Удлинительные кабели тоже<br>должны быть заземлены. При<br>неправильным заземлением<br>может возникнуть <b>пожар</b> или<br><b>поражение электрическим</b><br><b>током</b> .                                                                                                    | Не разбирайте.        | Сами не снимайте крышки, не<br>ремонтируйте и не<br>модифицируйте аппарат.<br>Свяжитесь с уполномоченным<br>представителем TOSHIBA TEC<br>CORPORATION для получения<br>необходимой помощи. Вы<br>можете быть <b>травмированы</b><br>высоким напряжением, очень<br>горячими частями или острыми<br>краями внутри аппарата.                                                                                                    |
| Запрещено                     | Для очистки этого изделия не<br>используйте аэрозольное<br>чистящее средство,<br>содержащее горючий газ,<br>поскольку это может привести<br>к пожару.                                                                                                    | Запрещено             | Убедитесь, что вы не нанесете<br>себе травму ножом бумаги в<br>аппарате.                                                                                                    |

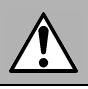

Это означает, что существует риск получения травмы или повреждения элементов, если аппарат будет работать вопреки этому предупреждению.

#### Меры предосторожности

осторожн

Выполнение следующих мер предосторожности способствует правильной и долгой эксплуатации аппарата.

- Постарайтесь избегать места, которые имеют следующие неблагоприятные условия:
  - Температуры, выходящие вне диапазона в спецификации
  - Высокая влажность Общий источник питания
    - Слишком высокие вибрации \* Пыль/газы

Прямой солнечный свет

- ·Крышка должна протираться сухой тряпкой или салфеткой, слегка смоченной в слабом растворе моющего средства. Для очистки пластиковых крышек НИКОГДА НЕ ИСПОЛЬЗУЙТЕ РАСТВОРИТЕЛЬ ИЛИ ЛЕТУЧИЕ РАСТВОРИТЕЛИ.
- ИСПОЛЬЗУЙТЕ ТОЛЬКО УКАЗАННЫЕ КОМПАНИЕЙ TOSHIBA TEC CORPORATION бумагу и ленты.
- •НЕ ХРАНИТЕ материалы для печати. где возможны воздействие яркого прямого солнечного света. высокие температуры, высокая влажность, пыль или газы.
- •При неисправности принтера любые данные, хранимые в его памяти, могут быть потеряны.
- •Старайтесь избегать подключения оборудования к источникам питания, к которым уже подключено высоковольтное оборудование или оборудование, способное вызвать помехи.
- •Отключайте аппарат от линии питания при его очистке или проведении работ внутри него.
- •Уделите особое внимание отсутствию статического электричества на рабочем месте.
- •Не ставьте тяжелые предметы на верхней части аппарата, поскольку это может привести к его опрокидыванию и нанесения возможной травмы.
- •Не перекрывайте вентиляционные отверстия аппарата, поскольку это приведет к повышению температуры внутри аппарата и, в результате, к пожару.
- •Не прислоняйтесь и не облокачивайтесь на аппарат. Он может упасть на вас и нанести вам травму.
- ·Отсоедините аппарат от линии питания, когда он долго не используется.
- ·Устанавливайте и эксплуатируйте аппарат на устойчивой и ровной поверхности.
- Не используйте это изделие в тех местах, где они могут быть запрещены, например, в самолетах или больницах. Если не знаете о запрещенных зонах, обратитесь к руководящим документам авиакомпании или медицинским учреждениям. Воздействие на навигационные приборы или медицинское оборудование может привести к серьезным происшествиям.
- ·Поскольку это изделие использует высокочастотное излучение крайне низкой мощности по сравнению с мобильными телефонами, скорее всего оно не будет влиять на сердечные стимуляторы и дефибрилляторы. Однако, если при применении данного изделия имеется вероятность воздействия на сердечный стимулятор и дефибриллятор, немедленно прекратите эксплуатации этого изделия и свяжитесь с торговым агентом компании TOSHIBA TEC.
- •Это изделие связывается с другими устройствами по радиоканалу. Характеристики связи могут ухудшаться или близко установленные устройства могут влиять друг на друга.
- •Хранить вдали от источников СВЧ-устройств. Характеристики связи могут ухудшаться, либо может возникнуть ошибка связи из-за радиопомех СВЧ-устройства.
- Поскольку и Bluetooth, и беспроводная локальная сеть применяют один и тот же диапазон частот, при одновременном использовании нескольких устройств они могут воздействовать на радиоизлучение, что может привести к ухудшению характеристик связи или отключения сети. Если возникают проблемы со связью, прекратите использования Bluetooth или беспроводной локальной сети.
- •Во избежание травм, при открытии или закрытии крышки убедитесь, что не зажаты пальцы.
- •Не прикасайтесь к движущимся частям. В случае, когда возникает риск затягивания пальцев, ювелирных украшений, одежды и т.п., снимите питание устройства.
- Храните вдали от источников огня или других источников тепла. Несоблюдение этого правила может привести к пожару или неисправности аппарата.
- •Во время грозы, выключите аппарат и не приближайтесь к нему из-за опасности поражения электрическим током и повреждения аппарата.
- ·Избегайте места, где возможны быстрые изменения температуры, поскольку это может привести к образованию конденсата, что вызовет поражения электрическим током или неисправности аппарата.
- ·Не допускайте повреждения печатной головки, бумагоопорного валика или поджимной планки острым предметом. Это может привести к повреждению аппарата.
- •Не прикасайтесь и не поджимайте к печатающим элементам головки твердым предметом. Это может привести к повреждению аппарата.
- •ПРИ ЗАМЕНЕ БАТАРЕИ НА ДРУГУЮ ИНОГО ТИПА ИМЕЕТСЯ РИСК ВЗРЫВА. УТИЛИЗАЦИЯ ИСПОЛЬЗОВАННЫХ БАТАРЕЙ ВЫПОЛНЯЕТСЯ В СООТВЕТСТВИИ С ИНСТРУКЦИЯМИ.

#### Требования к техническому обслуживанию

- Пользуйтесь услугами по техническому обслуживанию в наших авторизованных центрах.
  После приобретения аппарата, раз в год связываетесь с вашим авторизированным представителем TOSHIBA TEC CORPORATION для проведения профилактических работ. Пыль будет скапливаться внутри аппарата, а это может привести к пожару или серьезной поломке. Очистка особо эффективна, если проводится до того, как установится влажная погода
- При проведении профилактических работ осуществляется необходимая проверка, настройка и прочее для поддержания оптимальной работы аппарата. Для получения подробной информации свяжитесь с авторизованным представителя сервисной службы TOSHIBA TEC CORPORATION.
- Использование инсектицидов и других химических веществ
  Не обрабатывайте аппарат инсектицидами или другими летучими растворителями. Это может привести к деформации корпуса или других частей, а также способно повредить внешний вид аппарата.

#### Примечания

- •Это руководство не может быть скопировано целиком или частично без соответствующего разрешения компании Toshiba TEC.
- • Содержание данного руководства может быть изменено без предварительного уведомления.
- Если у вас возникают вопросы по данному руководству, свяжитесь с вашим авторизованным представителем.
- •В случае реэкспорта этого принтера убедитесь, что перед вывозом ранее ввезенного товара предоставлены все необходимые сертификаты в странах, где принтер будет применяться.

Изменения или модификации, не одобренные производителем на предмет соответствия, могут привести к лишению пользователя права на эксплуатацию данного оборудования.

Centronics является зарегистрированной торговой маркой Centronics Data Computer Corp. Microsoft является зарегистрированным товарным знаком корпорации Microsoft Corporation. Windows является товарным знаком корпорации Microsoft Corporation.

Данное изделие разработано для коммерческое применения и не является потребительским товаром.

# Только для ЕС

#### Соответствие директивам ЕС:

Соответствует положениям применимых к этому изделию и соответствующим дополнительным приспособлениям Директив ЕС, в частности Директивы по низковольтному оборудованию 2014/35/ЕС, Директивы по электромагнитной совместимости 2014/30/ЕС на данном оборудовании и электрооборудовании, Директива RoHS по данному продукту и электронным аксессуарам 2011/65/EU, 2015/863.

За эту маркировку несет ответственность компания CE TOSHIBA TEC GERMANY IMAGING SYSTEMS GmbH, Carl-Schurz-Str. 7, 41460 Neuss, Germany, телефон +49-(0)-2131-1245-0.

Для получения копии декларации соответствия свяжитесь со своим продавцом или компанией TOSHIBA TEC.

Внимание:

Это изделие относится к классу А. В домашних условиях оно может стать источником радиопомех, для устранения которых потребуется принять соответствующие меры.

#### Следующая информация предназначена только для государств – членов ЕС: Утилизация изделий (на основании Директивы ЕС 2012/19/ЕС) Директива по утилизации электрического и электронного оборудования - WEEE

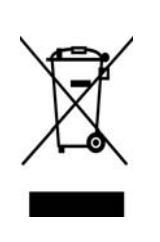

Использование этого символа указывает, что не разрешается утилизация данного изделия на муниципальных свалках без предварительной сортировки компонентов изделия. Встроенные батареи и аккумуляторы не могут утилизироваться совместно с данным изделием. Они будут отделены в центрах переработки отходов. Черная полоса указывает, что это изделие появилось на рынке после 13 августа 2005 г. Обеспечив надлежащую утилизацию этого изделия, вы поможете предотвратить потенциальные негативные последствия для окружающей среды и здоровья людей, которые могли бы возникнуть в случае неправильной утилизации этого изделия. Детальные сведения о возврате и повторной переработке этого изделия можно получить у поставщика, у которого оно было приобретено.

# Только для США и Канады

#### Уведомление федеральной комиссии связи США

Это оборудование было сертифицированно по классу А для цифровых устройств в соответствии с частью 15 правил Федеральной комиссии связи США. Эти ограничения разработаны для обеспечения приемлемой защиты от критических помех при использовании оборудования в промышленном окружении. Это оборудование создает, использует и может излучать радиоволны, которые, если оно установлено и используется не в соответствии с инструкцией, могут оказывать вредное воздействие на радиосвязь. При работе этого оборудования в жилых районах возможны серьезные помехи, результат действия

которых пользователь должен будет устранять за свой счет.

#### ОПАСНО!

Изменения или модификации, не одобренные ответственным лицом на предмет соответствия, могут привести к лишению пользователя права на эксплуатацию данного оборудования.

(только для США)

Законопроект 65 штата Калифорния: только для Калифорнии, США

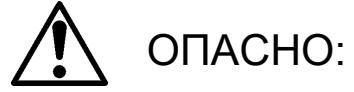

Данное изделие может выделять фталаты, которые в штате Калифорния считаются причиной образования рака, врожденных пороков {170}или других опасностей, связанных с репродуктивностью.

Дополнительную информацию см. на сайте https://www.p65warnings.ca.gov/product

## Только для Канады

#### CAN ICES-3 (A) / NMB-3 (A)

Эти цифровые аппараты класса А выполнены в соответствии с нормативами ICES-003 Канады.

# <u>ОГЛАВЛЕНИЕ</u>

#### Страница

| 1.   | введ  | ЕНИЕ Е1-   | -1                                                                  | -      |
|------|-------|------------|---------------------------------------------------------------------|--------|
|      | 1.1   | Применим   | ая модель                                                           | .E1-1  |
|      | 1.2   | Принадле   | жности                                                              | .E1-1  |
| 2. 1 | ГЕХНИ | ЧЕСКИЕ Х   | АРАКТЕРИСТИКИ                                                       | .E2-1  |
|      | 2.1   | Техническ  | кие характеристики принтера                                         | . E2-2 |
|      | 2.2   | Техническ  | ие характеристики носителей                                         | . E2-2 |
|      |       | 2.2.1 Pa:  | змеры и форматы носителей                                           | . E2-2 |
|      |       | 2.2.2 Of   | ласть обнаружения датчика на проход (датчик определения промежутка) | . E2-4 |
|      |       | 2.2.3 Of   | ласть обнаружения датчика на отражение (датчик черной метки)        | . E2-5 |
|      |       | 2.2.4 Эф   | офективная область печати                                           | . E2-6 |
|      | 2.3   | Дополните  | ельные устройства                                                   | . E2-6 |
| 3. ( | общи  | й вид      |                                                                     | E3-1   |
|      | 3.1   | Размеры .  |                                                                     | .E3-1  |
|      | 3.2   | Вид спере  | еди                                                                 | . E3-1 |
|      | 3.3   | Вид сзади  | l                                                                   | .E3-1  |
|      | 3.4   | Панель уп  | равления                                                            | . E3-2 |
|      | 3.5   | Внутрення  | яя конструкция                                                      | .E3-2  |
| 4. ( | онос  | ВНЫЕ ФУН   | ІКЦИИ ПАНЕЛИ УПРАВЛЕНИЯ                                             | .E4-1  |
|      | 4.1   | Светодиод  | дный индикатор                                                      | .E4-1  |
|      |       | 4.1.1 Ин,  | дикатор питания (готовности)                                        | .E4-1  |
|      |       | 4.1.2 Ин,  | дикатор ошибки                                                      | .E4-1  |
|      |       | 4.1.3 Ин,  | дикация светодиодов и их назначение                                 | .E4-1  |
|      | 4.2   | Кнопки в н | юрмальном режиме                                                    | . E4-1 |
|      |       | 4.2.1 Кно  | опка меню                                                           | .E4-1  |
|      |       | 4.2.2 Кно  | опка паузы                                                          | .E4-2  |
|      |       | 4.2.3 Кн   | юпка подачи                                                         | . E4-3 |
|      | 4.3   | Специалы   | ные функции                                                         | .E4-4  |
|      |       | 4.3.1 Pa   | спечатка конфигурации                                               | .E4-5  |
|      |       | 4.3.2 3a   | водская конфигурация                                                | .E4-6  |
|      |       | 4.3.3. Pe  | жим меню                                                            | .E4-7  |
| 5.   | HAC   | ТРОЙКА ПІ  | РИНТЕРА                                                             | . E5-1 |
|      | 5.1 Y | становка   |                                                                     | .E5-2  |
|      |       | 5.1.1 Уста | новка держателя рулонов                                             | .E5-2  |
|      |       | 5.1.2 Уста | новка бумаги                                                        | .E5-3  |
|      | 5.2   | Подключе   | ние шнура питания и кабелей                                         | .E5-4  |
|      | 5.3   | Настройки  | и положения датчика                                                 | .E5-5  |
|      |       | 5.3.1 Ha   | стройка позиции датчика черной метки                                | .E5-5  |

|    |      | 5.3.2  | Настройка позиции датчика зазора этикетки                       | E5-6                   |
|----|------|--------|-----------------------------------------------------------------|------------------------|
|    | 5.4  | Режим  | и меню                                                          | E5-7                   |
|    | 5.5  | Настр  | ойки интерфейсов                                                | E5-8                   |
|    |      | 5.5.1. | Настройки параллельного интерфейса                              | E5-8                   |
|    |      | 5.5.2  | Настройки интерфейса Ethernet                                   | E5-9                   |
|    | 5.6  | Настр  | ойка типа бумаги                                                | E5-11                  |
|    | 5.7  | Калиб  | ровка датчика                                                   | E5-12                  |
|    |      | 5.7.1  | Калибровка датчика с черной меткой                              | E5-13                  |
|    |      | 5.7.2  | Калибровка датчика с белой бумагой                              | E5-14                  |
|    |      | 5.7.3  | Калибровка датчика с этикетками                                 | E5-15                  |
|    |      | 5.7.4  | Калибровка датчика с перфорированной бумагой                    | E5-16                  |
|    | 5.8  | Устан  | овка драйвера принтера                                          | E5-17                  |
|    |      | 5.8.1  | Системные требования                                            | E5-17                  |
|    |      | 5.8.2  | Руководство по установки драйвера с использованием USB и паралл | ельного порта<br>E5-17 |
|    |      | 5.8.3  | Руководство по установке драйвера по локальной сети             | E5-20                  |
|    | 5.9  | Настр  | ойка параметров в режиме меню                                   | E5-25                  |
|    |      | 5.9.1  | Категория "Firmware Version, CRC" (Версия и CRC микропрограмм)  | E5-25                  |
|    |      | 5.9.2  | Категория "Communication Interface" (Связной интерфейс)         | E5-25                  |
|    |      | 5.9.3  | Категория "Printer Configuration" (Конфигурация принтера)       | E5-26                  |
|    |      | 5.9.4  | Категория "Printer Adjustment" (Регулировка принтера)           | E5-29                  |
|    |      | 5.9.5  | Категория"Printer Test Mode" (Режим пробной печати)             | E5-30                  |
| 6. | XPA  | нение  | И ОБРАЩЕНИЕ С БУМАГОЙ                                           | E6-1                   |
| 7. | ОБЦ  | LEE TE | ХНИЧЕСКОЕ ОБСЛУЖИВАНИЕ                                          | E7-1                   |
|    | 7.1  | Очист  | ка                                                              | E7-1                   |
|    | 7.2  | Крыш   | <и                                                              | E7-2                   |
|    | 7.3  | Удал   | эние застрявшей бумаги                                          | E7-2                   |
| 8  | выя  | ІВЛЕНІ | ИЕ И УСТРАНЕНИЕ НЕИСПРАВНОСТЕЙ                                  | E8-1                   |
|    | 8.1  | Сооб   | щения об ошибках                                                | E8-1                   |
|    | 8.2  | Возмо  | жные проблемы                                                   | E8-3                   |
| ПР | илож | ЕНИЕ   | І ИНТЕРФЕЙСЫ                                                    | A-1                    |
| ПР | илож | ЕНИЕ   | II ДЕРЕВО РЕЖИМА МЕНЮ                                           | A-3                    |

# 1. ВВЕДЕНИЕ

Благодарим за выбор принтера серии DB-EA4D Series 2ST компании TEC, предназначенный для распечатки этикеток шириной 4 дюйма (10 см). Новое поколение высококачественного и высокопроизводительного принтера оборудовано при разработке самым современным аппаратным обеспечением.

Данное руководство содержит информацию об установке и обслуживании принтера. Если хотите использовать принтер максимально долго и с максимальной производительностью, следует тщательно ознакомиться с этим руководством. Ответы на большинство вопросов вы найдете здесь, поэтому храните это руководство для возможной работы с ним в будущем.

## 1.1 Применимая модель

- DB-EA4D-GS10-QM-R
- DB-EA4D-GS12-QM-R

Описание названия модели

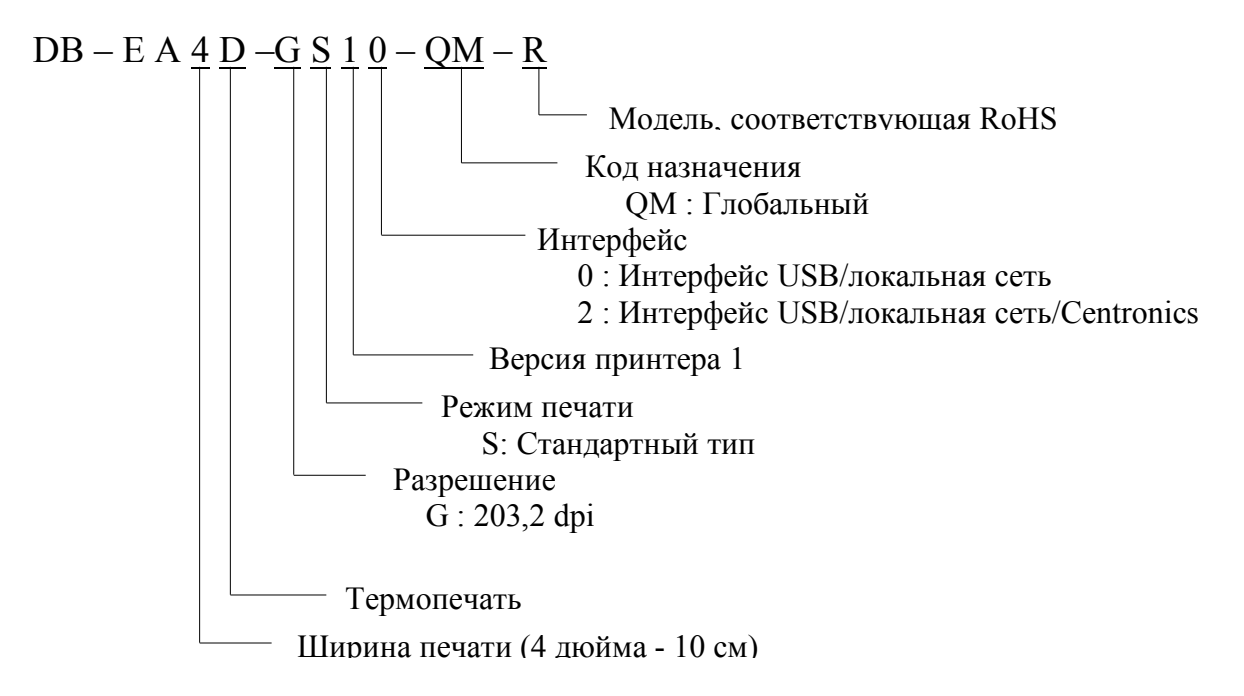

## 1.2 Принадлежности

При распаковке принтера убедитесь в наличии следующих принадлежностей, поставляемых в комплекте с принтером.

- □ Краткое руководство по установке (№ документа: EO1-33092)
- □ Листок с мерами предосторожности (№ документа: EO2-33038)
- □ Шнур питания

#### ПРИМЕЧАНИЯ.

- 1. Проверьте на наличие повреждений или царапин на принтере. Однако обратите внимание, что компания TOSHIBA TEC не несет никакой ответственности за любой ущерб любого рода, возникший во время транспортировки изделия.
- 2. Храните коробки и мягкие прокладки для транспортировки принтера в будущем.

# 2. ТЕХНИЧЕСКИЕ ХАРАКТЕРИСТИКИ

# 2.1 Технические характеристики принтера

|                            | Позиция          |                                                       |  |
|----------------------------|------------------|-------------------------------------------------------|--|
| Входное напряжение         |                  | Переменный ток от 100 В до 120 В, 50/60 Гц $\pm 10\%$ |  |
|                            |                  | Переменный ток от 220 В до 240 В, 50/60 Гц ± 10%      |  |
| Потребляема                | я мощность       | 100 - 240 В, 3,3 - 1,4 А (двусторонная, изображение   |  |
|                            |                  | наклонных линий с заполнением 14%, 6 дюйм/сек)        |  |
| Рабочая темп               | ература          | 0 - 40°С (в случае 0°С-5°С : Максимальная             |  |
|                            |                  | скорость: 4 дюйма/сек)                                |  |
| Относительна               | ая влажность     | от 25% до 85% (без конденсации)                       |  |
| Печатающая                 | головка          | Построчная термоголовка, 8 точек на мм (203,2         |  |
|                            |                  | точек на дюйм)                                        |  |
| Метод печати               |                  | Термотрансферная печать (метод непосредственной       |  |
|                            |                  | печати)                                               |  |
| Скорость печати            |                  | Макс. 6 дюйм/сек (Режим двусторонней печати)          |  |
| Максимальная ширина печати |                  | 104 мм                                                |  |
|                            |                  | Групповой режим (непрерывный)                         |  |
|                            |                  |                                                       |  |
|                            |                  |                                                       |  |
| Отображение                | сообщений        | 16 символов х 2 строки                                |  |
| Размеры                    |                  | 240 мм ширина) x 237 мм (высота x 226 мм              |  |
|                            |                  | (глубина), с накопителем бумаги 470 мм (глубина)      |  |
| Macca                      |                  | Принтер: 7,5 кг (без носителей)                       |  |
|                            | DB-EA4D-GS10-QM- | Интерфейс USB (v2.0, высокоскоростной)                |  |
|                            | R                | IEEE 802.3 (локальнаяя сеть 10 Base-T/100 Base-TX)    |  |
| Интерфейсы                 | DB-EA4D-GS12-QM- | Интерфейс USB (v2.0, высокоскоростной)                |  |
|                            |                  | IEEE 802.3 (локальнаяя сеть 10 Base-T/100 Base-TX)    |  |
|                            | K                | Интерфейс IEEE 1284 (SPP, полубайтовый режим)         |  |

#### 2.2 Технические характеристики носителей

#### 2.2.1 Размеры и форматы носителей

| Ілакетный режим      Режим обрезки        1      Длина носителя      Этикетка<br>Ярлык      40,0 - 554,8        1      Длина носителя      Перфорировани<br>е      40,0 - 554,8        2      Длина этикетки      120,0 - 554,8        3      Ширина носителя<br>(см. ПРИМЕЧАНИЕ 4.)      Этикетка<br>Ярлык      37,0 - 551,8        4      Ширина этикетки      55,0 - 130,0      58,0 - 121,0        4      Ширина этикетки      55,0 - 127,0      55,0 - 118,0        5      Длина промежутка      3,0 - 20,0      6,0 - 20,0                                                                         |
|----------------------------------------------------------------------------------------------------|
| 1      Этикетка<br>Ярлык      Эрикетка        1      Длина носителя      Перфорировани<br>е      40,0 - 554,8        2      Длина этикетки      Чеки      120,0 - 554,8        2      Длина этикетки      37,0 - 551,8        3      Ширина носителя<br>(см. ПРИМЕЧАНИЕ 4.)      Этикетка<br>Ярлык<br>Перфорировани<br>е      37,0 - 551,8        4      Ширина этикетки      58,0 - 130,0      58,0 - 121,0        4      Ширина этикетки      55,0 - 127,0      55,0 - 118,0        5      Длина промежутка      3,0 - 20,0      6,0 - 20,0        6      Длина черной метки      2.0 - 10,0      10,0 |
| 1    Длина носителя    Ярлык<br>Перфорировани<br>е    40,0 - 554,8      1    Цаки    120,0 - 554,8      2    Длина этикетки    37,0 - 551,8      2    Длина этикетки    Этикетка<br>Ярлык<br>Перфорировани<br>е    37,0 - 551,8      3    Ширина носителя<br>(см. ПРИМЕЧАНИЕ 4.)    Этикетка<br>Иефорировани<br>е    58,0 - 130,0    58,0 - 121,0      4    Ширина этикетки    55,0 - 127,0    55,0 - 118,0      5    Длина промежутка    3,0 - 20,0    6,0 - 20,0      6    Длина черной метки    2.0 - 10.0                                                                                            |
| 1    Длина носителя    Перфорировани<br>е    40,0 - 554,8      1    Чеки    Порезанные<br>листы    120,0 - 554,8      2    Длина этикетки    37,0 - 551,8      3    Ширина носителя<br>(см. ПРИМЕЧАНИЕ 4.)    Этикетка<br>Ярлык<br>Перфорировани<br>е    58,0 - 130,0    58,0 - 121,0      4    Ширина этикетки    55,0 - 127,0    55,0 - 118,0      5    Длина промежутка    3,0 - 20,0    6,0 - 20,0      6    Длина черной метки    2.0 - 10.0                                                                                                    |
| 1    Длина носителя    е      Чеки    Порезанные      листы    120,0 - 554,8      2    Длина этикетки    37,0 - 551,8      3    Ширина носителя<br>(см. ПРИМЕЧАНИЕ 4.)    Этикетка      4    Ширина этикетки    58,0 - 130,0      5    Длина промежутка    55,0 - 127,0      6    Длина черной метки    20,0                                                                                                    |
| Чеки      Порезанные листы      120,0 - 554,8        2      Длина этикетки      37,0 - 551,8        3      Ширина носителя (см. ПРИМЕЧАНИЕ 4.)      Этикетка Ярлык Перфорировани е Цеки      58,0 - 130,0      58,0 - 121,0        4      Ширина этикетки      55,0 - 127,0      55,0 - 118,0        5      Длина промежутка      3,0 - 20,0      6,0 - 20,0                                                                                                    |
| Порезанные<br>листы      120,0 - 554,8        2      Длина этикетки      37,0 - 551,8        3      Ширина носителя<br>(см. ПРИМЕЧАНИЕ 4.)      Этикетка<br>Ярлык<br>Перфорировани<br>е      58,0 - 130,0        4      Ширина этикетки      55,0 - 127,0      55,0 - 118,0        5      Длина промежутка      3,0 - 20,0      6,0 - 20,0        6      Длина черной метки      2.0 - 10.0                                                                                                    |
| 2  Длина этикетки  37,0 - 551,8    3  Ширина носителя<br>(см. ПРИМЕЧАНИЕ 4.)  Этикетка<br>Ярлык<br>Перфорировани<br>е  58,0 - 130,0  58,0 - 121,0    4  Ширина этикетки  55,0 - 127,0  55,0 - 118,0    5  Длина промежутка  3,0 - 20,0  6,0 - 20,0    6  Длина черной метки  2.0 - 10.0                                                                                                    |
| 2    Длина этикетки    37,0 - 551,8      3    Ицирина носителя<br>(см. ПРИМЕЧАНИЕ 4.)    Этикетка<br>Ярлык<br>Перфорировани<br>е    58,0 - 130,0    58,0 - 121,0      4    Ширина этикетки    55,0 - 127,0    55,0 - 118,0      5    Длина промежутка    3,0 - 20,0    6,0 - 20,0      6    Длина черной метки    2.0 - 10.0                                                                                                    |
| З      Этикетка<br>Ярлык      Этикетка        3      Ширина носителя<br>(см. ПРИМЕЧАНИЕ 4.)      Перфорировани<br>е      58,0 - 130,0      58,0 - 121,0        4      Ширина этикетки      Порезанные<br>листы      55,0 - 127,0      55,0 - 118,0        5      Длина промежутка      3,0 - 20,0      6,0 - 20,0        6      Длина черной метки      2.0 - 10.0                                                                                                    |
| 3      Ширина носителя<br>(см. ПРИМЕЧАНИЕ 4.)      Ярлык<br>Перфорировани<br>е      58,0 - 130,0      58,0 - 121,0        4      Ширина этикетки      10резанные<br>листы      55,0 - 127,0      55,0 - 118,0        5      Длина промежутка      3,0 - 20,0      6,0 - 20,0        6      Длина черной метки      2.0 - 10.0                                                                                                    |
| 3      Ширина носителя<br>(см. ПРИМЕЧАНИЕ 4.)      Перфорировани<br>е      58,0 - 130,0      58,0 - 121,0        4      Ширина этикетки      10резанные<br>листы      55,0 - 127,0      55,0 - 118,0        5      Длина промежутка      3,0 - 20,0      6,0 - 20,0        6      Длина черной метки      2.0 - 10.0                                                                                                    |
| 3  Пирина носителя<br>(см. ПРИМЕЧАНИЕ 4.)  е  58,0 - 130,0  58,0 - 121,0    4  Ширина этикетки  55,0 - 127,0  55,0 - 118,0    5  Длина промежутка  3,0 - 20,0  6,0 - 20,0    6  Длина черной метки  2.0 - 10.0                                                                                                    |
| Чеки    Порезанные    листы    4  Ширина этикетки    5  Длина промежутка    6  Длина черной метки                                                                                                    |
| Порезанные<br>листы      Порезанные<br>листы        4      Ширина этикетки      55,0 - 127,0      55,0 - 118,0        5      Длина промежутка      3,0 - 20,0      6,0 - 20,0        6      Длина черной метки      2.0 - 10.0                                                                                                    |
| листы      листы        4      Ширина этикетки      55,0 - 127,0      55,0 - 118,0        5      Длина промежутка      3,0 - 20,0      6,0 - 20,0        6      Длина черной метки      2.0 - 10.0                                                                                                    |
| 4      Ширина этикетки      55,0 - 127,0      55,0 - 118,0        5      Длина промежутка      3,0 - 20,0      6,0 - 20,0        6      Длина черной метки      2.0 - 10.0                                                                                                    |
| 5      Длина промежутка      3,0 - 20,0      6,0 - 20,0        6      Длина черной метки      2.0 - 10.0                                                                                                    |
| 6 Длина черной метки 2.0 - 10.0                                                                                                    |
|                                                                                                    |
| 7 Эффективная ширина печати 104,0 +/-0,2                                                                                                    |
| Этикетка 33,0 - 547,8                                                                                                    |
| Ярлык                                                                                                    |
| Перфорировани 36.0 547.8                                                                                                    |
| 8 Эффективная длина печати е 50,0 - 547,8                                                                                                    |
| Чеки                                                                                                    |
| Порезанные 116.0 - 547.8                                                                                                    |
| листы                                                                                                    |
| 9 Ширина черной метки Минимум 12,0                                                                                                    |
| 10 Длина отверстия 2,0 - 10,0                                                                                                    |
| 11 Ширина отверстия Минимум 12,0                                                                                                    |
| Толщина бумаги 0,06 - 0,22                                                                                                    |
| Максимальная эффективная длина при 547.8                                                                                                    |
| непрерывной печати                                                                                                    |
| Максимальный наружный диаметр рулона Диаметр 203,2 (8")                                                                                                    |
|                                                                                                    |
| Направление размотки Этикетки с наружной намоткой                                                                                                    |

#### ПРИМЕЧАНИЯ.

- 1. Для обеспечения высокого качества печати и максимального срока службы печатной головки, применяйте только материалы, рекомендованные компанией TOSHIBA TEC.
- 2. При разметке черных отметок на рулонах этикеток это должно производиться на промежутках.
- 3. В случае использования перфорированной бумаги с прямоугольными отверстиями принтер не позволяет обратной подачи.

Если отправлять данные на принтер по очереди, принтер пропустит вторую страницу без распечатки после распечатки данных на первой странице. После этого принтер начинает распечатывать второй пакет данных на третьей странице.

Если отправлять все страницы одновременно, принтер может выполнять печать без пропуска страниц.

4. Максимальная ширина бумаги 128 мм относится к случаю, когда установлен дополнительный держатель рулона бумаги.

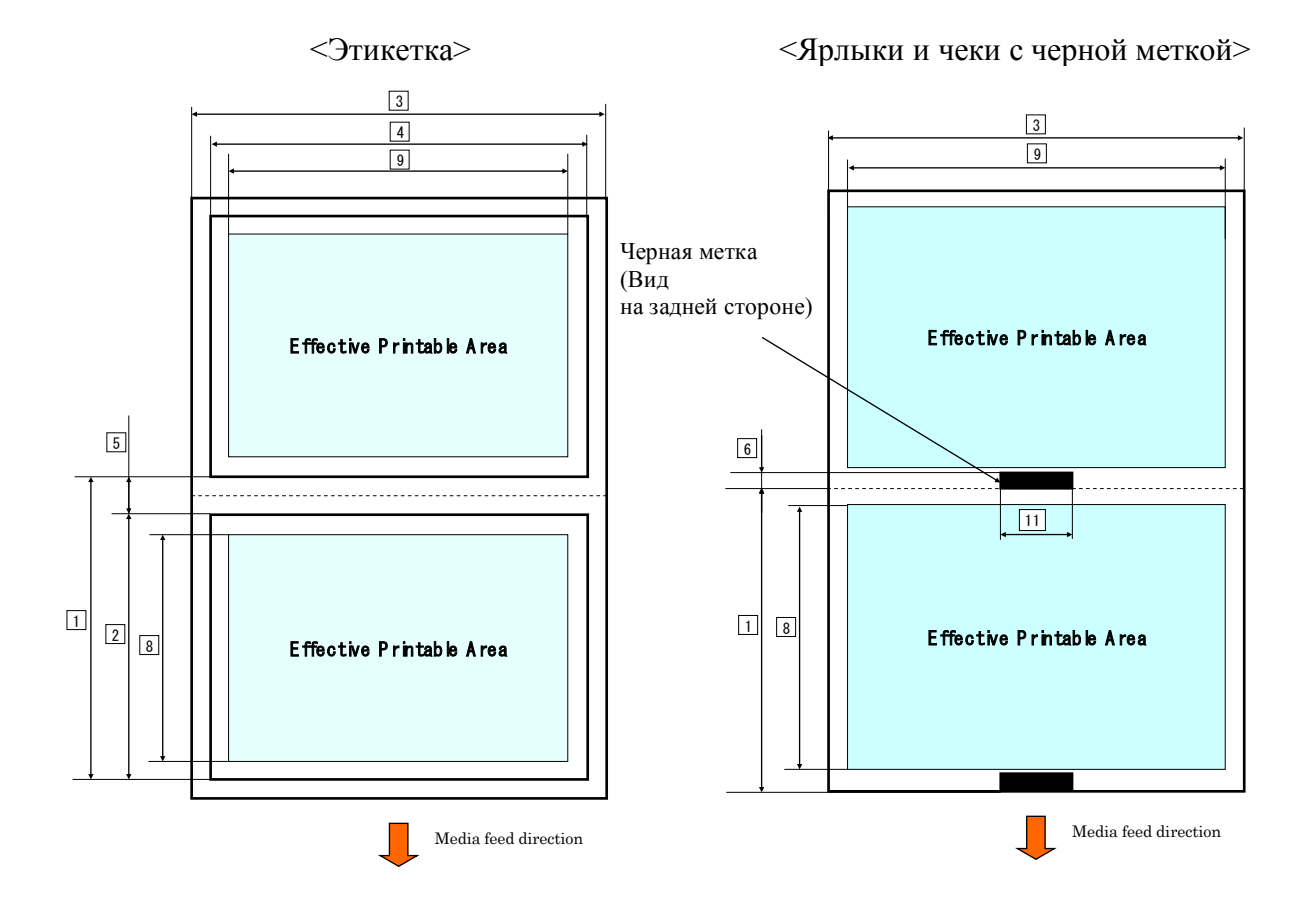

<Перфорированная бумага с отверстиями>

<Порезанные листы>

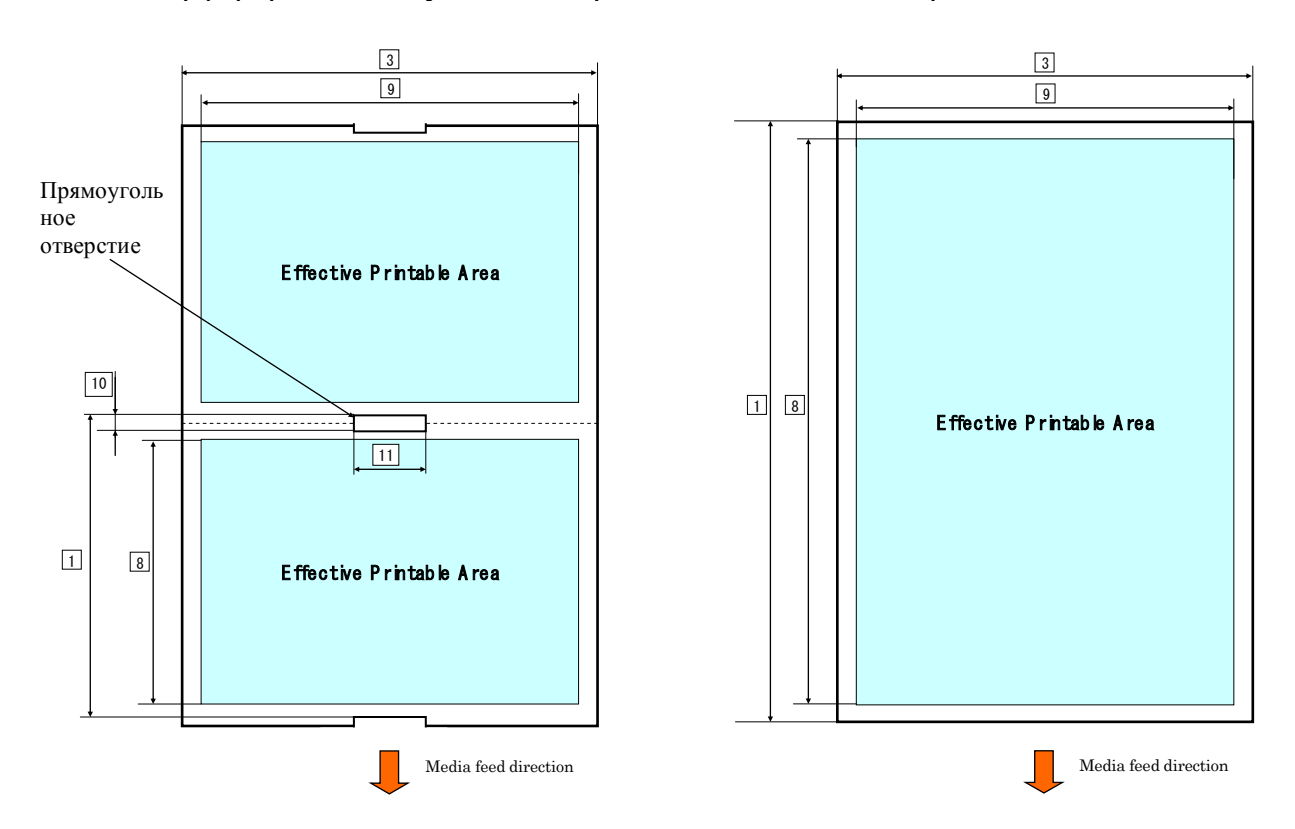

# 2.2.2 Область обнаружения датчика на проход (датчик определения промежутка)

Датчик определения промежутка может использоваться в центре бумаги. !

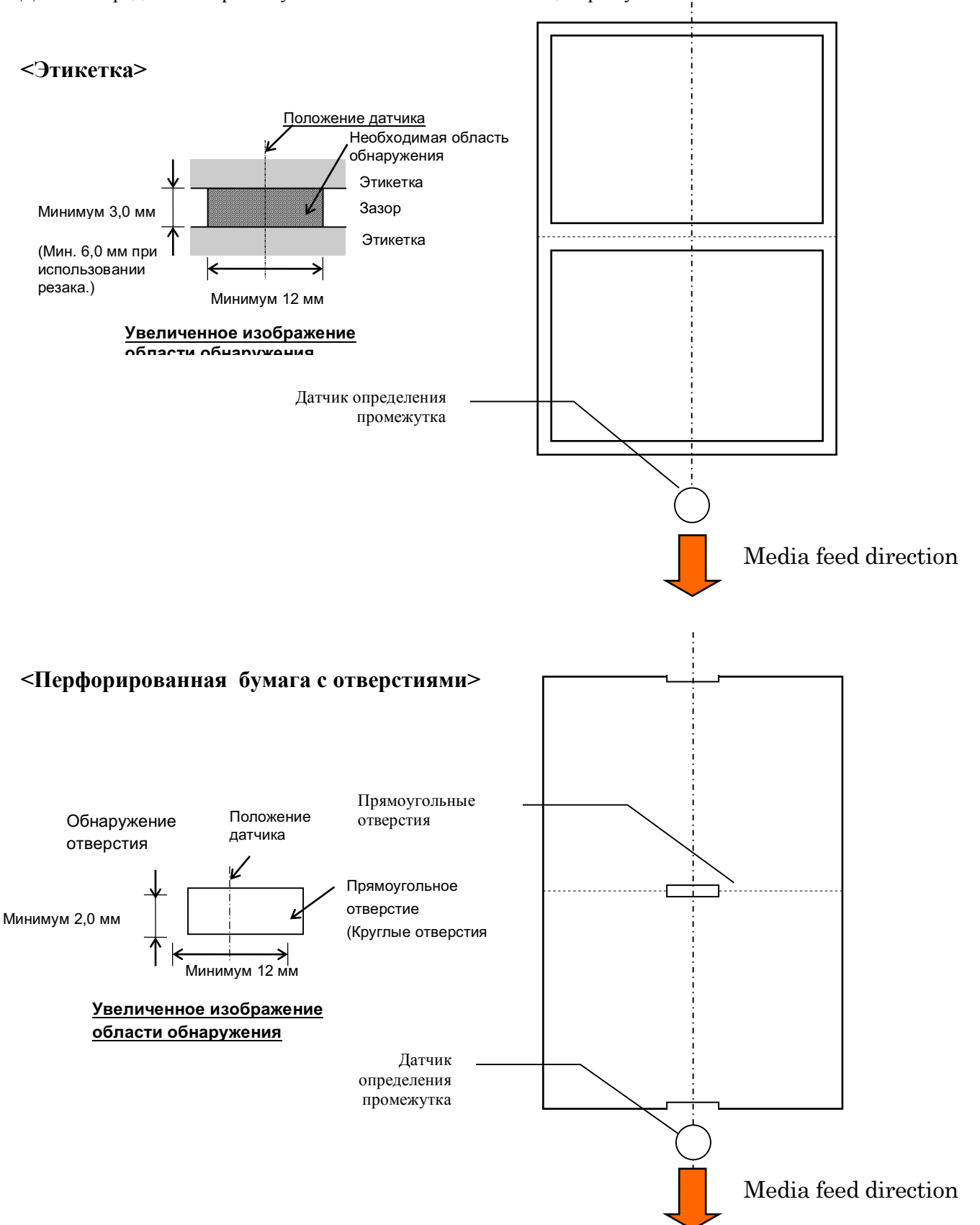

2.2 Технические характеристики носителей

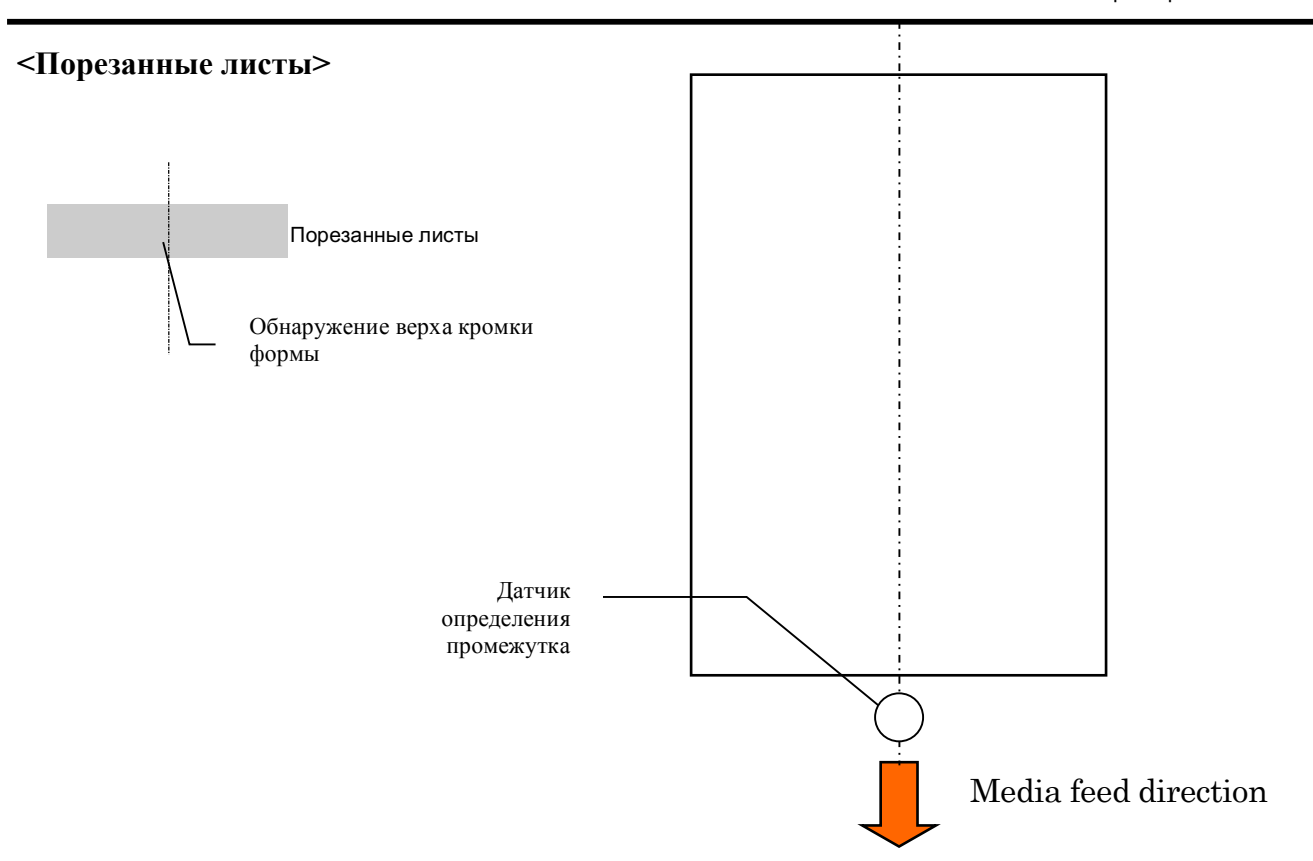

#### 2.2.3 Область обнаружения датчика на отражение (датчик черной метки)

Датчик черной метки может перемещаться в диапазоне между 6,0 и 66,5 мм от левого края.

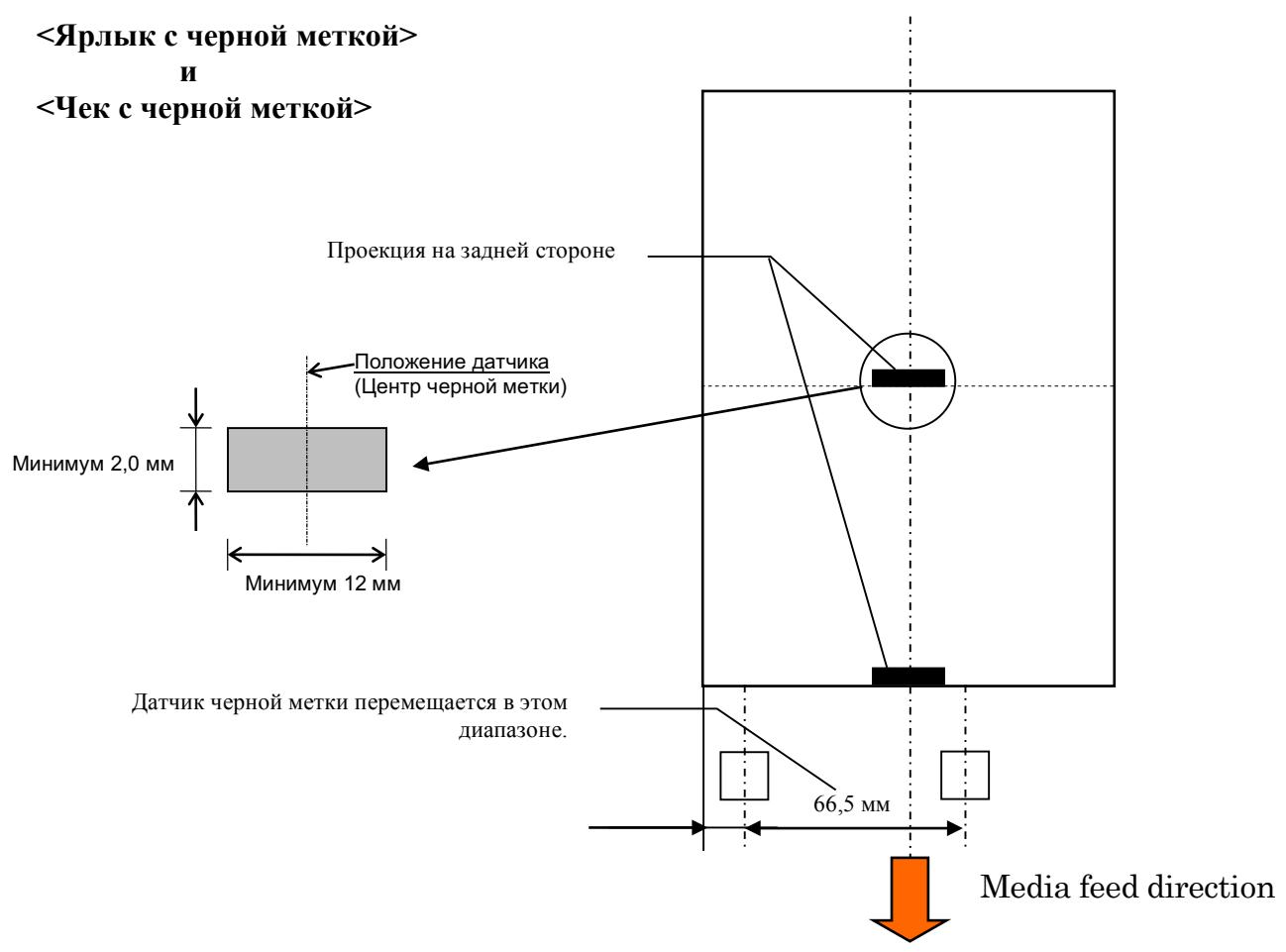

#### 2.2.4 Эффективная область печати

На иллюстрации, представленной ниже, можно увидеть разницу между эффективной шириной области печати и шириной носителя.

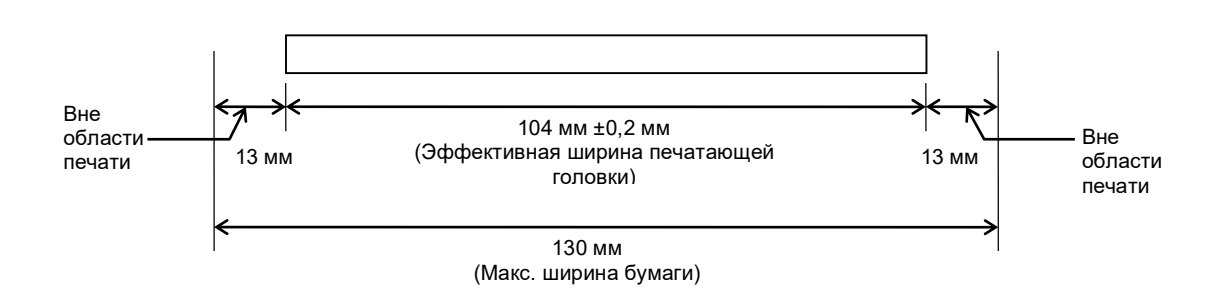

## 2.3 Дополнительные устройства

| Наименование               | Тип              | Описание                                                                                                    |
|----------------------------|------------------|----------------------------------------------------------------------------------------------------|
| Держатель рулона<br>бумаги | DB-EA904-PH-QM-R | Подвесной кронштейн рулона при использовании<br>рулона с наружным диаметром до 203.2 мм и<br>втулкой с внутренним диаметром 76,2 мм. |

#### ПРИМЕЧАНИЕ.

По вопросу приобретения дополнительного комплекта, свяжитесь с авторизованным представителем компании TOSHIBA TEC или с главными офисами TOSHIBA TEC.

# 3. ОБЩИЙ ВИД

# 3.1 Размеры

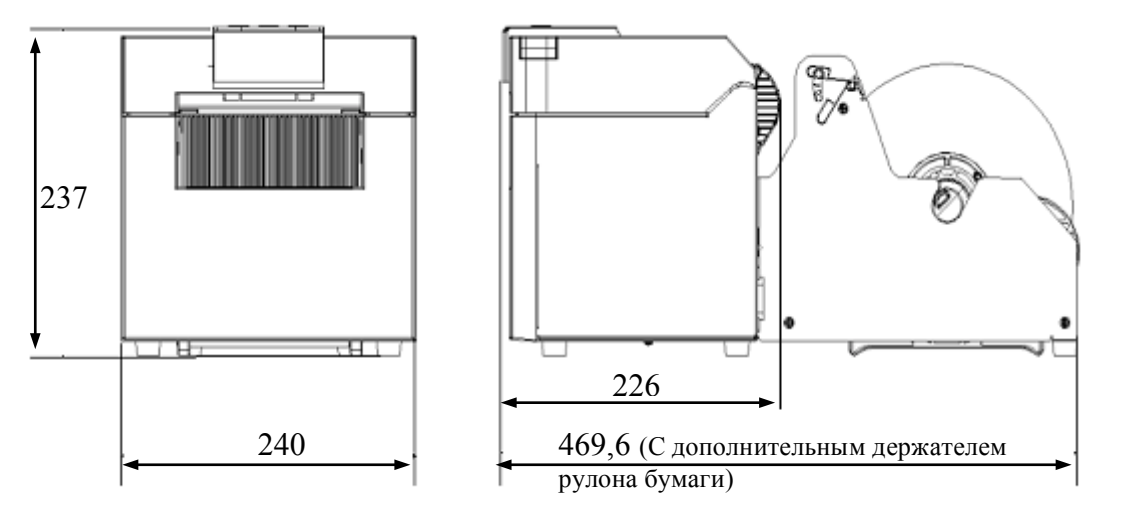

Все размеры в мм

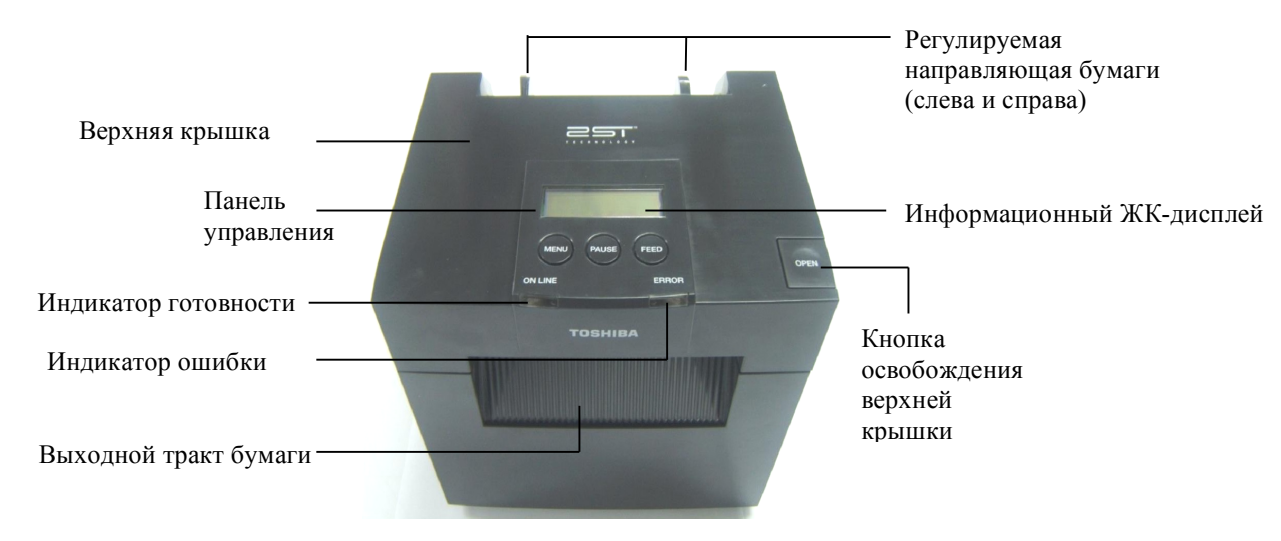

## 3.3 Вид сзади

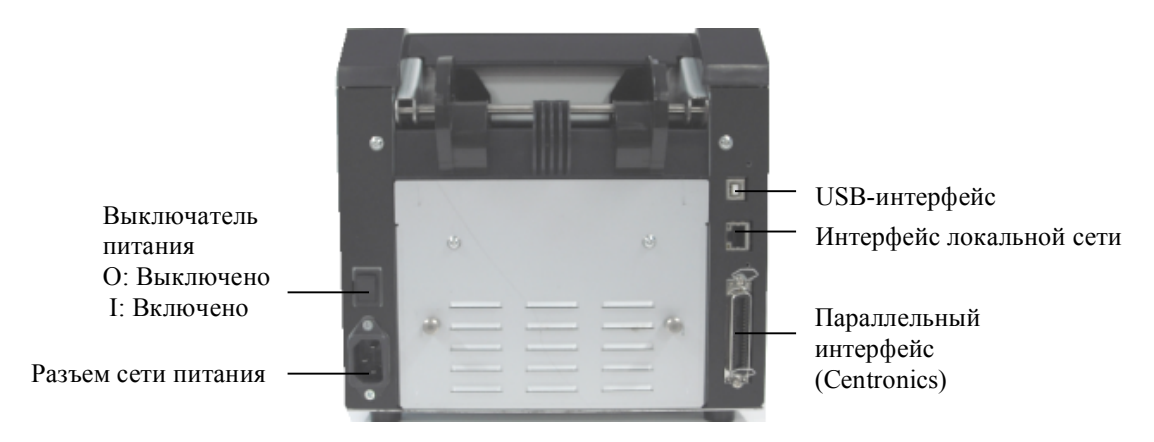

# 3.2 Вид спереди

## 3.4 Панель управления

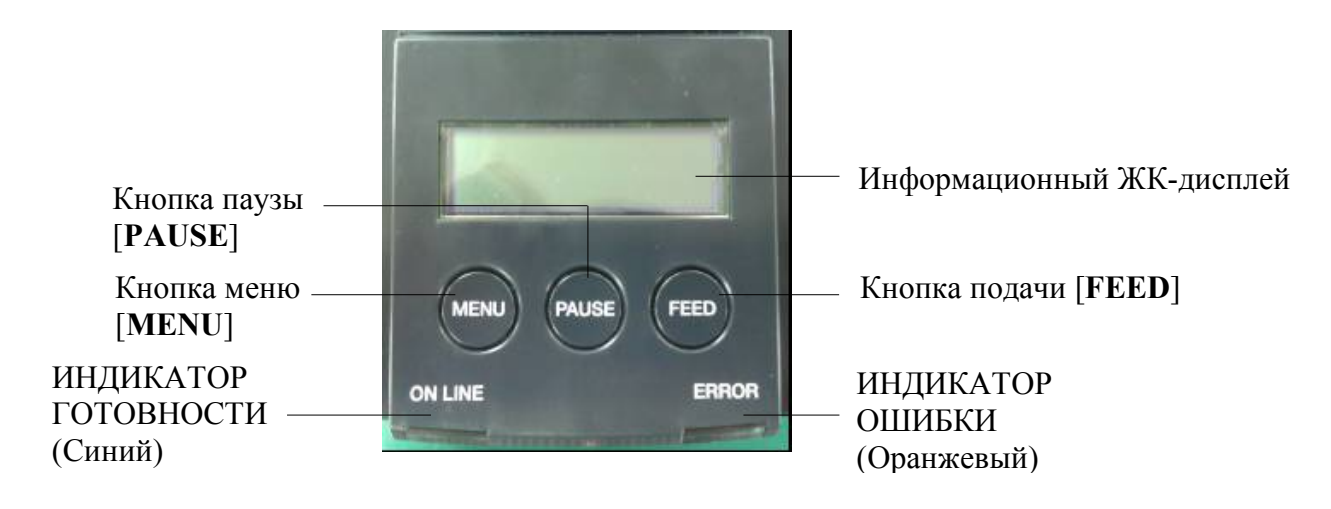

(Дополнительную информацию, связанную с панелью управления, см. в разделе 4.)

## 3.5 Внутренняя конструкция

#### ОПАСНО!

- Не трогайте печатную головку и пространство вокруг нее после печати. Вы можете обжечься, поскольку во время печати головка сильно нагревается.
- Не прикасайтесь к движущим частям, чтобы снизить риск для пальцев, ювелирных изделий, одежды и т.п. при затягивании их в принтер.
- Во избежание травм будьте осторожны при открытии и закрытии крышки, чтобы не прищемить пальцы.

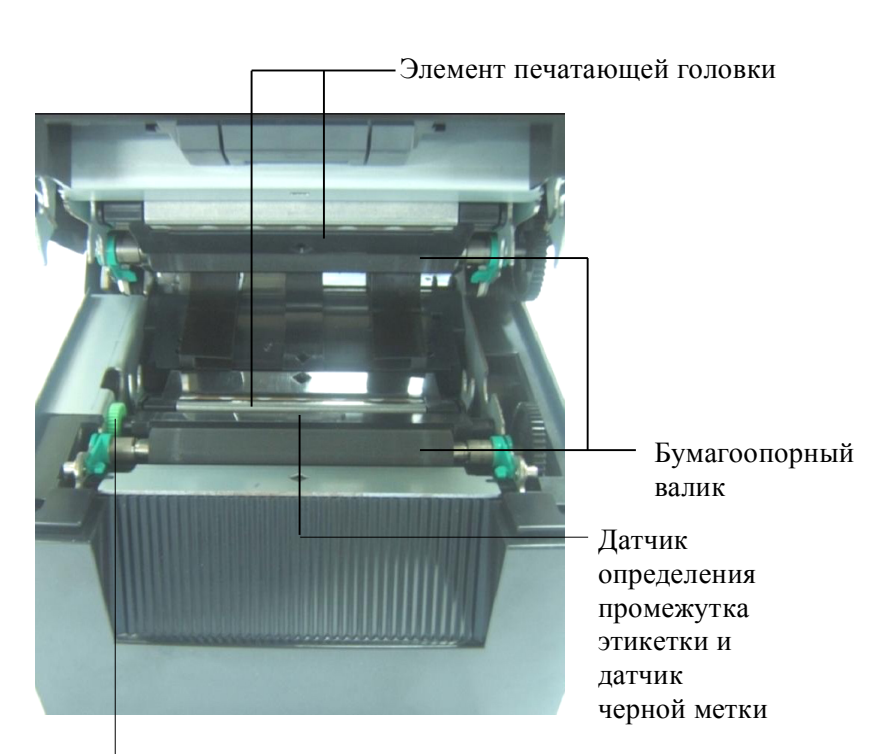

Ручка датчика

# 4. ОСНОВНЫЕ ФУНКЦИИ ПАНЕЛИ УПРАВЛЕНИЯ

## 4.1 Светодиодный индикатор

#### 4.1.1 Индикатор питания (готовности)

- 1. Показывает состояние питания.
- 2. Горит, когда питание принтера подано.
- 3. Редкое мигание, когда принтер обнаруживает предупреждающие сообщения.
- 4. Частое мигание, когда принтер обрабатывает данные.

#### 4.1.2 Индикатор ошибки

- 1. Показывает состояние ошибки.
- 2. Горит, когда принтер обнаруживает фатальную ошибку.
- 3. Редкое мигание, когда принтер обнаруживает отсутствия бумаги или при открытой крышке.
- 4. Частое мигание, когда принтер обнаруживает обычную ошибку.

#### 4.1.3 Индикация светодиодов и их назначение

| Состояние принтера                            | Индикатор<br>готовности | Индикатор<br>ошибки |
|-----------------------------------------------|-------------------------|---------------------|
| Отсутствие ошибок и предупреждающих сообщений | Включено                | Выключено           |
| Фатальная ошибка                              | Включено                | Включено            |
| Нет бумаги или открыта крышка                 | Включено                | Мигает редко        |
| Обычная ошибка                                | Включено                | Мигает часто        |
| Предупреждение                                | Мигает редко            | Выключено           |
| Режим обработки данных                        | Мигает часто            | Выключено           |

#### 4.2 Кнопки в нормальном режиме

#### 4.2.1 Кнопка меню

Это кнопка осуществляет вход в меню.

1. Когда принтер находится в состоянии готовности или паузы, нажмите и удерживайте кнопку меню [MENU] в течение 3 секунд.

Во время печати или в состоянии ошибки, при выполнении механических операций или когда данные находятся в буфере, эта кнопка не активизируется.

2. Чтобы запустить режим меню, на дисплее появляется следующее сообщение.

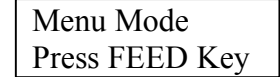

Если же на дисплее появляется это сообщение и нажать на кнопку меню [MENU], принтер возвращается в оперативный режим.

(Подробные объяснения режима меню см. в разделе 4.3.3. «Режим меню».)

## 4.2.2 Кнопка паузы

При поочередном нажатии этой кнопки она изменяется между состояниями ГОТОВ и ПАУЗА. Все интерфейсы (USB, Ethernet и параллельный интерфейс) соединяются с базовым блоком в любом режиме.

Когда принтер находится в состоянии ошибки, эта кнопка не активизируется.

- При нажатии на кнопку паузы [PAUSE] во время механических операций принтер прекращает печать и передает страницу данных в буфер, а затем переходит в состояние паузы.
- Когда принтер находится в состоянии паузы, при нажатии кнопки [PAUSE] принтер переходит в состояние ГОТОВ.

| Индикатор    |               |         |                                                                                                    |  |
|--------------|---------------|---------|----------------------------------------------------------------------------------------------------|--|
| ПИТАН ОШИБ   |               | Дисплей | Состояние                                                                                                    |  |
| ИЕ           | КА            |         |                                                                                                    |  |
| Включен<br>о | Выключ<br>ено | ГОТОВ   | Принтер находится в состоянии        готовности и нет ошибок.        ГОТОВ        Принтерфейсные сигналы (USB, Ethernet и параллельный интерфейс) готовы к обмесс базовым блоком.        Механические операции допустимы. |  |
| Включен<br>о | Выключ<br>ено | ПАУЗА   | Принтер находится в состоянии паузы и<br>нет ошибок.<br>Интерфейсные сигналы (USB, Ethernet и<br>параллельный интерфейс) готовы к обмену<br>с базовым блоком.<br>Приостановлены механические операции.                    |  |

Готов и занят

В состоянии ГОТОВ или при трех условиях ошибки (LABEL ERROR / BM ERROR / PERFORATION ERROR), при нажатии и удержании этой клавиши в течении более одной секунды загруженная бумага разгружается и переходит в состояние ожидания обслуживания.

Во время разгрузки на дисплее появляется сообщение "Parking . . .". По завершении разгрузки на дисплее появляется сообщение "PARK".

- по завершении разгрузки на дисплее появляется сообщение РАКК.
  - Если в этом состоянии нажата кнопка подачи [FEED], бумага загружается и на дисплее появляется сообщение "READY".

Если парковка бумаги на завершена, даже когда загруженная бумага подана в обратном направлении максимум на 50 сантиметров, на дисплее появляется то же самое сообщение. ("READY")

- Если в этом состоянии нажата кнопка подачи [FEED], бумага загружается и на дисплее появляется сообщение "READY".

#### 4.2.3 Кнопка подачи

Это кнопка подает или загружает бумагу.

Когда принтер находится в состоянии ошибки или выполняется механическая операция, эта кнопка не активизируется.

- Когда выбран режим длинного документа и бумага загружена, при нажатии кнопки [FEED] принтер подает бумагу.
- Когда выбран режим этикетки и бумага загружена, при нажатии кнопки [FEED] выполняется следующее

Когда гильотинный резак установлен в состояние «ВЫКЛ»,

- Если бумага подана в положении начала страницы (режим ожидания), бумага подается до позиции начала страницы следующей этикетки.
- -- Если бумага подана в положении ручного реза, бумага подается до позиции следующего ручного реза.
- -- Если бумага подана в любом другом положении (например, просто печать), бумага подается до позиции следующего ручного реза.

Когда гильотинный резак не установлен в состояние «ВЫКЛ»,

- Бумага подана в положении начала страницы этикетки.
- Когда выбран режим черной метки и бумага загружена, при нажатии кнопки [FEED] выполняется следующее

Когда гильотинный резак установлен в состояние «ВЫКЛ»,

- Если бумага подана в положении начала страницы (режим ожидания), бумага подается до позиции начала страницы следующей черной метки.
- -- Если бумага подана в положении ручного реза, бумага подается до позиции следующего ручного реза.
- -- Если бумага подана в любом другом положении (например, просто печать), бумага подается до позиции следующего ручного реза.

Когда гильотинный резак не установлен в состояние «ВЫКЛ»,

- Бумага подана в положении начала страницы черной метки.
- Когда выбран режим перфорации и бумага загружена, при нажатии кнопки [FEED] выполняется следующее

Когда гильотинный резак установлен в состояние «ВЫКЛ»,

- Если бумага подана в положении начала страницы (режим ожидания), бумага подается до позиции начала страницы следующей перфорации.
- -- Если бумага подана в положении ручного реза, бумага подается до позиции следующего ручного реза.
- -- Если бумага подана в любом другом положении (например, просто печать), бумага подается до позиции следующего ручного реза.

Когда гильотинный резак не установлен в состояние «ВЫКЛ»,

- Бумага подана в положении начала страницы перфорации.
- Когда выбран режим порезанных листов и бумага загружена, при нажатии кнопки [FEED] принтер подает бумагу.
- В случае, когда настройки загрузки бумаги установлены в ручной режим и в принтере нет бумаги, вручную уложите бумагу и сработает датчик конца бумаги, нажмите кнопку подачи [FEED]. После этого бумага загружается в принтер в положении начала страницы в каждом режиме.
- Когда на дисплее появляется сообщение "PARK", нажмите кнопку подачи [FEED] и бумага начинается загружаться в принтер.

## 4.3 Специальные функции

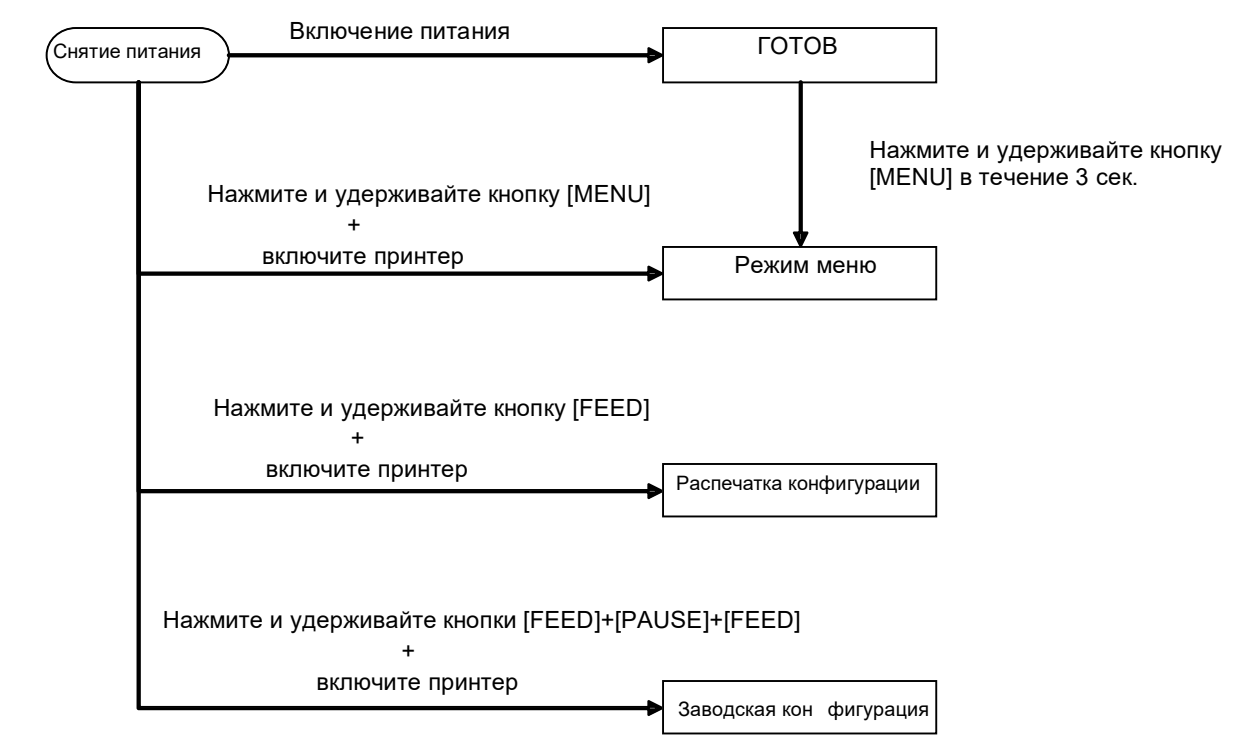

Принтер модели 2ST имеет следующие специальные функции.

- 1. Распечатка конфигурации Включение питания + кнопка подачи [FEED]
- 2. ЭППЗУ по умолчанию Включение питания + кнопки [MENU]+ [PAUSE] + [FEED]
- 3. Режим меню

### 4.3.1 Распечатка конфигурации

Режим распечатки конфигурации обеспечивает печать списка параметров в режиме меню. Этот режим допустим при использовании бумаги шириной не менее 58 мм.

Последовательность

 Нажмите и удерживайте кнопку [FEED], а затем подайте питание. В этом режиме все интерфейсы находятся в состоянии ЗАНЯТ. И на дисплее появляется следующее сообщение.

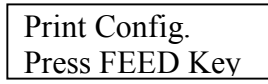

2. Кратковременно нажмите кнопку [FEED], принтер входит в режим распечатки конфигурации и сразу же начинает распечатку конфигурации.

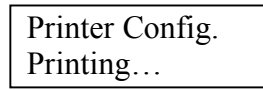

3. На дисплее появляется следующее сообщение.

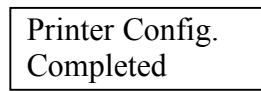

4. Нажмите кнопку [FEED]. После сброса принтера на дисплее появляется следующее сообщение.

READY

#### ПРИМЕЧАНИЯ.

1. Если в качестве типа бумаги выбран режим порезанной бумаги, распечатка конфигурации невозможна.

Замените тип бумаги и попробуйте еще раз.

2. При распечатке параметров принтера все кнопки запрещены.

#### 4.3.2 Заводская конфигурация

Этот режим переустанавливает ЭППЗУ со стандартными параметрами. Изменяет функциональные меню в категориях "Интерфейс связи" и "Конфигурация принтера" в значения по умолчанию. В случае режима локальной сети, параметры Ethernet (например, IP-адрес принтера и т.п.) возвращаются в стандартные значения.

(Подробные объяснения о категориях и стандартных параметрах режима меню см. в разделе 4.3.3. «Режим меню».)

Последовательность

- 1. Нажмите и удерживайте кнопки [MENU]+ [PAUSE] + [FEED], а затем подайте питание.
  - (1) В этом режиме все интерфейсы находятся в состоянии ЗАНЯТ.
  - 2 И на дисплее появляется следующее сообщение.

Factory Default Press FEED Key

2. Кратковременно нажмите кнопку [FEED], чтобы войти в заводскую конфигурацию.

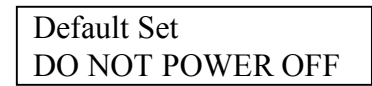

3. После сброса принтера на экране появляется следующее сообщение.

Default Set Completed

ПРИМЕЧАНИЕ.

1. При обработке стандартных параметров все кнопки запрещены.

#### 4.3.3. Режим меню

| Powe | Power ON                  | READY     |           |                            |
|------|---------------------------|-----------|-----------|----------------------------|
|      |                           | Press and | hold [MEN | NU] key for 3 sec          |
|      | Press and hold [MENU] key |           |           |                            |
|      | +                         | Ţ         | (         |                            |
|      | turn the printer on       | Menu Mode | 7         | Версия микропрограммы, CRC |
|      |                           |           |           | Связной интерфейс          |
|      |                           |           |           | Конфигурации принтера      |
|      |                           |           |           |                            |
|      |                           |           |           | гегулировка принтера       |
|      |                           |           |           | Режимы пробной печати      |
|      |                           |           |           | Калибровка датчика         |
|      |                           |           |           | Выхол из режима меню       |
|      |                           |           |           | r                          |

#### Последовательность

- 1. Имеются два различных метода входа в режим меню.
  - когда питание принтера снято, нажмите и удерживайте кнопку [MENU], затем подайте питание принтера.
  - b) Когда питание принтера подано и он находится в состоянии готовности или паузы,

нажмите и удерживайте кнопку [MENU] в течение 3 секунд.

2. В этом режиме все интерфейсы находятся в состоянии ЗАНЯТ, а на дисплее появляется следующее сообщение.

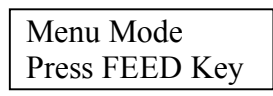

- 3. Показанное выше сообщение появляется при следующих операциях
  - а) Кратковременно нажмите кнопку [FEED], принтер входит в режим меню.
  - b) Кратковременно нажмите кнопку [MENU], принтер выходит из этого режима и переходит в состояние ГОТОВ.
  - с) Нажмите и удерживайте (около 3 секунд) кнопку [MENU], принтер выходит из этого режима и переходит в состояние ГОТОВ.

Назначение кнопок в режиме меню

| Кнопка  | Функция                         |  |  |
|---------|---------------------------------|--|--|
|         | Переход к более низкому уровню  |  |  |
| [MENU]  | меню                            |  |  |
|         | Увеличение значения             |  |  |
|         | Переход к более высокому уровню |  |  |
| [PAUSE] | меню                            |  |  |
|         | Уменьшение значения             |  |  |
| [FEED]  | Вход в меню                     |  |  |
| [LEED]  | Сохранение настроек             |  |  |

#### ПРИМЕЧАНИЕ.

Дерево режима меню принтера 2ST см. в приложении II.

Функции кнопок

1. При кратковременном нажатии кнопки [FEED] принтер переходит в режим выбора, как показано ниже.

Основное  $\longrightarrow \Phi_{VHKII} \longrightarrow$  Настройки в  $\longrightarrow$  Подтверждение

2. При кратковременном нажатии кнопки [FEED] принтер переходит в режим выбора, когда на дисплее появляется сообщение показанное ниже.

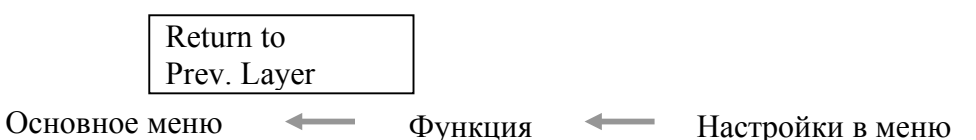

3. При кратковременном нажатии кнопки [MENU] принтер переходит к следующему режиму выбора в порядке, как показано ниже.

| I       | Версия микропрограммы, СRС   |
|---------|------------------------------|
|         | Связной интерфейс            |
|         | Конфигурации принтера        |
|         | Регулировка принтера         |
|         | Режимы пробной печати        |
|         | Калибровка датчика           |
|         | Выход из меню                |
| Режим в | ыбора функций                |
|         | Основная микропрограмма      |
|         | Загрузка микропрограммы      |
|         | Набор 1-байтовых символов СС |
| 1       | Возврат к пред. уровню       |
| Режим в | ыбора настроек в меню        |
|         | Черная метка                 |
|         |                              |

- Длина документа
- Этикетка
- Возврат к пред. уровню
- 4. При кратковременном нажатии кнопки [PAUSE] принтер переходит к предыдущему режиму выбора в порядке, как показано ниже.

Режим выбора основного меню

Версия микропрограммы, CRC Связной интерфейс Конфигурации принтера Регулировка принтера Режимы пробной печати Калибровка датчика Выход из меню

Режим выбора функций

- Основная микропрограмма
- Загрузка микропрограммы
- Набор 1-байтовых символов CG
- Возврат к пред. уровню

Режим выбора настроек в меню

- Черная метка Длина документа Этикетка Возврат к пред. уровню
- 5. Когда в режиме меню на дисплее появляется сообщение о выходе из меню, нажмите кнопку [**FEED**].
- 6. Если на этапе подтверждения во второй строке дисплея показано сообщение "Accepted", все настройки сохранены в принтере.

Чтобы вернуться в состояние функций, кратковременно нажмите кнопку [FEED]. Если нажать и удерживать (около 3 секунд) кнопку [FEED], принтер выходит из режима меню и переходит в состояние ГОТОВ.

#### ВЫХОД ИЗ РЕЖИМА МЕНЮ

При выходе из режима меню принтер не инициализирован: Если в режиме меню дисплей не показывает сообщения "Accepted".

При выходе из режима меню принтер будет инициализироваться: Если при каждой операции в режиме меню дисплей показывает сообщение "Accepted" Если «Режим распечатки конфигурации» выполнен в режиме меню, Если любые операции «Режимы пробной печати» выполнены в режиме меню, или Если любые операции «Регулировки печати» выполнены в режиме меню.

#### ФУНКЦИЯ

"ОООООООО" - имя выбранной функции. "XXXXXX" - текущие параметры выбранной функции.

#### НАСТРОЙКИ В МЕНЮ

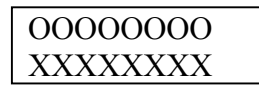

"ООООООО" - имя выбранной функции.

"XXXXXXX" - текущие параметры выбранной функции.

Нажмите кнопку [FEED], когда на дисплее видно, что вы хотите определить, символ "\*» появляется в конце заданного значения на дисплее, как показано выше.

На дисплее появляется сообщение "Accepted", как показано ниже. Новые параметры сохранены в принтере.

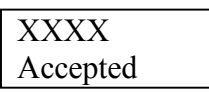

#### ПРИМЕЧАНИЕ.

Дерево режима меню принтера 2ST см. в приложении II.

# 5. НАСТРОЙКА ПРИНТЕРА

В этой главе изложены процедуры, предназначенные для настройки вашего принтера перед началом его эксплуатации. Эта глава включает следующие моменты: меры предосторожности, загрузка носителей, подключение кабелей, настройка операционной среды принтера и выполнения пробной печати по сети.

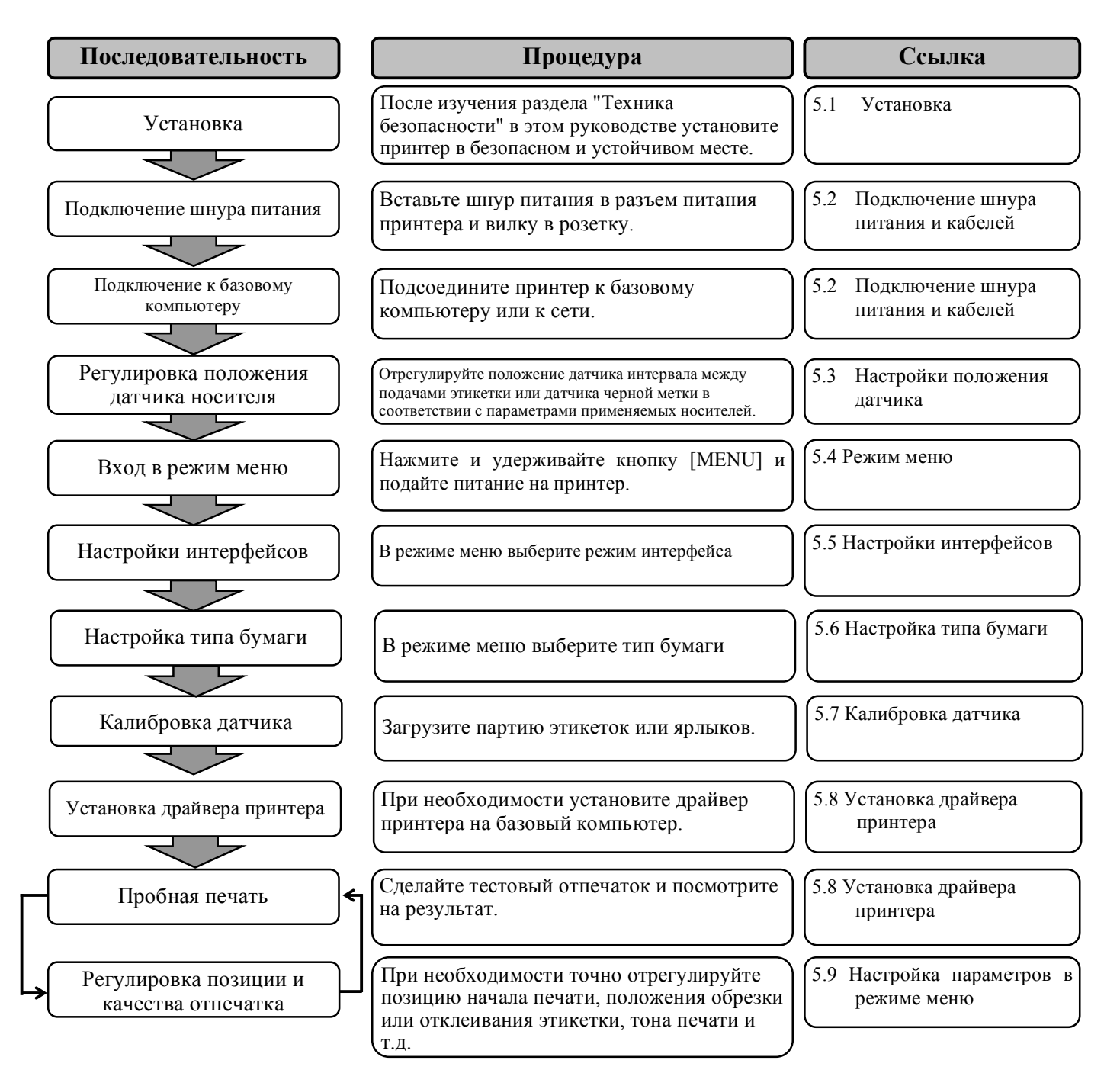

5.1 Установка

### 5.1 Установка

#### ОПАСНО!

Перед началом установки узла держателя рулона выключите питание.

#### ПРИМЕЧАНИЯ.

- 1. Держатель рулонов необходим при использовании рулонных носителей.
- 2. По вопросу приобретения держателя рулонов, свяжитесь с авторизованным представителем компании TOSHIBA TEC или с главными офисами TOSHIBA TEC.
- 3. При приобретении см. руководство по эксплуатации держателя рулонов.

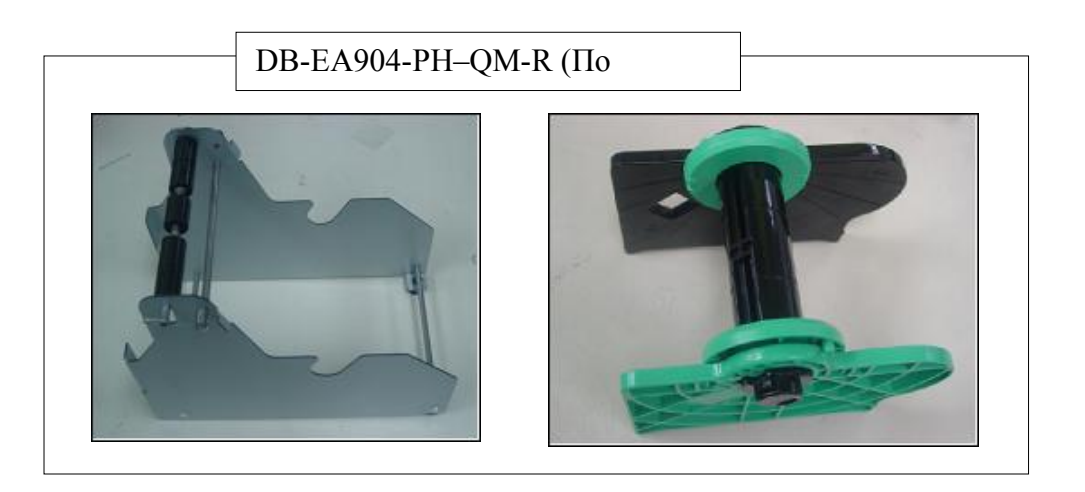

#### 5.1.1 Установка держателя рулонов

Для подсоединения модуля держателя рулона к принтеру DB-EA4D прикрепите крючки на боковой панели за принтером, как показано на рисунке.

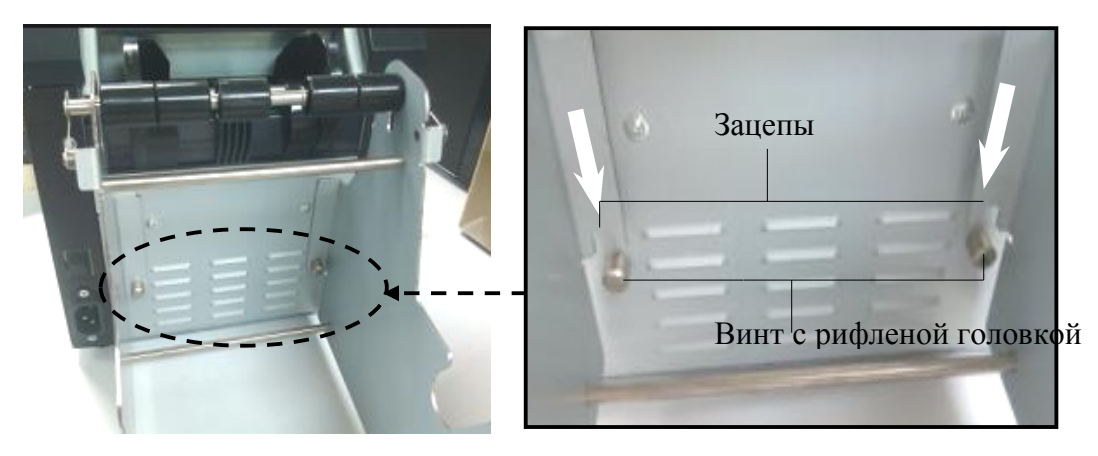

5.1 Установка

## 5.1.2 Установка бумаги

## ПРИМЕЧАНИЕ.

Максимальная ширина бумаги 128 мм относится к случаю, когда установлен дополнительный держатель рулона бумаги.

- Загрузите носитель в держатель рулона, но сначала выньте узел держателя носителя из узла накопителя.
- Поднимите рычажок освобождения и выньте держатель носителя (левый), как показано ниже.

3. Вставьте вал держателя во втулку рулона.

 Вставьте держатель носителя (левый) на вал. Поджимайте держатели (левый и правый) к рулону, пока он не будет надежно

Рулон будет автоматически отцентрирован.

Держатель

носителя (левый)

удерживаться на месте.

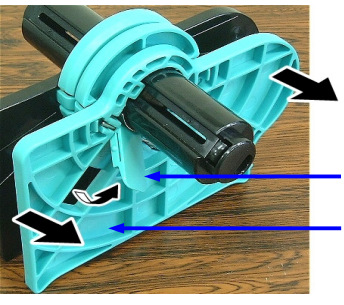

Рычажок освобжления Держатель носителя (левый)

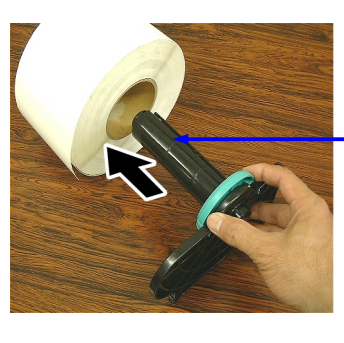

Вал держателя

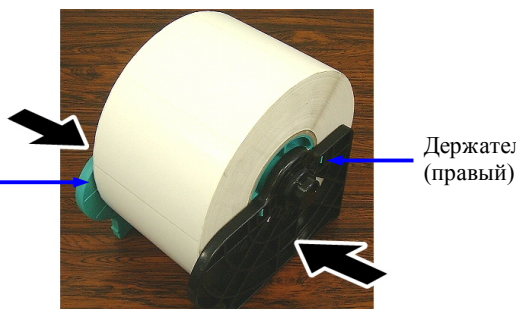

Держатель носителя (правый)

- Опустите рычажок освобождения, чтобы зафиксировать держатель носителя (левый). Поместите узел держателя носителя в узел накопителя. Модуль держателя рулона готов к работе.
- 6. Установите рулон в держатель, как показано на правом рисунке.
- 7. Правильно вставьте бумагу, пока она не прикоснется к бумагоопорному валику.

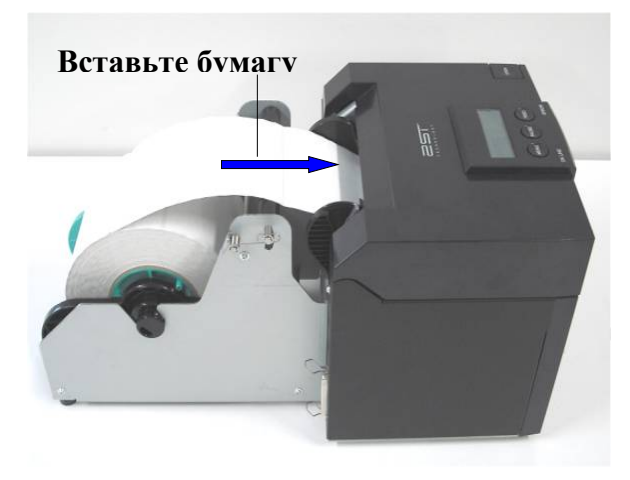

#### 5.2 Подключение шнура питания и кабелей

#### ОПАСНО!

Перед началом подсоединения шнура питания или кабелей выключите питание.

#### ПРИМЕЧАНИЯ.

Для предотвращения излучения и попадания электрических помех, интерфейсные кабели должны отвечать следующим требованиям:

- 1. Должен быть полностью экранирован и оснащен металлическими или металлизированными разъемами.
- 2. Кабели должны быть как можно короче.
- 3. Кабели не должны располагаться поблизости шнуров питания.
- 4. Кабели не должны быть связаны вместе с силовыми кабелями.

Базовый компьютер должен иметь USB-порт, разъем локальной сети или параллельный порт Centronics. Для подсоединения к базовому компьютеру необходим USB кабель, кабель локальной сети или кабель Centronics. (Подробности см. в приложении I)

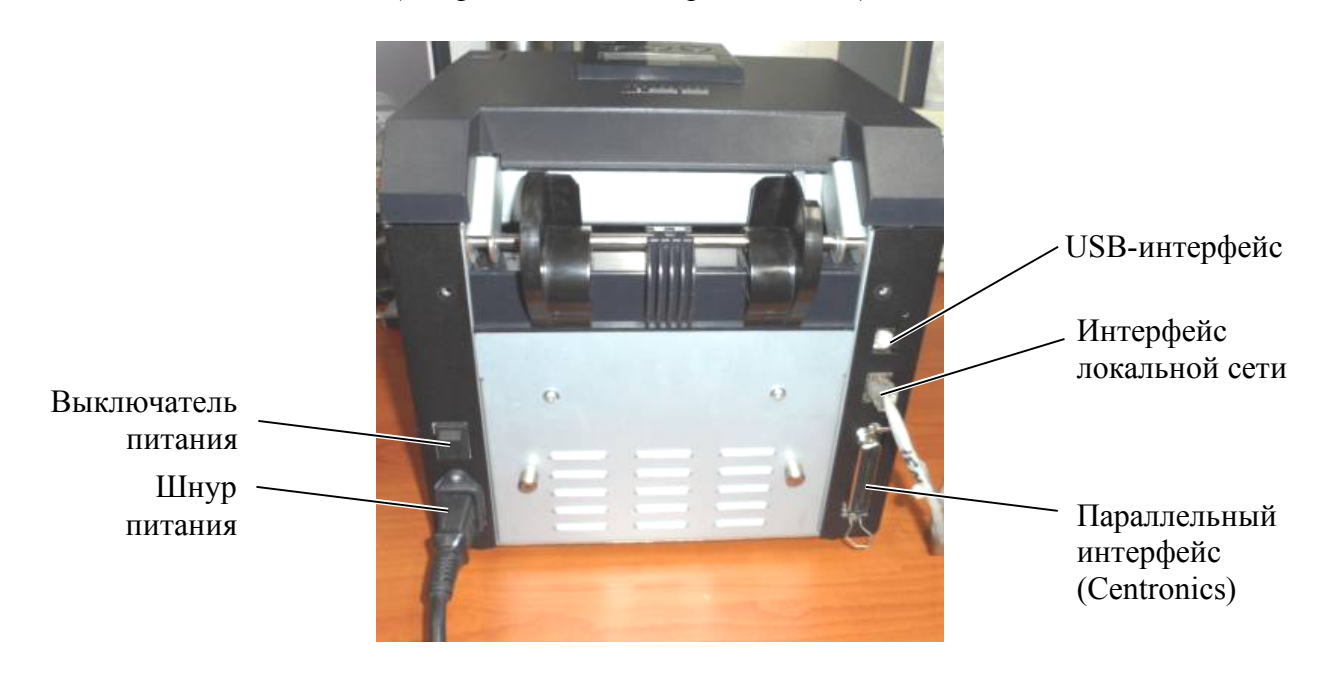

Выключатель питания

- ( ): Питание включено
- (О): Питание выключено

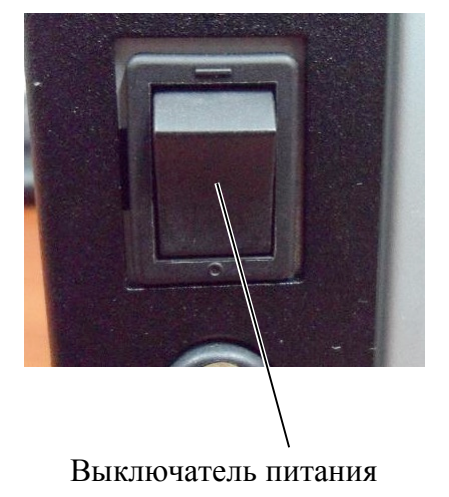

5.3 Настройки положения датчик

## 5.3 Настройки положения датчика

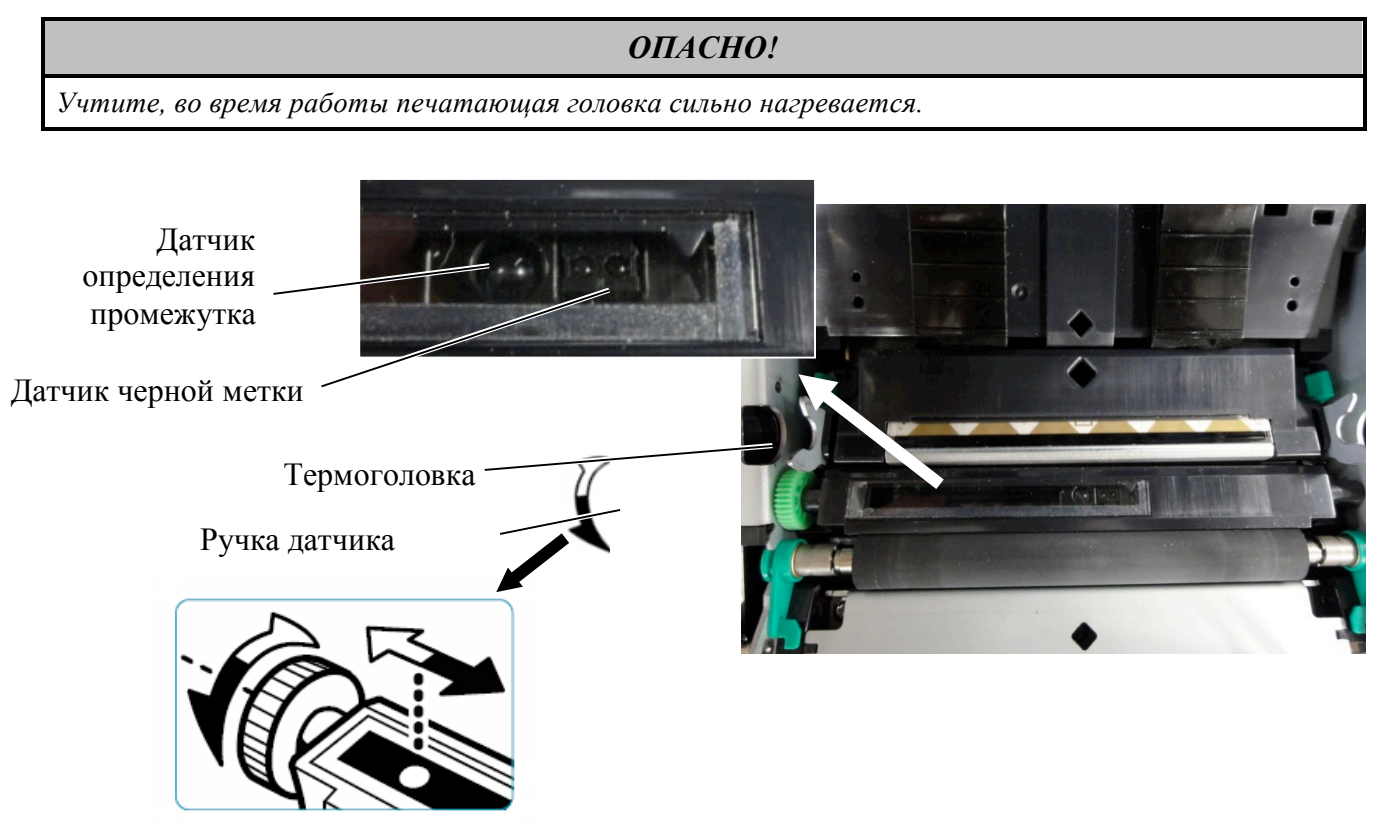

#### 5.3.1 Настройка позиции датчика черной метки

Положение датчика черной метки регулируется при использовании бумаги с черной меткой в соответствии со следующей процедурой:

- Откройте верхнюю крышку и согните конец ярлыка.
- Поверните ручку датчика так, чтобы переместить горизонтально датчик черной метки, выровняв его по центру ярлыка.
- Датчик черной метки можно перемещать в диапазоне между 6,0 и 66,5 мм относительно левого края бумаги.

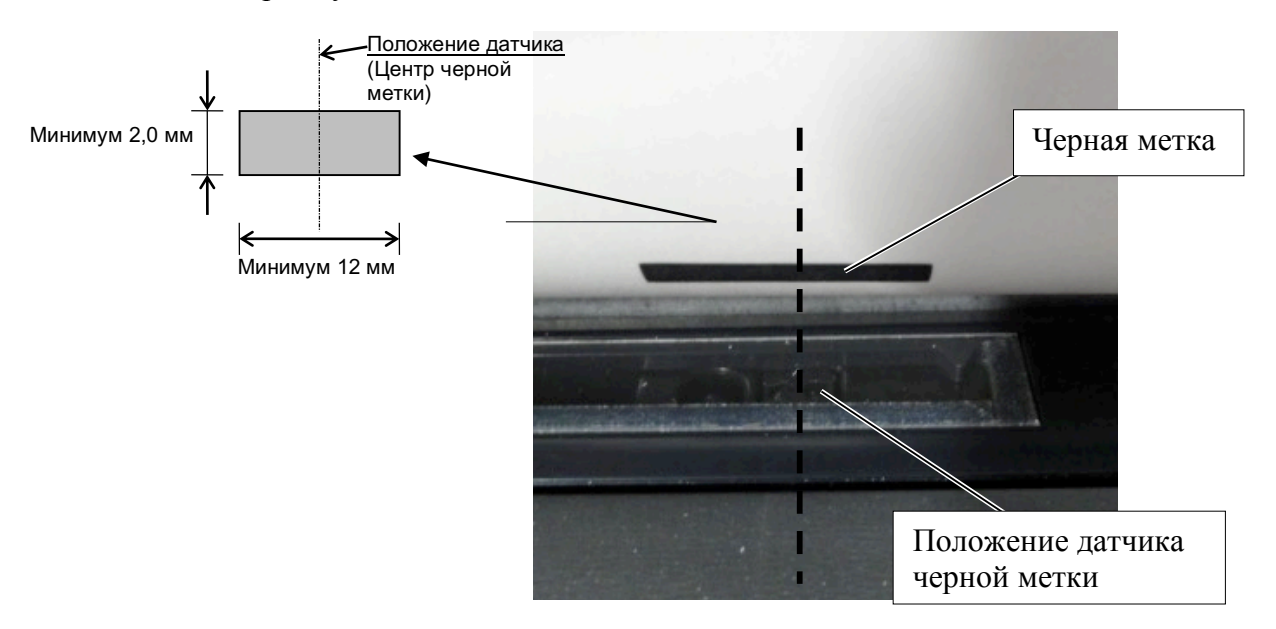

## 5.3.2 Настройка позиции датчика зазора этикетки

Положение датчика определения промежутка между этикетками регулируется при использовании бумаги-этикетки, белой бумаги, резаной бумаги и бумаги с перфорацией (с прямоугольными отверстиями) следующей процедурой:

- Откройте верхнюю крышку.
- Поверните ручку датчика так, чтобы переместить датчик определения промежутка между этикетками до треугольных отметок на крышке датчика.
- Минимальные размеры зазора между этикетками: 3,0 мм в пакетном режиме и 6,0 мм в режиме обрезки.

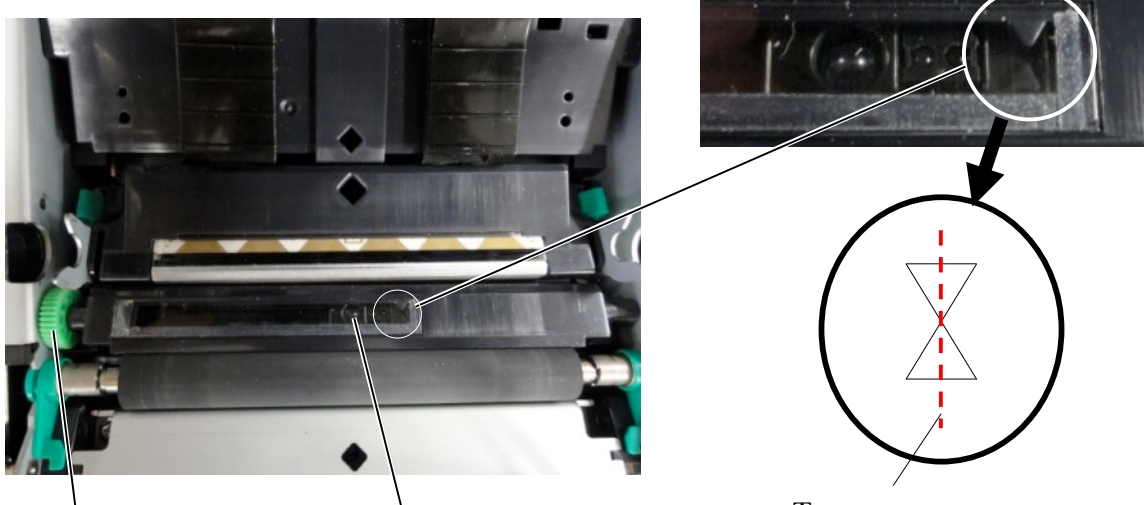

Ручка датчика

Положение датчика определения промежутка

Треугольные отметки выравнены по центру

#### 5.4 Режим меню

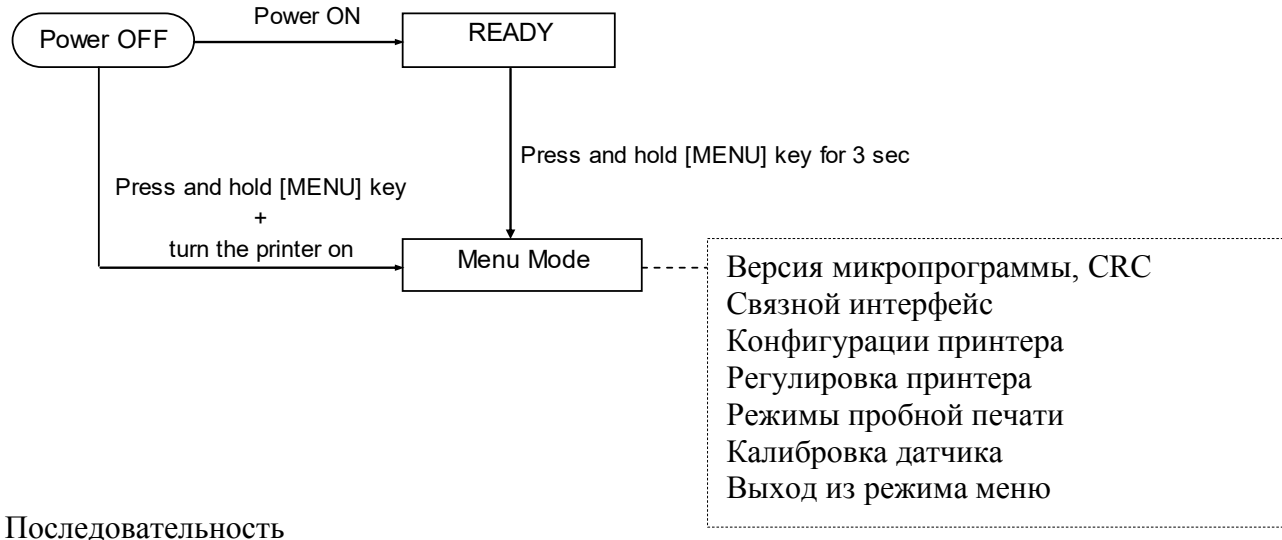

4. Имеются два различных метода входа в режим меню.

- когда питание принтера снято, нажмите и удерживайте кнопку [MENU], подайте питание принтера.
- b) Когда питание принтера подано и он находится в состоянии готовности или паузы, нажмите и удерживайте кнопку [MENU] в течение 3 секунд.
- 5. В этом режиме все интерфейсы находятся в состоянии ЗАНЯТ, а на дисплее появляется следующее сообщение.

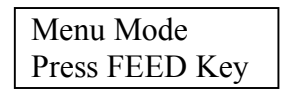

- 6. Показанное выше сообщение появляется при следующих операциях:
  - а) Кратковременно нажмите кнопку [FEED], принтер входит в режим меню.
  - b) Кратковременно нажмите кнопку [MENU], принтер выходит из этого режима и переходит в состояние ГОТОВ.
  - с) Нажмите и удерживайте (около 3 секунд) кнопку [MENU], принтер выходит из этого режима и переходит в состояние ГОТОВ.

Назначение кнопок в режиме меню

| Кнопка  | Функция                         |  |  |
|---------|---------------------------------|--|--|
| [MENU]  | Переход к более низкому уровню  |  |  |
|         | меню                            |  |  |
|         | Увеличение значения             |  |  |
| [PAUSE] | Переход к более высокому уровню |  |  |
|         | меню                            |  |  |
|         | Уменьшение значения             |  |  |
| [FEED]  | Вход в меню                     |  |  |
|         | Сохранение настроек             |  |  |

#### ПРИМЕЧАНИЕ.

Дерево режима меню принтера 2ST см. в приложении II.

## 5.5 Настройки интерфейсов

При использовании параллельного интерфейса и интерфейса Ethernet выполните следующую последовательность операций.

(Настройка по умолчанию: USB)

## 5.5.1. Настройки параллельного интерфейса

Последовательность

1. В основном меню режима меню выберите позицию "Communication Interface" (Интерфейс связи).

Кратковременно нажмите кнопку [FEED].

На дисплее появляется следующее сообщение.

| Interface Type |  |
|----------------|--|
|                |  |
|                |  |

Настройка по умолчанию

 Кратковременно нажмите кнопку [FEED]. На дисплее появляется следующее сообщение.

Interface Type USB \*

 Выберите позицию "Parallel" Кратковременно нажмите кнопку [FEED]. На дисплее появляется следующее сообщение. Новые параметры сохранены в принтере.

Parallel Accepted

4. Кратковременно нажмите кнопку [FEED]. На дисплее появляется следующее сообщение.

Interface Type Parallel

- В меню функций выберите позицию "Return to Prev. Layer" связного интерфейса. Кратковременно нажмите кнопку [FEED].
- 6. Перейдите к разделу «5.6 Настройка типа бумаги»

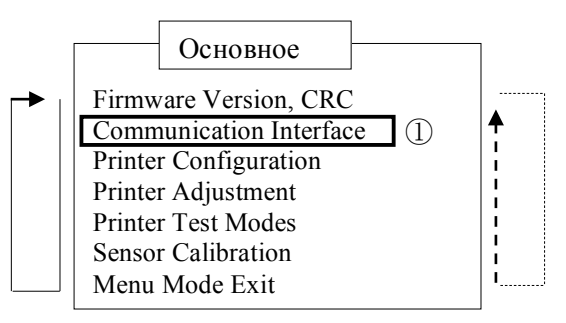

|    | Function Menu         | ]        |
|----|-----------------------|----------|
|    | Interface Type 2      |          |
|    | Printer IP addr.      | <b>A</b> |
|    | Subnet Mask           | i        |
|    | Default Gateway       |          |
|    | Get IP Address        | !        |
|    | DHCP IP Address       | li l     |
|    | Community (R)         |          |
|    | Community (R/W)       | !        |
|    | IP Trap1              |          |
|    | IP Trap1 Address      | 1        |
|    | Trap1 Comm.Name       | i        |
|    | IP Trap2              |          |
|    | IP Trap2 Address      | 1        |
|    | Trap2 Comm.Name       | i        |
|    | MAC Addr.             |          |
|    | Socket Port TCP       | 1        |
|    | Socket Port UDP       | i        |
|    | Socket Port UDP2      |          |
|    | Physical Layer        | !        |
| I» | FTP User Name         | i        |
|    | Return to Prev. Layer | Li       |
|    |                       |          |

#### ПРИМЕЧАНИЯ.

- 1. Кратковременно нажмите кнопку [MENU], перемещается режим выбора в виде
- стрелки .
- 2. Кратковременно нажмите кнопку [PAUSE], перемещается режим выбора в виде стрелки ---▶.
- 3. Кратковременно нажмите кнопку [FEED], вход в меню или сохранение значений параметра.
## 5.5.2 Настройки интерфейса Ethernet

Последовательность

1. В основном меню режима меню выберите позицию "Communication Interface" (Интерфейс связи).

Кратковременно нажмите кнопку [FEED]. На дисплее появляется следующее сообщение.

Interface Type USB

Настройка по умолчанию

 Кратковременно нажмите кнопку [FEED]. На дисплее появляется следующее сообщение.

| Interface Type |  |
|----------------|--|
| USB *          |  |

3. Выберите "Ethernet",

Кратковременно нажмите кнопку [FEED]. На дисплее появляется следующее сообщение. Новые параметры сохранены в принтере.

Ethernet Accepted

4. Кратковременно нажмите кнопку [FEED]. На дисплее появляется следующее сообщение.

| Interface Type |  |
|----------------|--|
| Ethernet       |  |

 Выберите позицию " Printer IP addr." в меню функции связного интерфейса. Кратковременно нажмите кнопку [FEED]. На дисплее появляется следующее сообщение.

| Printer IP Addr. |
|------------------|
| 192.168.1.1      |
|                  |

Редко мигает

6. Задайте IP-адрес.

На дисплее появляется сообщение, показанное ниже

Кнопка [MENU] : Увеличение значения Кнопка [PAUSE] : Уменьшение значения [FEED] : Переход к следующему адресу

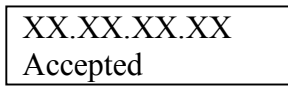

Кратковременно нажмите кнопку [FEED].
 На дисплее появляется следующее сообщение.

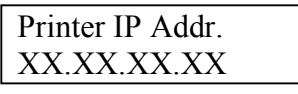

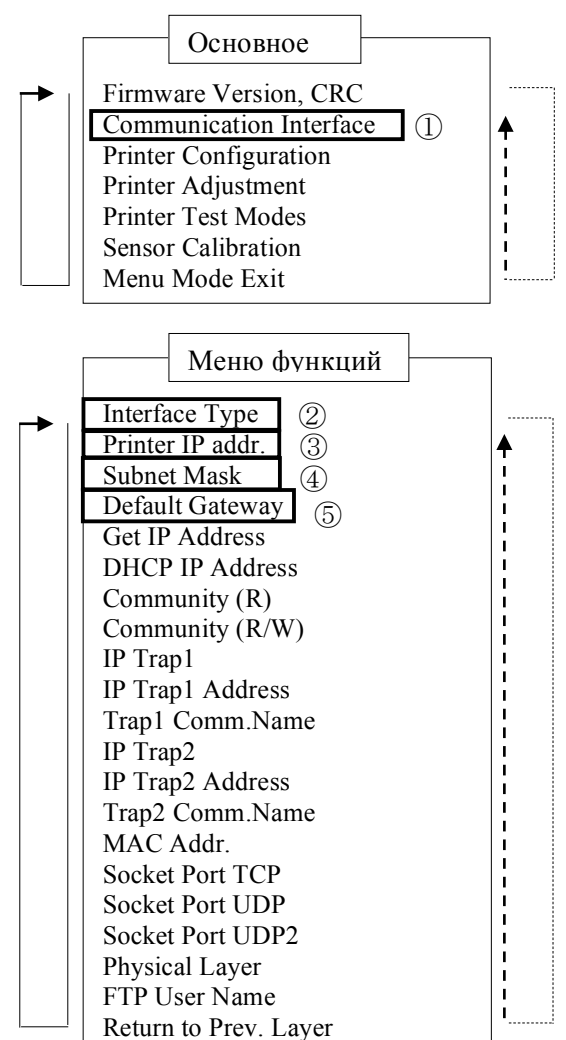

#### ПРИМЕЧАНИЯ.

1. Кратковременно нажмите кнопку [MENU],

перемещается режим выбора в виде стрелки —

2. Кратковременно нажмите кнопку [PAUSE],

перемещается режим выбора в виде стрелки --- ►.

3. Кратковременно нажмите кнопку [FEED], вход в меню или сохранение значений параметра.  Выберите позицию "Subnet Mask." (Маска подсети) в меню функций связного интерфейса. Кратковременно нажмите кнопку [FEED]. На дисплее появляется следующее сообщение.

Редко мигает

 Установите маску подсети На дисплее появляется следующее сообщение. Кнопка [MENU]: Увеличение значения Кнопка [PAUSE]: Уменьшение значения [FEED]: Переход к следующему адресу

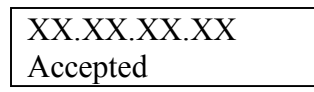

10. Кратковременно нажмите кнопку [FEED]. На дисплее появляется следующее сообщение.

| Subnet Mask |  |
|-------------|--|
| XX.XX.XX.XX |  |

11. Выберите позицию "Default Gateway." (Шлюз по умолчанию) в меню функций связного интерфейса.

Кратковременно нажмите кнопку [FEED]. На дисплее появляется следующее сообщение.

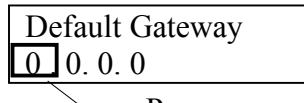

Редко мигает

12. Установите маску подсети

На дисплее появляется следующее сообщение. Кнопка [MENU] : Увеличение значения Кнопка [PAUSE] : Уменьшение значения [FEED] : Переход к следующему адресу

| XX.XX.XX.XX |  |
|-------------|--|
| Accepted    |  |

13. Кратковременно нажмите кнопку [FEED]. На дисплее появляется следующее сообщение.

| Default Gateway |  |
|-----------------|--|
| XX.XX.XX.XX     |  |

14. В меню функций выберите позицию "Return to Prev. Layer" (Возврат в предыдущий уровень) связного интерфейса.

Кратковременно нажмите кнопку [FEED].

15. Перейдите к разделу «5.6 Настройка типа бумаги»

## 5.6 Настройка типа бумаги

Если используете типы "BM Paper" (Бумага с черной меткой), "White Paper" (Белая бумага), "Perforation Paper" (Перфорированная бумага) или "Cut Sheet Paper" (Порезанные листы),

Выполните следующую последовательность операций.

(Настройка по умолчанию: Этикетка)

Последовательность

1. В основном меню режима меню выберите позицию "Printer Configuration" (Конфигурация принтера).

Кратковременно нажмите кнопку [FEED].

На дисплее появляется следующее сообщение.

| Paper Type |                        |
|------------|------------------------|
| Labal      | Настройка по умощинию  |
| Label      | Пастроика по умолчанию |

2. Кратковременно нажмите кнопку [FEED]. На дисплее появляется следующее сообщение.

| Paper Type |  |
|------------|--|
| Label *    |  |

3. Выберите позиции "Black Mark" (Черная метка), "Document Length" (Длина документа), "Perforation" (Перфорация) или "Cut Sheet" (Порезан

Кратковременно нажмите кнопку [FEED].

На дисплее появляется следующее сообщение.

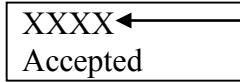

Название выбранного типа бумаги

4. Кратковременно нажмите кнопку [FEED]. На дисплее появляется следующее сообщение.

| Paper Type |
|------------|
| XXXX -     |
|            |

 Название выбранного типа бумаги AHIPrint ModePrint Density (F)Print Density (B)Power ControlPrint SpeedPage RecoveryBM Cut OffsetPaper LoadRotary CutterHead Fail ThreshPrint Printer Config.Return to Rrev. Layer

Меню функций

(2)

Основное

(1)

Firmware Version, CRC Communication Interface Printer Configuration

Printer Adjustment

Printer Test Modes Sensor Calibration

Menu Mode Exit

Document Length

Paper Type

5. В меню функций выберите "Return to Prev. Layer" (Возврат в предыдущий уровень) конфигурации принтера.

Кратковременно нажмите кнопку [FEED].

### ПРИМЕЧАНИЯ.

- Кратковременно нажмите кнопку [MENU], перемещается режим выбора в виде стрелки ———
   Кратковременно нажмите кнопку [PAUSE],
  - перемещается режим выбора в виде стрелки ----
- 3. Кратковременно нажмите кнопку [FEED], вход в меню или сохранение значений параметра.
- 6. Перейдите к разделу «5.7 Калибровка датчика»

## 5.7 Калибровка датчика

ОПАСНО!

Учтите, во время работы печатающая головка сильно нагревается.

Во избежание травм будьте осторожны при открытии и закрытии верхней крышки, чтобы не прищемить пальцы в щели бумаги.

При использовании бумаги, отличающейся от рекомендованной компанией TOSHIBA TEC, перед началом загрузки бумаги необходимо откалибровать датчик в соответствии со следующей процедурой.

Принтер 2ST поддерживает четыре категории функций калибровки датчика. См. следующую таблицу.

| Функция                       | Описание                                                                   |
|-------------------------------|----------------------------------------------------------------------------|
| Калибровка с бумагой с черной | Производится калибровка датчика при использовании                          |
| меткой                        | бумаги с черной меткой.                                                    |
| Калибровка с белой бумагой    | Производится калибровка датчика без бумаги с черной меткой и без этикеток. |
| Калибровка с этикетками       | Производится калибровка с этикетками.                                      |
| Калибровка с перфорированной  | Производится калибровка с перфорированной                                  |
| бумагой                       | бумагой.                                                                   |

#### ПРИМЕЧАНИЕ.

*Если в этом режиме срабатывает датчик конца бумаги, бумага будет выбрасываться. Кроме того, эта регулировка используется для режима порезанных листов.* 

## 5.7.1 Калибровка датчика с черной меткой

В этом режиме производится проверка уровня датчика при использовании бумаги с черной меткой.

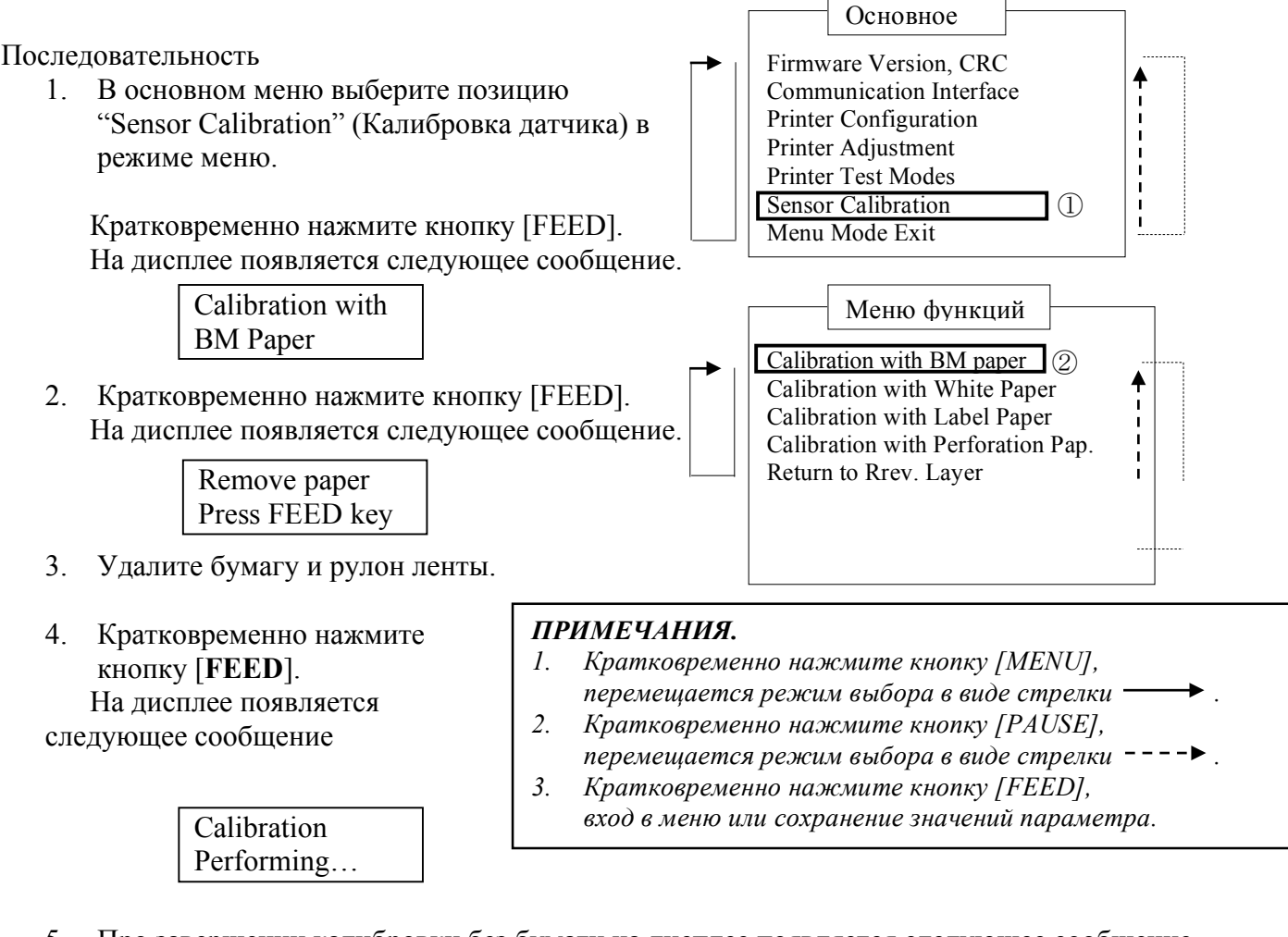

5. Про завершении калибровки без бумаги на дисплее появляется следующее сообщение.

| Set BM paper   |
|----------------|
| Press FEED key |

- 6. Установите в принтер рулон или перфорированную бумагу с черными метками. Вставьте бумагу в принтер при открытой термоголовкой.
- 7. Кратковременно нажмите кнопку [FEED].
- 8. Начните загрузку и протяжку бумаги и затем запустите калибровку на бумаге с черными метками. На дисплее появляется следующее сообщение.

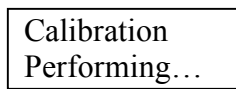

9. В зависимости от результатов калибровки на дисплее появляется показанное ниже сообщение. В случае успешной калибровки датчика

Calibration Succeeded

10. В случае, когда калибровка не удалась

 Failed 12345
 1: Датчик конца бумаги

 --х- 3: Датчик начала страницы

 Датчик этикетки

 : Нет обшибок

- : Нет общибок X : Неудачная попытка

2: Отвод датчика

4: Датчик черной метки

5:

## 5.7.2 Калибровка датчика с белой бумагой

В этом режиме производится проверка уровня датчика при использовании белой бумаги.

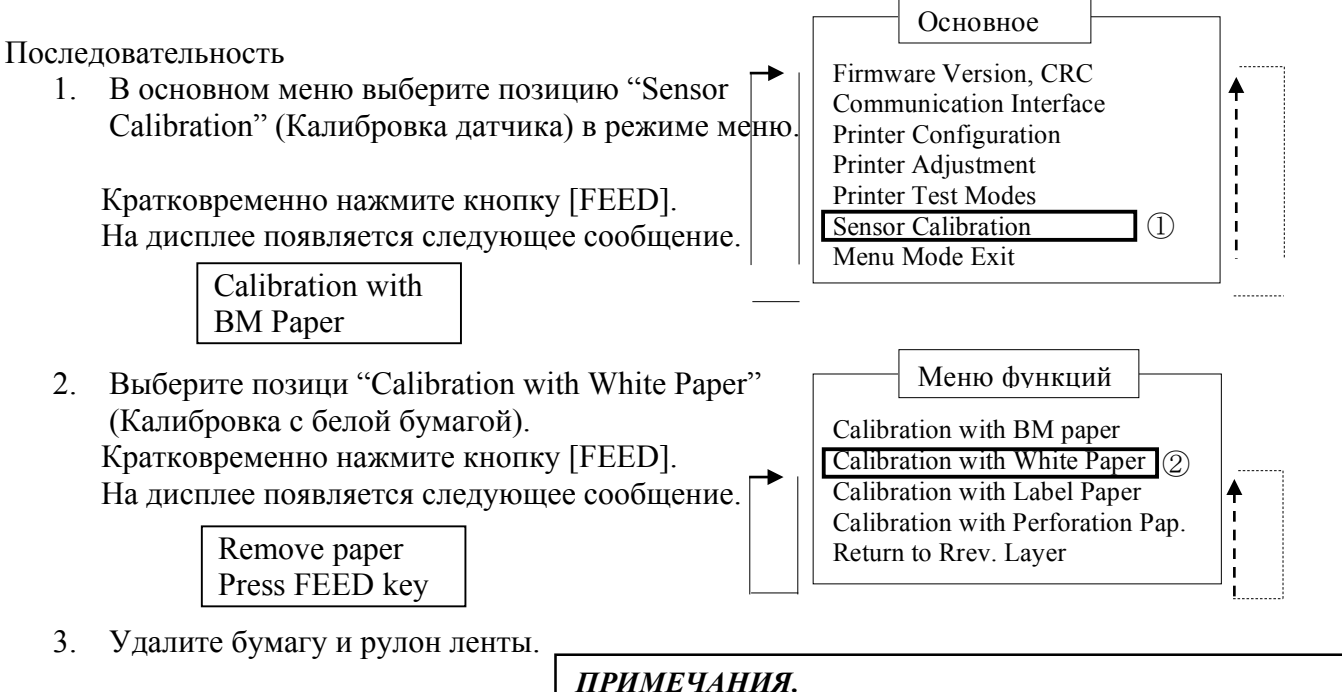

4. Кратковременно нажмите кнопку [FEED]. На дисплее появляется следующее сообщение.

> Calibration Performing...

### ПРИМЕЧАНИЯ.

- Кратковременно нажмите кнопку [MENU], 1. перемещается режим выбора в виде стрелки 2. Кратковременно нажмите кнопку [PAUSE],
- перемещается режим выбора в виде стрелки
- 3. Кратковременно нажмите кнопку [FEED], вход в меню или сохранение значений параметра.

Про завершении калибровки без бумаги на дисплее появляется следующее сообщение. 5.

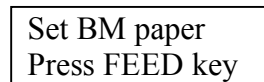

- 6. Установите белую бумагу в принтер. Вставьте бумагу в принтер при открытой термоголовкой.
- 7. Кратковременно нажмите кнопку [FEED].
- 8. Начните загрузку и протяжку бумаги и затем запустите калибровку на белой бумаге. На дисплее появляется следующее сообщение.

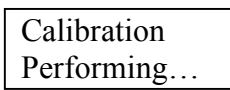

9. В зависимости от результатов калибровки на дисплее появляется показанное ниже сообщение. В случае успешной калибровки датчика

> Calibration Succeeded

10. В случае, когда калибровка не удалась

| Failed 12345 | 1: Датчик конца бумаги<br>3: Датчик начала страницы | <ol> <li>Отвод датчика</li> <li>Датчик черной метки</li> </ol> | 5: Датчик этикетки |
|--------------|-----------------------------------------------------|----------------------------------------------------------------|--------------------|
| X            | - : Нет общибок X :                                 | Неудачная попытка                                              |                    |

(1)

### 5.7.3 Калибровка датчика с этикетками

В этом режиме производится проверка уровня датчика при использовании этикеток.

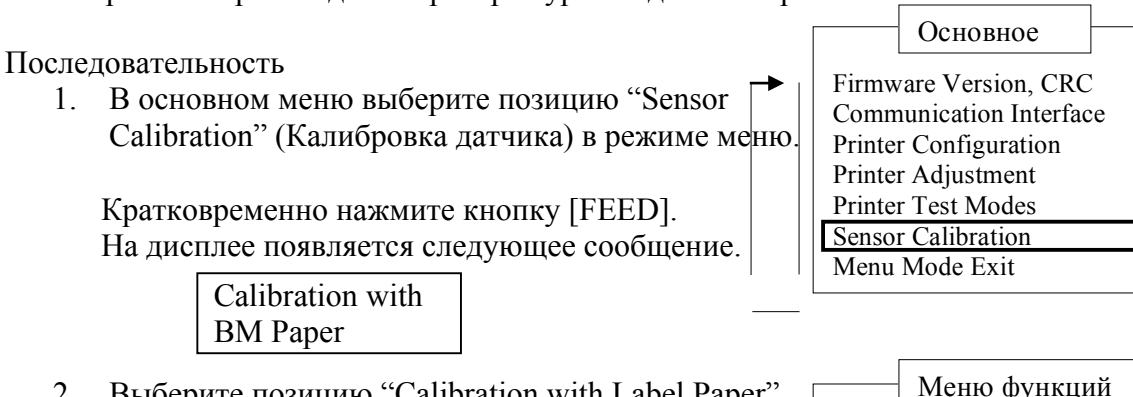

2. Выберите позицию "Calibration with Label Paper" (Калибровка с этикетками). Кратковременно нажмите кнопку [FEED].

На дисплее появляется следующее сообщение.

Remove paper Press FEED key

- 3. Удалите бумагу и рулон ленты.
- 4. Кратковременно нажмите *н* кнопку [FEED].На дисплее появляется следующее сообщение<sub>2</sub>

Calibration

Performing...

#### ПРИМЕЧАНИЯ.

 Кратковременно нажмите кнопку [MENU], перемещается режим выбора в виде стрелки →
 Кратковременно нажмите кнопку [PAUSE], перемещается режим выбора в виде стрелки --->

Calibration with BM paper

Return to Rrev. Layer

Calibration with White Paper Calibration with Label Paper (2)

Calibration with Perforation Pap

- 3. Кратковременно нажмите кнопку [FEED], вход в меню или сохранение значений параметра.
- 5. При завершении калибровки без бумаги на дисплее появляется следующее сообщение.

| Set BM paper   |
|----------------|
| Press FEED key |

- 6. Установите ленту с этикетками в принтер.
- 7. Вставьте бумагу в принтер при открытой термоголовке.
- Кратковременно нажмите кнопку [FEED]. Начните загрузку и протяжку бумаги, затем запустите калибровку на этикетках. На дисплее появляется следующее сообщение.

Calibration Performing...

9. В зависимости от результатов калибровки на дисплее появляется показанное ниже сообщение. В случае успешной калибровки датчика

Calibration Succeeded

10. В случае, когда калибровка не удалась

| Failed 12345 | 1: Датчик конца бумаги<br>3: Датчик начала страницы | <ol> <li>Отвод датчика</li> <li>Датчик черной метки</li> </ol> | 5: Датчик этикетки |
|--------------|-----------------------------------------------------|----------------------------------------------------------------|--------------------|
| X            | - : Нет обшибок X :                                 | Неудачная попытка                                              |                    |

## 5.7.4 Калибровка датчика с перфорированной бумагой

В этом режиме производится проверка уровня датчика при использовании перфорированной бумаги.

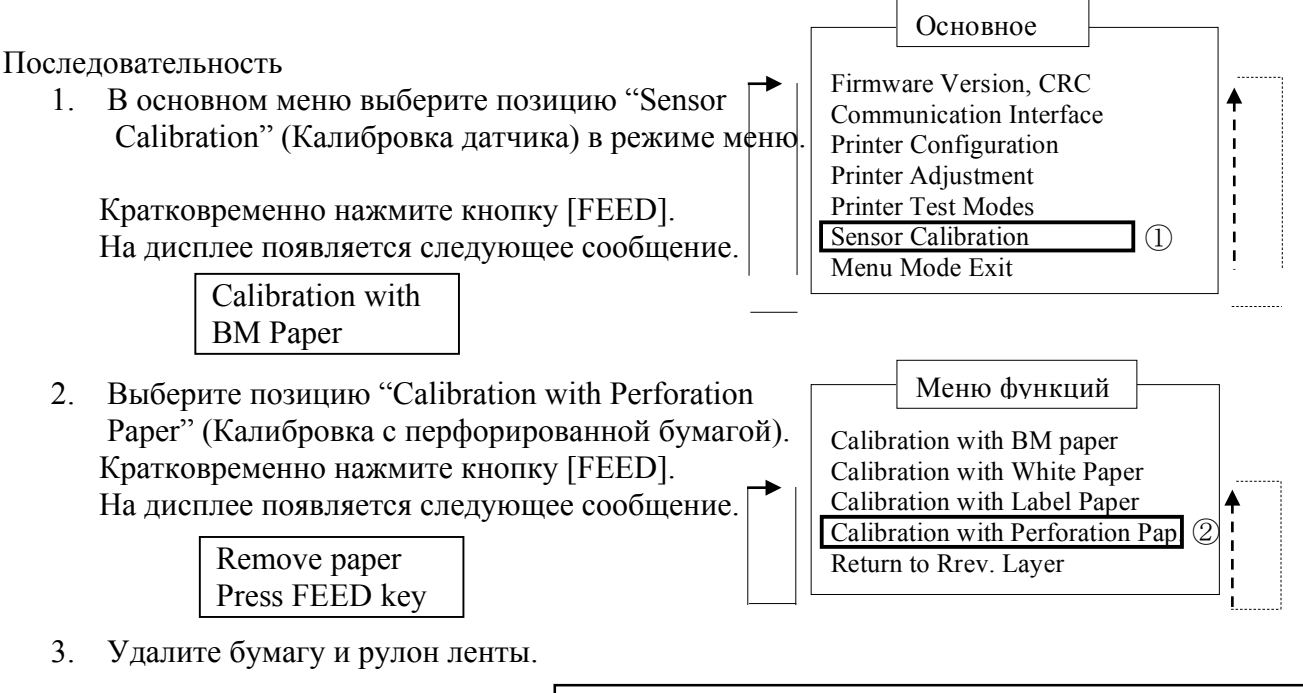

 Кратковременно нажмите кнопку [FEED]. На дисплее появляется следующее сообщение.

### ПРИМЕЧАНИЯ.

- Кратковременно нажмите кнопку [MENU], перемещается режим выбора в виде стрелки
   Кратковременно нажмите кнопку [PAUSE],
- 2. Кратковременно нажмите кнопку [ГАСЗЕ], перемещается режим выбора в виде стрелки ---►
   3. Кратковременно нажмите кнопку [FEED],
- *5. Кратковременно нажмите кнопку [11225],* вход в меню или сохранение значений параметра.
- Calibration Performing...
- 5. Про завершении калибровки без бумаги на дисплее появляется следующее сообщение.

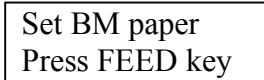

- Установите белую бумагу в принтер.
   Вставьте бумагу в принтер при открытой термоголовкой.
- 7. Кратковременно нажмите кнопку [FEED].
- 8. Начните загрузку и протяжку бумаги и затем запустите калибровку на перфорированной бумаге. На дисплее появляется следующее сообщение.

| Calibration |  |
|-------------|--|
| Performing  |  |

9. В зависимости от результатов калибровки на дисплее появляется показанное ниже сообщение. В случае успешной калибровки датчика

| Calibration |  |
|-------------|--|
| Cunoration  |  |
| Succeeded   |  |
| Succedu     |  |

10. В случае, когда калибровка не удалась

## 5.8 Установка драйвера принтера

### 5.8.1 Системные требования

OS: Windows 2000 (английский) / XP Professional (английский) Язык: Английский

Интерфейс принтера: DB-EA4D-GS10-QM-R: USB (Класс принтеров), локальная сеть (TCP/IP) DB-EA4D-GS12-QM-R: USB (Класс принтеров), локальная сеть (TCP/IP), параллельный

# 5.8.2 Руководство по установки драйвера с использованием USB и параллельного порта

#### 1. Установка по методу PnP по USB

С помощью USB кабеля подсоедините принтер при включенном питании и OC Windows обнаружит новое оборудование; после этого перейдите в разделу 2.3 (мастер настройки оборудования) и выполните все этапы установки.

#### Установка по методу PnP по параллельному порту

С помощью параллельного кабеля подсоедините принтер при включенном питании и ОС Windows обнаружит новое оборудование; после этого перейдите в раздел 2.3 (мастер настройки оборудования) и выполните все этапы установки.

2. Установите по меню "Добавить принтер". © Printers and Faxes", Щелкните "Добавить принтер". <sup>File</sup> Edit View Favor © Bock - ○ - [

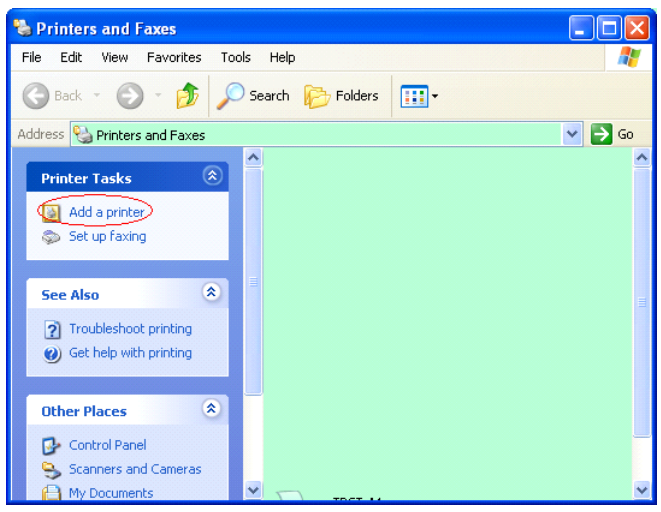

3. Щелкните "Далее".

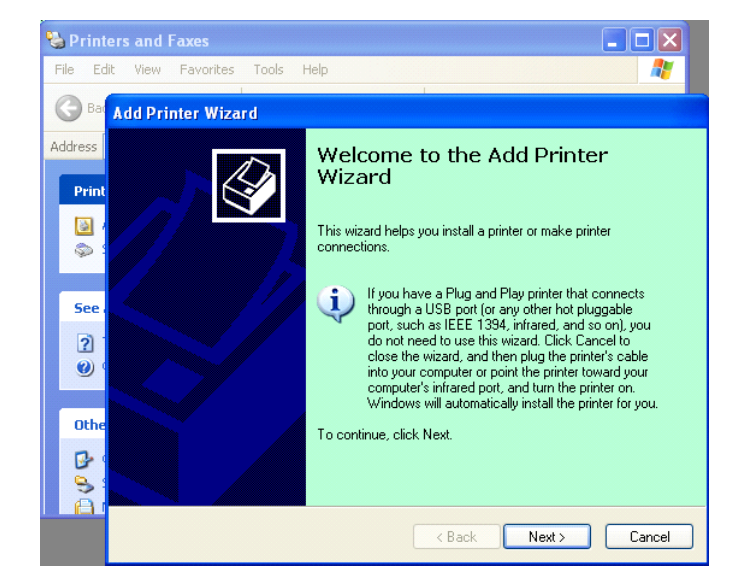

5.8 Установка драйвера принтера

4. Выберите "Локальный принтер" и "Автоматическое обнаружение и установка моего PnP принтера", щелкните "Далее".

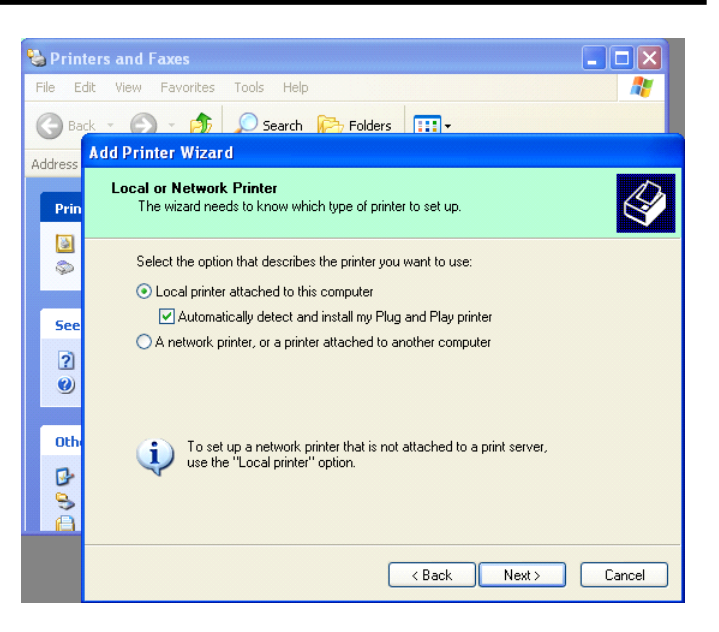

- 5. Компьютер обнаружит новое оборудование и откроется окно "Мастер настройки оборудования".
- Когда новый мастер настройки оборудования попросит, не нужно ли подключиться к узлу обновления Windows, выберите "Нет, не сейчас" и щелкните "Далее".

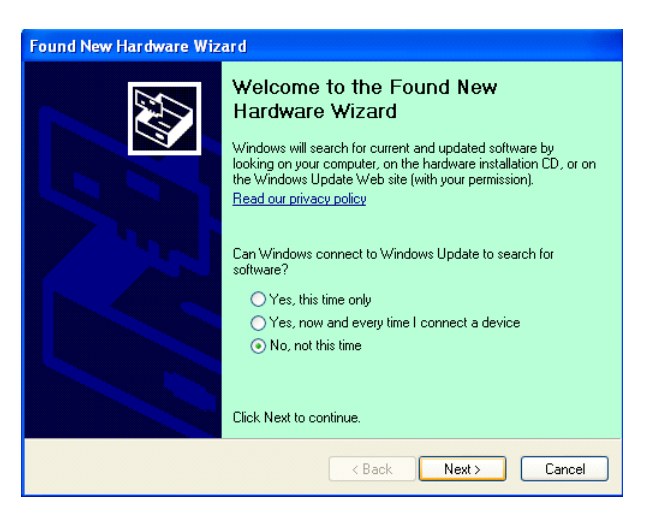

 Выберите "Установить из списка заданных местоположений (расширенный)" и щелкните "Далее".

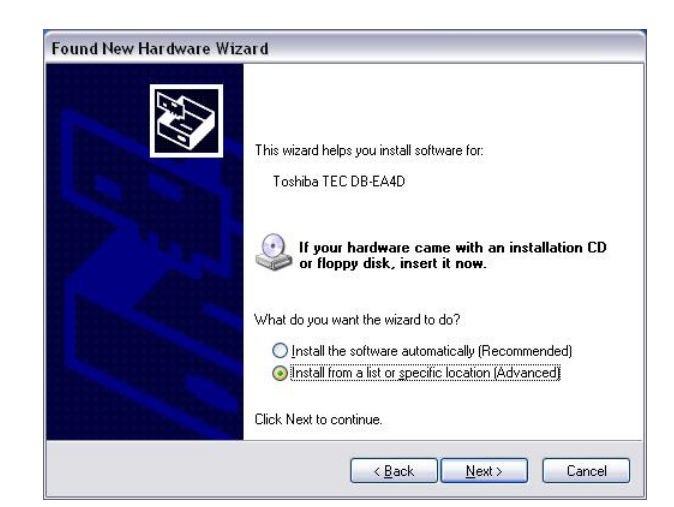

5.8 Установка драйвера принтера

 Выберите "Поиск наилучшего драйвера для этих местоположений" и затем щелкните "Включить это положение в поиск". Просмотрите место, где находится файл драйвера принтера, и щелкните "Далее".

| lease cho      | pose your search and installation options.                                                                                                    |
|----------------|----------------------------------------------------------------------------------------------------|
| ⊙ <u>S</u> ear | ch for the best driver in these locations.                                                                                                    |
| Use t          | he check boxes below to limit or expand the default search, which includes local<br>and removable media. The best driver found will be installed. |
|                | Search removable media (floppy, CD-BOM,)                                                                                                    |
|                | Include this location in the search:                                                                                                    |
|                | C:\Documents and Settings\User\Desktop\LPR                                                                                                    |
| O Don'         | t search I will choose the driver to install                                                                                                    |
| Choo<br>the d  | ise this option to select the device driver from a list. Windows does not guarantee<br>irver you choose will be the best match for your hardware. |
|                |                                                                                                    |

 Операционная система откроет окно с предупреждающим сообщением.
 Проигнорируйте и щелкните "Продолжай в любом случае".

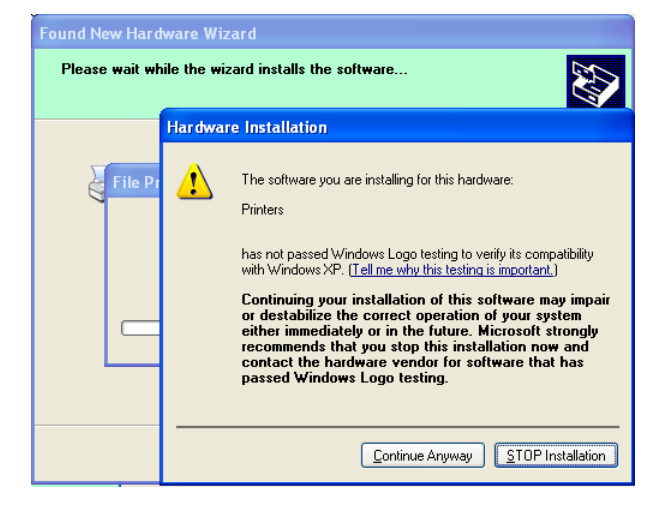

10. После того, как операционная система скопирует файлы драйвер, для завершения установки щелкните "Завершено".

| Found New Hardware Wiz | ard<br>Completing the Found New<br>Hardware Wizard   |  |
|------------------------|------------------------------------------------------|--|
|                        | The wizard has finished installing the software for: |  |
|                        | Click Finish to close the wizard.                    |  |
|                        | < Back Finish Cancel                                 |  |

#### РУССКАЯ ВЕРСИЯ

5.8 Установка драйвера принтера

 После установки в папке принтеров и факсов можете увидеть TOSHIBA DB-EA4D.

| Printers and Faxes                 |                  |                  |
|------------------------------------|------------------|------------------|
| jie Edit Yiew Favorites <u>T</u> o | ols <u>H</u> elp |                  |
| 🔾 Back - 🕥 - 🯂 🔎                   | Search 😥 Folders |                  |
| ddress 🦦 Printers and Faxes        |                  | 💌 🛃 Go           |
|                                    | 🔺 Name 🔺         | Documents Status |
| Printer Tasks 🔅                    | TOSHIBA DB-EA4D  | 0 Ready          |
| Add a printer                      |                  |                  |
| Set up faxing                      |                  |                  |
|                                    |                  |                  |
|                                    | ~ <              |                  |

## 5.8.3 Руководство по установки драйвера по локальной сети

1. Откройте папку "Принтеры и факсы", щелкните "Добавить принтер".

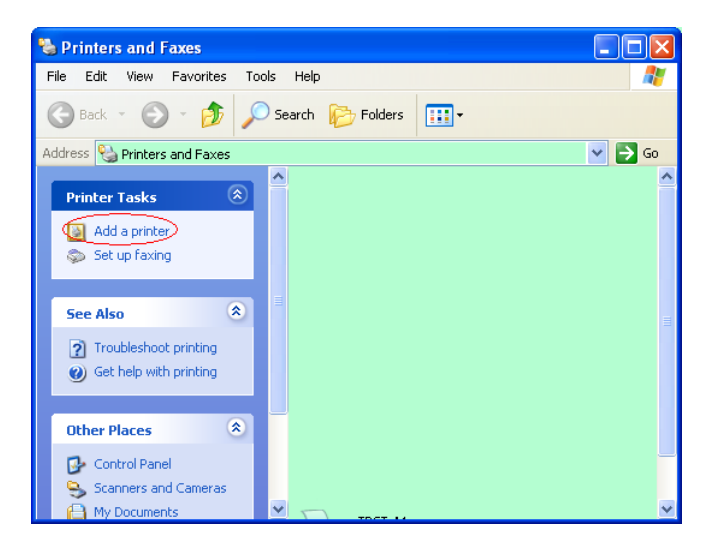

2. Щелкните "Далее".

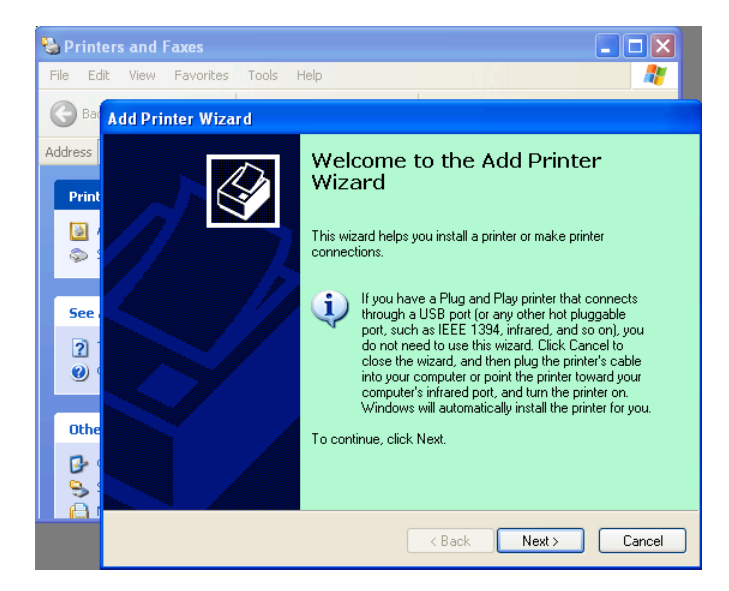

#### РУССКАЯ ВЕРСИЯ

5.8 Установка драйвера принтера

3. Выберите "Локальный принтер, подсоединенный к этому компьютеру" и щелкните "Далее".

| Add Printer Wizard                                                                                  |        |
|----------------------------------------------------------------------------------------------------|--------|
| Local or Network Printer<br>The wizard needs to know which type of printer to set up.               | S      |
| Select the option that describes the printer you want to use:                                       |        |
| Local printer attached to this computer                                                             |        |
| Automatically detect and install my Plug and Play printer                                           |        |
| A network printer, or a printer attached to another computer                                        |        |
| To set up a network printer that is not attached to a print server, use the "Local printer" option. |        |
| Kack Next >                                                                                         | Cancel |

4. Выберите "Создать новый порт" и "Стандартный TCP/IP порт", а затем щелкните "Далее".

| dd Printer Wizard                                  |                                                                                      |                |
|----------------------------------------------------|--------------------------------------------------------------------------------------|----------------|
| Select a Printer Port<br>Computers communicate w   | ith printers through ports.                                                          |                |
| Select the port you want yo new port.              | ur printer to use. If the port is not listed, you                                    | i can create a |
| Use the following port:                            | LPT1: (Recommended Printer Port)                                                     | *              |
| Note: Most computers (<br>The connector for this p | use the LPT1: port to communicate with a lo<br>port should look something like this: | cal printer.   |
| ⊙ <u>C</u> reate a new port:<br>Type of port:      | Local Port<br>Local Port<br>Standard TCP/IP Port                                     | <u> </u>       |
|                                                    | < <u>Back</u> <u>N</u> ext                                                           | Cancel         |

5. Щелкните "Далее".

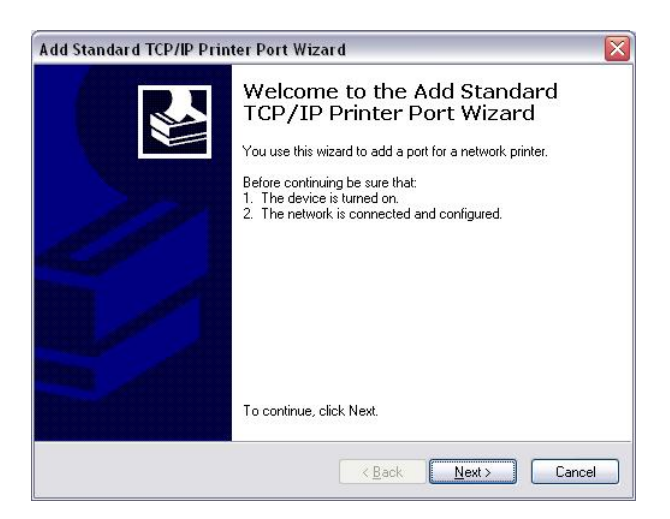

#### РУССКАЯ ВЕРСИЯ

5.8 Установка драйвера принтера

6. Введите IP-адрес принтера в поле "Имя принтера или IP-адрес:" и щелкните "Далее".

| Add Port                       | Port Wizard                           |            |
|--------------------------------|---------------------------------------|------------|
| For which device do you wan    | to add a port?                        |            |
| Enter the Printer Name or IP a | ddress, and a port name for the desir | ed device. |
| Printer Name or IP Address:    |                                       |            |
| Port Name:                     | DB-EA4DLAN                            |            |
|                                |                                       |            |
|                                |                                       |            |
|                                |                                       |            |
|                                |                                       |            |
|                                |                                       |            |
|                                |                                       |            |

7. Щелкните "Завершено".

| Add Standard TCP/IP Print | er Port Wiza                                                                                                    | ırd 🛛 🔀                                                    |
|---------------------------|----------------------------------------------------------------------------------------------------|------------------------------------------------------------|
|                           | Completing the Add Standard<br>TCP/IP Printer Port Wizard<br>You have selected a port with the following characteristics. |                                                            |
|                           | SNMP:<br>Protocol:<br>Device:<br>Port Name:<br>Adapter Type:                                                              | No<br>RAW, Port 9100<br>DB-EA4DLAN<br>Generic Network Card |
|                           | To complete th                                                                                                    | is wizard, click Finish.                                   |

 Когда новый мастер настройки оборудования попросит, не нужно ли подключиться к узлу обновления Windows, выберите " Нет, не сейчас" и щелкните "Далее".

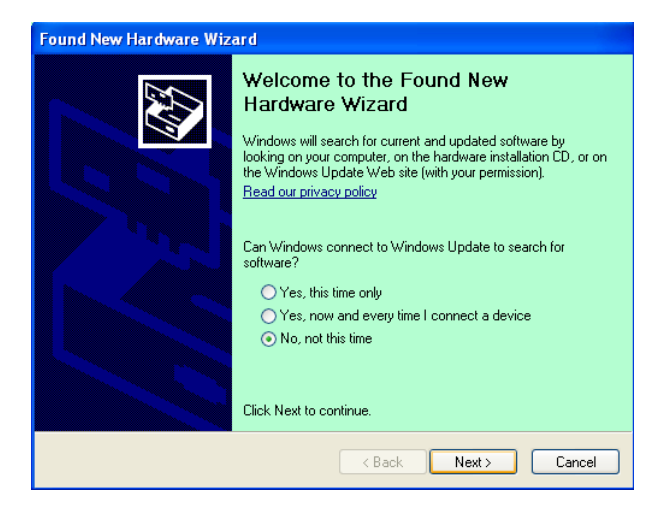

#### РУССКАЯ ВЕРСИЯ

5.8 Установка драйвера принтера

 Выберите "Установить из списка заданных местоположений (расширенный)" и щелкните "Далее".

| Found New Hardware Wizard                                                                                                    |
|----------------------------------------------------------------------------------------------------|
| This wizard helps you install software for:         Toshiba TEC DB-EA4D         If your hardware came with an installation CD         of floppy disk, insert it now.         What do you want the wizard to do?         Install the software automatically [Recommended]         Install from a list or specific location [Advanced]         Click Next to continue. |
| <u>⟨B</u> ack Next > Cancel                                                                                                    |

 Выберите "Поиск наилучшего драйвера для этих местоположений" и затем щелкните

"Включить это положение в поиск". Просмотрите место, где находится файл драйвера принтера, и щелкните "Далее".

| Found New Hardware Wizard                                                                                                    |  |  |  |  |
|----------------------------------------------------------------------------------------------------|--|--|--|--|
| Please choose your search and installation options.                                                                                                    |  |  |  |  |
|                                                                                                    |  |  |  |  |
| Use the check boxes below to limit or expand the default search, which includes local paths and removable media. The best driver found will be installed.                                                            |  |  |  |  |
| Search removable media (noppy, cu-hom)                                                                                                    |  |  |  |  |
| Include this location in the search:                                                                                                    |  |  |  |  |
| C:\Documents and Settings\User\Desktop\LPR                                                                                                    |  |  |  |  |
| Don't search. I will choose the driver to install.<br>Choose this option to select the device driver from a list. Windows does not guarantee that<br>the driver you choose will be the best match for your hardware. |  |  |  |  |
| < <u>Back</u> Next> Cancel                                                                                                    |  |  |  |  |

 Операционная система откроет окно с предупреждающим сообщением.
 Проигнорируйте и щелкните "Продолжай в любом случае".

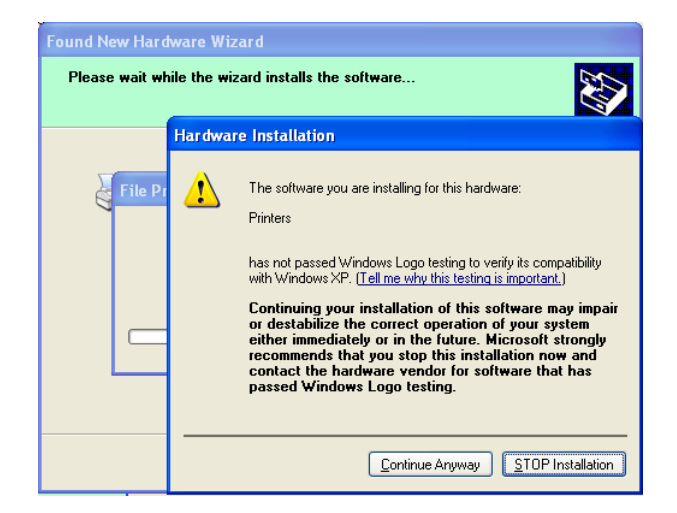

#### РУССКАЯ ВЕРСИЯ

5.8 Установка драйвера принтера

12. После того, как операционная система скопирует файлы драйвер, для завершения установки щелкните "Завершено".

| Found New Hardware Wiz | ard                                                                                                    |
|------------------------|----------------------------------------------------------------------------------------------------|
|                        | Completing the Found New<br>Hardware Wizard<br>The wizard has finished installing the software for:<br>OSHIBA DB-EA4D |
|                        | Lick Finish to close the wizard.                                                                                      |
|                        | Reack Finish Cancel                                                                                                   |

13. После установки в папке принтеров и факсов можете увидеть TOSHIBA DB-EA4D.

| ile Edit Yiew Favorites I                           | ools | Help               |           |        |
|-----------------------------------------------------|------|--------------------|-----------|--------|
| 3 Back 🔹 🕥 🔹 🏂 🍃                                    | O Se | arch 😥 Folders 🛄 🗸 |           |        |
| ddress 🦦 Printers and Faxes                         |      |                    | ~         | 🔁 Go   |
|                                                     | ^    | Name 🔺             | Documents | Status |
| Printer Tasks (2)<br>Add a printer<br>Set up faxing |      | TOSHIBA DB-EA4D    | 0         | Ready  |

## 5.9 Настройка параметров в режиме меню

## 5.9.1 Категория "Firmware Version, CRC" (Версия и CRC микропрограмм)

Эта категория показывает номер версии и CRC микропрограммы. Это неизменяемая категория.

| Функция       | Описание                                                   |
|---------------|------------------------------------------------------------|
| Main Firmware | Показывает номер версии и CRC основной установленной       |
|               | микропрограммы на второй строке дисплея.                   |
|               | vvvvv: 5 цифр для номера версии                            |
|               | сссс: 4 цифры для CRC                                      |
| FTP Firmware  | Показывает номер версии и CRC установленной микропрограммы |
|               | FTP на второй строке дисплея.                              |
|               | vvvvv: 5 цифр для номера версии                            |
|               | сссс: 4 цифры для СКС                                      |
| Boot Firmware | Показывает номер версии и CRC установленной загруженной    |
|               | микропрограммы на второй строке дисплея.                   |
|               | vvvvv: 5 цифр для номера версии                            |
|               | сссс: 4 цифры для СКС                                      |
| SBCS CG       | Показывает номер версии и CRC установленного набора        |
|               | однобайтовых символов CG на второй строке дисплея.         |
|               | vvvvv: 5 цифр для номера версии                            |
|               | сссс: 4 цифры для СКС                                      |

## 5.9.2 Категория "Communication Interface" (Связной интерфейс)

В этой категории оператор может выбрать меню функций связного интерфейса. (\*: *Стандартные параметры функции*)

| Функция          | Список меню     | Описание                                |
|------------------|-----------------|-----------------------------------------|
| Interface Type   | USB*            | Выбор типа интерфейса.                  |
|                  | Ethernet        | Примечание. Если дополнительный         |
|                  | Parallel        | параллельный интерфейс не               |
|                  |                 | установлен, "Parallel" не отображается. |
| Printer IP Addr. | XXX.XXX.XXX.XXX | Задается ІР-адрес принтера для          |
|                  | XXX: No.000-255 | Ethernet. Эти настройки допустимы,      |
|                  |                 | если в качества типа интерфейса         |
|                  |                 | выбран Ethernet.                        |
| Gate IP Addr.    | XXX.XXX.XXX.XXX | Задается IP-адрес шлюза для Ethernet.   |
|                  | XXX: No.000-255 | Эти настройки допустимы, если в         |
|                  |                 | качества типа интерфейса выбран         |
|                  |                 | Ethernet.                               |
| Subnet Mask      | XXX.XXX.XXX.XXX | Задается маска подсети для Ethernet.    |
|                  | XXX: No.000-255 | Эти настройки допустимы, если в         |
|                  |                 | качества типа интерфейса выбран         |
|                  |                 | Ethernet.                               |
| Socket Port      | XXXX            | Задается сокет-порт для Ethernet. Эти   |
|                  | XXXX: №         | настройки допустимы, если в качества    |
|                  |                 | типа интерфейса выбран Ethernet.        |
| Mac Address      |                 | Показывает код проверки                 |
|                  | -               | подлинности сообщения на второй         |
|                  |                 | строке дисплея.                         |

## 5.9.3 Категория "Printer Configuration" (Конфигурация принтера)

В этой категории оператор может выбрать меню функций конфигурации принтера. (\*: *Стандартные параметры функции*)

| Функция           | Список меню                                                         | Описание                                                                                                    |
|-------------------|---------------------------------------------------------------------|----------------------------------------------------------------------------------------------------|
| Paper Type        | Black Mark<br>Document Length<br>Label*<br>Perforation<br>Cut Sheet | Выбор типа бумаги.<br>Это настройки используется для<br>нормальной печати. См. раздел "Paper<br>Type Control".<br>Примечание. В режимах пробной<br>печати этот принтер имеет отдельные<br>параметры типа бумаги.                                                                                                    |
| Document Length   | XXX/203 inch<br>XXX: 560-1260*-4434                                 | Задается длина документа в единицах<br>n/203 на дюйм. Эта длина<br>используется в качестве длины<br>формы в длине документа и в режиме<br>порезанных листов нормальной<br>печати. См. раздел "Document Length<br>Mode".<br>Примечание. В режимах пробной<br>печати этот принтер имеет отдельные<br>параметры длины формы.<br>Если эта длина меньше 960 (120 мм),<br>в режиме порезанных листов она<br>обрабатывается как 960 (120 мм). |
| Print Mode        | Others*<br>Receipt                                                  | Выберите режим печати Others<br>(этикетки, ярлыки и т.п.) или Receipt<br>(Чек). Принтер может выбирать<br>подходящие настройки длительности<br>строба для термоголовки.                                                                                                    |
| Print Density (B) | (-15) - 0- 7* - (+15)                                               | Задается плотность печати для<br>передней стороны головки (-:<br>светлее/ +: темнее)                                                                                                    |
| Print Density (B) | (-15) - 0- 7* - (+15)                                               | Задается плотность печати для задней стороны головки (-: светлее/ +: темнее)                                                                                                    |
| Power Control     | Low*<br>High                                                        | Выбор типа потребляемой энергии.<br>(Низкий (T.B.D W) / Высокий (T.B.D<br>W))                                                                                                    |

| 5.9.3 Категория | <b>"Printer</b> | <b>Configuration</b> " | (Конфигурация | принтера) |
|-----------------|-----------------|------------------------|---------------|-----------|
| (продолжение)   |                 |                        |               |           |

| Функция       | Список меню                                       | Описание                                                                                                    |
|---------------|---------------------------------------------------|----------------------------------------------------------------------------------------------------|
| Print Speed   | Variable<br>6.0ips<br>5.0ips<br>4.0ips*<br>3.0ips | Выбирается скорость печати.<br>Если выбрано значение Variable,<br>скорость печати зависит от объема<br>данных печати.<br>При выборе других значений скорости,<br>скорость печати не изменяется и<br>задается выбранным значением.<br>Примечание. Если параметр для<br>гильотинного резака не равен значению<br>«Выкл», на дисплее Variable не<br>отображается (выбрать невозможно). |
| Max. Variable | 6.0ips*<br>5.0ips<br>4.0ips<br>3.0ips             | Выбирается максимальная скорость<br>печати при использовании параметра<br>"Variable".<br>Если в позиции Print Speed выбрано<br>Variable, эти настройки работают и для<br>максимальной скорости печати для<br>Variable.                                                                                                    |
| Page Recovery | Off*<br>On                                        | Выбирается возможность включения<br>или выключения режима<br>восстановления страницы при ошибке.<br>Если этот режим включен, данные<br>страницы, в которых возникла ошибка,<br>отбрасываются и будет<br>распечатываться первая страница после<br>загруженной страницы.                                                                                                    |
| BM Cut Offset | (-59) – (+5)* - (+59)                             | Задается смещение реза относительной<br>черной метки в единицах 10/203".<br>Исходное (смещение = 0х00)<br>положение реза - это граница черной<br>метки на стороне направления подачи<br>бумаги. Стандартное значение (+5) - это<br>центр черной метки шириной 12,5 мм<br>(0.5").                                                                                                    |
| Paper Load    | Auto*<br>Manual                                   | Выбирается режим автоматической или<br>ручной загрузки бумаги.<br>Если выбрано значение "Auto", бумага<br>загружается автоматически, когда<br>датчик конца бумаги обнаруживает<br>наличие бумаги.<br>Если выбрано значение "Manual",<br>бумага загружается вручную, когда<br>датчик конца бумаги обнаруживает<br>наличие бумаги и нажата кнопка FEED.                               |

| Функция               | Список меню            | Описание                                                                                                    |
|-----------------------|------------------------|----------------------------------------------------------------------------------------------------|
| Rotary Cutter         | Off*<br>Manual<br>Auto | Выбирается вариант работы<br>гильотинного резака.<br>Если выбрано значение "Manual",<br>принтер потребует поступления<br>команды резки. Если команда резки<br>поступила, бумага отрезается на<br>конце страницы.<br>Если выбрано значение "Auto",<br>принтер режет бумагу на конце<br>страницы без команды резки.<br>Позиция резки:<br>Этикетка: между зазором (см. 3.1.2)<br>Черная метка: черная метка (см.<br>3.2.2)<br>Длина документа: начало страницы<br>(см. 3.3.2)                                                                                                    |
| Head Fail Thresh      | 0 - 10* - 50 - 100     | Выбирается порог для задания<br>параметров "Thermal Head Warning"<br>или "Thermal Head Error".<br>Если выбрано значение "0", никакие<br>предупреждающие сообщения или<br>сообщения об ошибке не<br>индицируются, даже если при работе<br>принтера обнаружены какие-либо<br>неисправные элементы термоголовки.<br>Если выбрано любое значение,<br>отличающееся от "0", число<br>используется в качестве порогового<br>значение, при котором индицируются<br>предупреждающие сообщение о<br>термоголовке "Thermal Head<br>Warning" или сообщение об ошибке<br>"Thermal Head Error".<br>Например, если найдено 12<br>неисправных элементов<br>термоголовки, а в качестве параметра<br>установлено значение 10,<br>отображается сообщение "Thermal<br>Head Error".<br>Если найдено 8 неисправных<br>элементов термоголовки, а в качестве<br>параметра установлено значение 10,<br>отображается сообщение "Thermal<br>Head Warning". |
| Print Printer Config. | -                      | Печать выполняется с текущими настройками конфигурации принтера.                                                                                                    |

## 5.9.3 Категория "Printer Configuration" (Конфигурация принтера) (продолжение)

## 5.9.4 Категория "Printer Adjustment" (Регулировка принтера)

В этой категории оператор может выбрать меню функций регулировки принтера. (\*: *Стандартные параметры функции*)

| Функция          | Список меню        | Описание                                                                                                    |
|------------------|--------------------|----------------------------------------------------------------------------------------------------|
| Top Margin       | (-15) - 0* - (+15) | Регулировка верхнего поля бумаги в<br>единицах 1/203". Этот параметр<br>доступен всегда, кроме режима<br>этикеток.<br>Целью этой регулировки является<br>устранение разницы между<br>теоретическим и фактическим<br>положениями, которые возникают<br>из-за положения датчиков и других<br>факторов. |
| Label Top Margin | (-15) - 0* - (+15) | Регулировка верхнего поля бумаги в<br>единицах 1/203". Этот параметр<br>доступен для режима этикетки.<br>Целью этой регулировки является<br>устранение разницы между<br>теоретическим и фактическим<br>положениями, которые возникают<br>из-за положения датчиков и других<br>факторов.              |
| BM Cut Position  | (-15) - 0* - (+15) | Регулировка положения реза в<br>единицах 1/203". Этот параметр<br>доступен для режима черной метки.<br>Целью этой регулировки является<br>устранение разницы между<br>теоретическим и фактическим<br>положениями, которые возникают<br>из-за положения датчиков и других<br>факторов.                |
| Label Cut Pos.   | (-15) - 0* - (+15) | Регулировка положения реза в<br>единицах 1/203". Этот параметр<br>доступен для режима этикетки.<br>Целью этой регулировки является<br>устранение разницы между<br>теоретическим и фактическим<br>положениями, которые возникают<br>из-за положения датчиков и других<br>факторов.                    |
| Perfo. Cut Pos.  | (-15) - 0* - (+15) | Регулировка положения реза в<br>единицах 1/203". Этот параметр<br>доступен для режима перфорации.<br>Целью этой регулировки является<br>устранение разницы между<br>теоретическим и фактическим<br>положениями, которые возникают<br>из-за положения датчиков и других<br>факторов.                  |

## 5.9.5 Категория"Printer Test Mode" (Режим пробной печати)

В этой категории оператор может выбрать меню функций конфигурации принтера. (\*: *Стандартные параметры функции*)

| Фу                         | нкция                     | Список меню                                                                                       | Описание                                                                                                    |
|----------------------------|---------------------------|---------------------------------------------------------------------------------------------------|----------------------------------------------------------------------------------------------------|
| Test Mode<br>Configuration | Paper Type<br>Form Length | Black Mark<br>Document Length<br>Label*<br>Perforation<br>XXX/203 inch<br>XXX: 560-1260*-<br>4434 | Выбор типа бумаги.<br>Эти настройки используется в<br>режимах пробной печати.<br>См. раздел "Paper Type Control"<br>Задается длина этикетки в единицах<br>n/203 дюйма. Эта длина<br>используется для длины этикетки в<br>режиме этикетки.<br>Задается длина документа в<br>единицах n/203 на дюйм. Эта длина<br>используется для длины страницы в<br>режиме длины документа.<br>Эти настройки используется в<br>режимах пробной печати. |
|                            |                           |                                                                                                   | См. разделы "Режим этикетки" и<br>"Режим длины документы"                                                                                                    |
|                            | Paper Width               | 58mm<br>80mm<br>4inch*<br>5.1inch                                                                 | Задается тип ширины бумаги. Эта<br>ширина используется в тестовых<br>режимах и в конфигурации<br>принтера.<br>Эти настройки используется в<br>режимах пробной печати.                                                                                                    |

Выбираемые функции пробной печати в этой категории. См. следующую таблицу. Эти категории относятся к пробной печати.

| Функция                   | Описание                                                                                                    |
|---------------------------|----------------------------------------------------------------------------------------------------|
| Rolling ASCII<br>Simpley  | Выполняет распечатку Rolling ASCII на первой стороне.                                                                                        |
| H Print Test              | Выполняет распечатку символов H на первой стороне.                                                                                           |
| Simplex                   | См. раздел «Пробная печать символов H»                                                                                                    |
| Dot Check Test<br>Simplex | Выполняет распечатку для проверки точечной структуры<br>на первой стороне.<br>См. раздел «Пробная печать для проверки точечной<br>структуры» |
| Graphics Test             | Выполняет распечатку графики на первой стороне.                                                                                              |
| Simplex                   | См. раздел "Пробная печать графики".                                                                                                    |
| Rolling ASCII             | Выполняет распечатку скроллинга символов ASCII на обеих сторонах.                                                                            |
| Duplex                    | См. раздел "Пробная печать скроллинга символов ASCII".                                                                                       |
| H Print Test<br>Duplex    | Выполняет распечатку скроллинга символов Н на обеих<br>сторонах.<br>См. раздел «Пробная печать символов Н»                                   |
| Dot Check Test            | Выполняет проверку точечной структуры на обеих сторонах.                                                                                     |
| Duplex                    | См. раздел «Пробная печать для проверки точечной структуры»                                                                                  |
| Graphics Test             | Выполняет распечатку графики на обеих сторонах.                                                                                              |
| Duplex                    | См. раздел "Пробная печать графики".                                                                                                    |

Назначение кнопок при выполнении каждой пробной печати

Кнопка меню [**MENU**] : Недопустима

Кнопка паузы [**PAUSE**] : Допустима и имеет такие же функции, что и в оперативном режиме

Кнопка подачи [FEED]: Кратковременное нажатие: Допустима и имеет такие же функции, что и в оперативном режиме

Длительное нажатие: Останов печати при выходе из пробной печати

Последовательность

- 1. Установите бумагу и из режима пробной печати в меню выберите функцию пробной печати.
- 2. Кратковременно нажмите кнопку [FEED].
- 3. Выполните пробную печать.

При выполнении пробной печати на дисплее появляется следующее сообщение.

| Rolling ASCII |
|---------------|
| Printing      |

Если хотите остановить операцию:

При выполнении пробной печати нажмите и удерживайте кнопку FEED, принтер прекратит распечатку.

На дисплее появляется следующее сообщение.

Например,

Например,

Rolling ASCII Completed

Затем кратковременно нажмите кнопку **FEED**. Принтер возвращается в операцию выбора режима меню.

Если при выполнении каждой пробной печати обнаруживаются ошибки или предупреждающие сообщения, сообщение об ошибке отображается аналогично оперативному режиму, как показано ниже.

Например,

| ERROR     | Rolling ASCII |
|-----------|---------------|
| PAPER JAM | PAPER NEAR    |

#### 1. Пробная печать скроллинга символов ASCII

В этом режиме повторяется пробная печать скроллинга символов ASCII, а номер страницы печатается в левом верхнем углу страницы.

Показан результат печати.

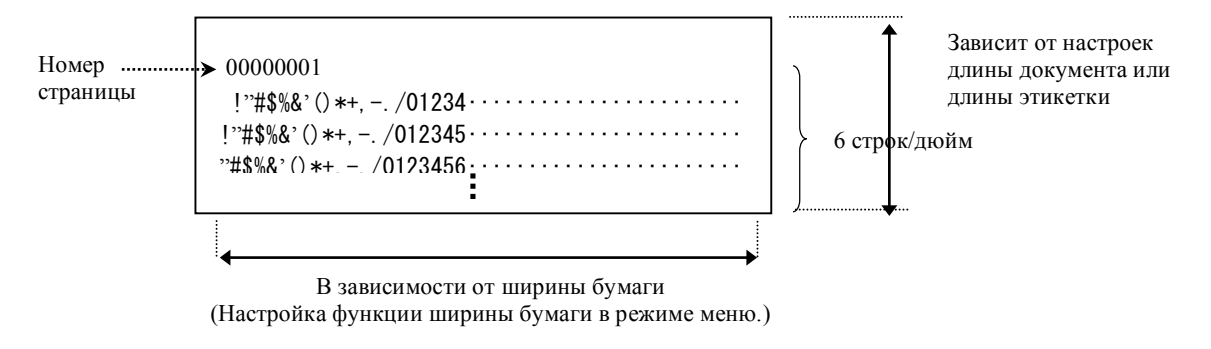

Если настройки типа бумаги соответствуют режиму черной метки, бумага режется по следующей черной метке (с резаком) или подается к следующей черной метки для ручной резки (без резака). Если тип бумаги соответствует режиму длины документа, бумага режется на конце страницы (с резаком) или подается к следующей странице для ручной резки (без резака). Если тип бумаги соответствует режиму этикетки, бумага режется по следующему зазору (с резаком) или подается к следующему зазору для ручной резки (без резака).

Следующие настройки режима меню допустимы при пробной печати скроллинга символов ASCII. Тип бумаги, Длина формы, Ширина бумаги, Плотность бумаги, Управление питанием, Максимальная скорость (только в оперативном режиме), Смещение реза черной метки, Смещение реза этикетки, Верхнее поле, Верхнее поле этикетки, Позиция реза черной метки, Позиция реза этикетки, загрузка бумаги.

#### 2. Пробная печать скроллинга символов Н

В этом режиме повторяется пробная печать скроллинга символов H, а номер страницы печатается в левом верхнем углу страницы.

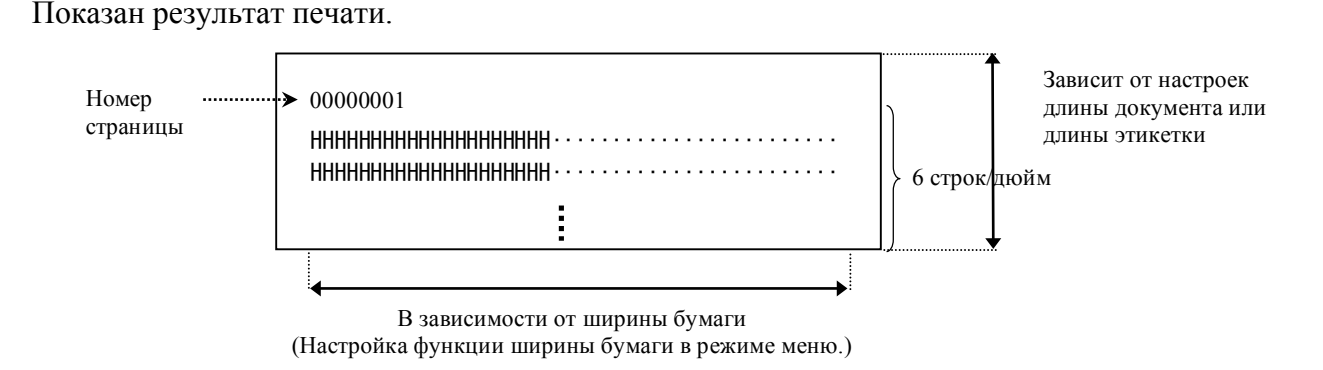

Если настройки типа бумаги соответствуют режиму черной метки, бумага режется по следующей черной метке (с резаком) или подается к следующей черной метке для ручной резки (без резака). Если тип бумаги соответствуют режиму длины документа, бумага режется на конце страницы (с резаком) или подается к следующей странице для ручной резки (без резака). Если тип бумаги соответствуют режиму этикетки, бумага режется по следующему зазору (с резаком) или подается к следующему зазору для ручной резки (без резака).

Следующие настройки режима меню допустимы при пробной печати скроллинга символов Н. Тип бумаги, Длина формы, Ширина бумаги, Плотность бумаги, Управление питанием, Максимальная скорость (только в оперативном режиме), Смещение реза черной метки, Смещение реза этикетки, Верхнее поле, Верхнее поле этикетки, Позиция реза черной метки, Позиция реза этикетки, загрузка бумаги.

## 3. Пробная печать для проверки точечной структуры

В этом режиме повторяется пробная печать для проверки точечной структуры, а номер страницы печатается в левом верхнем углу страницы.

Показан результат печати.

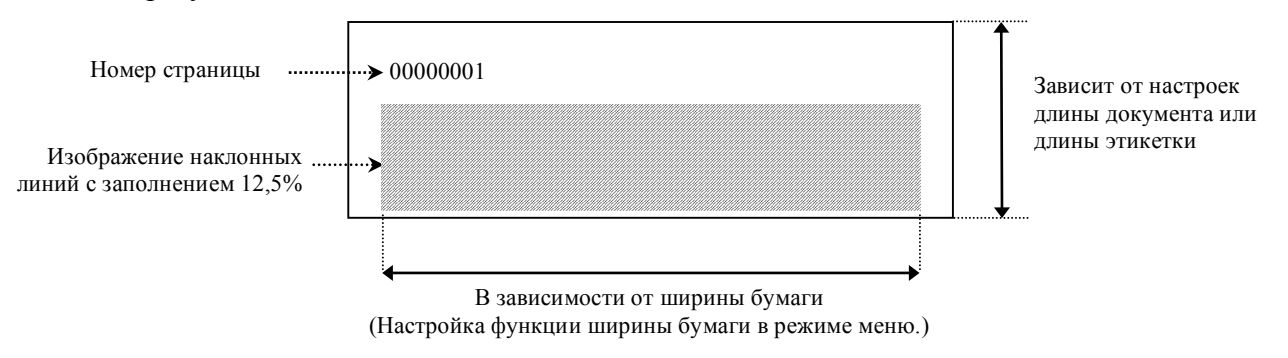

Если настройки типа бумаги соответствуют режиму черной метки, бумага режется по следующей черной метке (с резаком) или подается к следующей черной метке для ручной резки (без резака). Если тип бумаги соответствует режиму длины документа, бумага режется на конце страницы (с резаком) или подается к следующей странице для ручной резки (без резака). Если тип бумаги соответствует режиму этикетки, бумага режется по следующему зазору (с резаком) или подается к следующему зазору для ручной резки (без резака).

Следующие настройки режима меню допустимы при пробной печати для проверки точечной структуры.

Тип бумаги, Длина формы, Ширина бумаги, Плотность бумаги, Управление питанием, Максимальная скорость (только в оперативном режиме), Смещение реза черной метки, Смещение реза этикетки, Верхнее поле, Верхнее поле этикетки, Позиция реза черной метки, Позиция реза этикетки, загрузка бумаги.

### **<u>4. Пробная печать графики</u>**

В этом режиме повторяется пробная печать графики, а номер страницы печатается в левом верхнем углу страницы. Показан результат печати.

#### Односторонняя печать

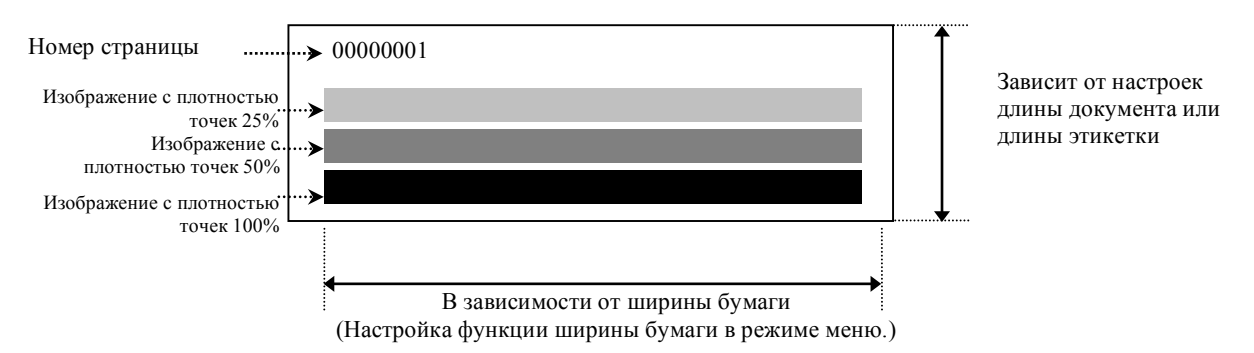

#### Двусторонняя печать

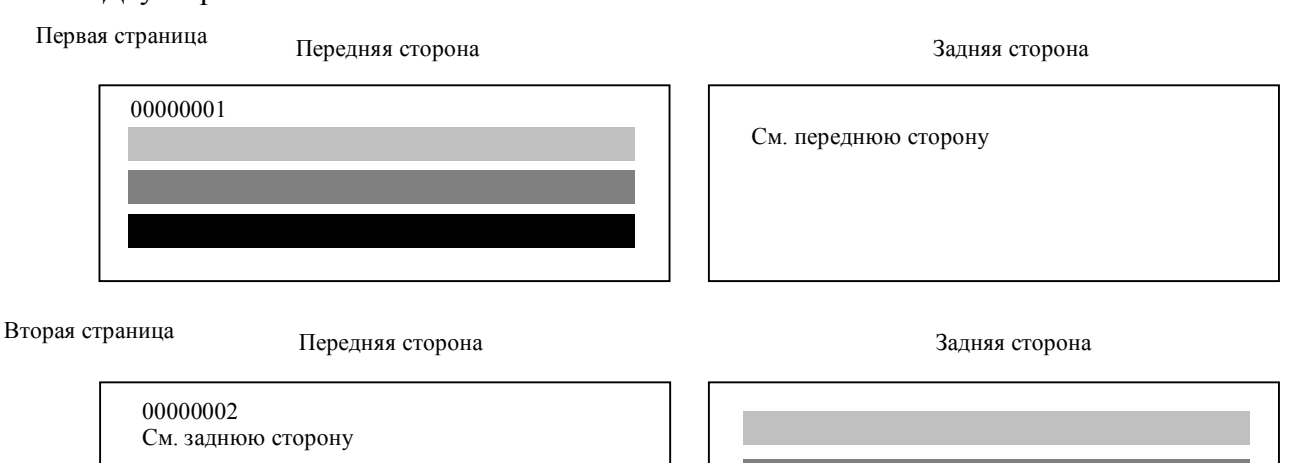

Если настройки типа бумаги соответствуют режиму черной метки, бумага режется по следующей черной метке (с резаком) или подается к следующей черной метке для ручной резки (без резака). Если тип бумаги соответствует режиму длины документа, бумага режется на конце страницы (с резаком) или подается к следующей странице для ручной резки (без резака). Если тип бумаги соответствует режиму этикетки, бумага режется по следующему зазору (с резаком) или подается к следующей странице для ручной резки (без резаком) или подается к следующей странице для ручной резки (без резака). Если тип бумаги соответствует режиму этикетки, бумага режется по следующему зазору (с резаком) или подается к следующему зазору для ручной резки (без резака).

Следующие настройки режима меню допустимы при пробной печати графики. Тип бумаги, Длина формы, Ширина бумаги, Плотность бумаги, Управление питанием, Максимальная скорость (только в оперативном режиме), Смещение реза черной метки, Смещение реза этикетки, Верхнее поле, Верхнее поле этикетки, Позиция реза черной метки, Позиция реза этикетки, загрузка бумаги.

## 6. ХРАНЕНИЕ И ОБРАЩЕНИЕ С БУМАГОЙ

### ОСТОРОЖНО!

Используйте только бумагу, соответствующую указанным требованиям. Применение бумаги, не соответствующей спецификациям, может привести к уменьшению срока службы принтера и появления проблем, связанных с ухудшением качества печати из-за сбоев подачи бумаги или сокращения срока службы резака. Всю бумагу следует обрабатывать с осторожностью, чтобы избежать повреждения бумаги. Внимательно прочитайте следующие указания.

- Не храните бумагу дольше, чем показывает рекомендуемый срок годности производителя.
- Храните рулоны на торцах. Не храните их на боку, поскольку их могут примять, вызвав тем самым ухудшение материала и плохое качество печати на нем.
- Храните бумагу в пластмассовых пакетах и после открывания пакета всегда снова запечатывайте. Бумага, хранимая в открытом виде, будут накапливать грязь и абразивные материалы из пыли и загрязнений, что приводит к уменьшению срока службы печатающей головки.
- Храните бумагу в холодном и сухом месте. Избегайте места, где будут воздействовать прямой солнечный свет, высокая температура, высокая влажность, пыль или газы.
- Контакт с химическими веществами или маслом может привести к обесцвечиванию или стиранию напечатанного изображения.
- Трение по бумаге гвоздем или твердым предметом может привести к обесцвечиванию бумаги.
- Конец бумаги не должен вставляться во втулку.
- Термобумага, используемая для прямой термопечати, не должна содержать следующие вещества с соответствующей концентрацией: Na+ 800 ppm, K+ 250 ppm и Cl- 500 ppm.
- Некоторые краски, используемые для предварительно распечатанных этикеток, могут содержать ингредиенты, которые уменьшают срок службы печатающих головок. Не используйте заранее распечатанные этикетки с красками, содержащими твердые вещества, такие как углеродистый кальций (CaCO3) и каолин (Al2O3, 2SiO2, 2H2O).

Для получения дополнительной информации обратитесь к представителю компании TOSHIBA ТЕС или производителю бумаги.

## 7. ОБЩЕЕ ТЕХНИЧЕСКОЕ ОБСЛУЖИВАНИЕ

ОПАСНО!

Учтите, во время работы печатающая головка сильно нагревается.

## 7.1 Очистка

#### ОПАСНО!

- 1. Перед началом технического обслуживания убедитесь, что шнур питания отсоединен.
- 2. НЕ ПРОЛИВАЙТЕ ВОДУ на принтер.

#### ОСТОРОЖНО!

- 1. Для очистки печатающей головки или валика не используйте острые предметы. Они их могут повредить, что приведет к ухудшению качества печати или неисправности принтера.
- 2. При очистке никогда не используйте органические растворители, такие как разбавители или бензол. Использование таких растворителей может привести к обесцвечиванию корпуса, ухудшению качества печати или неисправности принтера.
- 3. Не прикасайтесь к элементу печатающей головки поскольку накопление статического заряда может повредить головку.

#### ПРИМЕЧАНИЕ.

Приобретайте очиститель печатающей головки у вашей авторизованной сервисной службы компании TOSHIBA TEC.

Для обеспечения высокого качества и производительности вашего принтера, его следует регулярно очищать. Чем больше принтер эксплуатируется, тем чаще его нужно очищать. (т.е. низкое использование = еженедельно; высокое использование = ежедневно).

- 1. Выключите питание.
- 2. Откройте верхнюю крышку.
- 3. Выньте бумагу.
- 4. Очистите элемент печатной головки очистителем печатной головки ватным тампоном или мягкой тканью, слегка смоченной чистым этиловым спиртом.
- 5. Протрите бумагоопорный валик мягкой тканью, слегка смоченной чистым этиловым спиртом.
- 6. Сухой мягкой тканью удалите грязь, частицы бумаги или остатки клея из рабочей области датчиков и тракта бумаги.

### 7.2 Крышки

#### ОПАСНО!

- 1. НЕ ПРОЛИВАЙТЕ ВОДУ на принтер.
- 2. НЕ НАНОСИТЕ очиститель или моющее средство на какие-либо крышки.
- 3. Для очистки пластиковых крышек НИКОГДА НЕ ИСПОЛЬЗУЙТЕ РАСТВОРИТЕЛЬ ИЛИ ДРУГИЕ ЛЕТУЧИЕ РАСТВОРИТЕЛИ.
- 4. *НЕ очищайте крышки спиртом, поскольку это может вызвать потерю цвета, нарушение формы или ослабить структуры материала.*

Крышки должны очищаться очистителем, снимающим электростатический разряд, или сухой тряпкой, предназначенной для офисного оборудования; должны протираться сухой или слегка смоченной в слабом растворе моющего средства тканью.

## 7.3 Удаление застрявшей бумаги

ОПАСНО!

Не используйте инструмент, который может привести к повреждению печатающей головки.

- 1. Выключите питание.
- 2. Откройте верхнюю крышку и выньте бумагу.
- 3. Выньте застрявшую бумагу из принтера. НЕ ИСПОЛЬЗУЙТЕ острые предметы и инструменты, поскольку это может вызвать повреждения принтера.
- 4. Очистите печатающую головку и бумагоопорный валик, удалите всю пыль и посторонние вещества.
- 5. Закройте верхнюю крышку и подайте питание, чтобы загрузить носитель.

## 8 ВЫЯВЛЕНИЕ И УСТРАНЕНИЕ НЕИСПРАВНОСТЕЙ

#### ОПАСНО!

Если после принятия мер, описанных в этой главе, проблема не решена, не пытайтесь самостоятельно отремонтировать принтер, выключите принтер и отсоедините шнур питания. После этого свяжитесь с уполномоченным представителем TOSHIBA TEC для получения необходимой помощи.

## 8.1 Сообщения об ошибках

| ВКЛЮ<br>РАРЕК ЕМРТУ<br>Чено         ВКЛЮ<br>чено         Редко<br>имгает         Бумага не обнаружена         Загрузите бумагу           ERROR<br>COVER OPEN         Вклю<br>чено         Редко<br>имгает         Термоголовка открыта         Закройте узел головки           ERROR<br>PAPER JAM         Вклю<br>чено         Мигает         1. Носитель застрял в тракте<br>подачи материала.         3акройте узел головки           ERROR<br>PAPER JAM         Вклю<br>чено         Мигает         1. Носитель застрял в тракте<br>подачи материала.         1. Откройте узел головки           ERROR<br>CAM MOTOR<br>JAM         Вклю<br>чено         Мигает         1. Носитель застрял в тракте<br>подачи материала.         1. Откройте узел головки           ERROR<br>CAM MOTOR<br>JAM         Вклю<br>чено         Мигает         1. Носитель застрял в тракте<br>подачи материала.         1. Откройте узел головки           ERROR<br>CUTTER JAM         Вклю<br>чено         Мигает         1. Датчик обраружило ошибку<br>положения двигателя         2. Правильно отрегулируйте положения<br>датчика           ERROR<br>UNABLE TO<br>LOAD         Вклю<br>чено         Мигает         1. Обнаружено замятие в<br>резаке         1. Выключите принтер и удалите<br>застряявшую бумагу.           ERROR<br>LABEL         Вклю<br>чено         Мигает         Носитель вставлен в принтер<br>неправилью.         2. Правильно загрузите носитель.           ERROR<br>LABEL         Вклю<br>чено         Мигает         Даниме течати выкодят за<br>длину этикетки, которую<br>закрой техой на н                                                                                                    | Сообщения об | Инди<br>Online | катор<br>Frror | Проблемы/причины                              | Меры устранения                                                                 |  |
|----------------------------------------------------------------------------------------------------|--------------|----------------|----------------|-----------------------------------------------|---------------------------------------------------------------------------------|--|
| Ранстол видено         Ранов         Ранов                                                                                                    | ERROR        | Вклю           | Релко          | Бумага не обнаружена                          | Загрузите бумагу                                                                |  |
| ЕRROR<br>COVER OPEN         Вклю<br>чено         Редко<br>мигает         Термоголовка открыта         Закройте узел головки           ERROR<br>PAPER JAM         Вклю<br>чено         Мигает<br>часто         1. Носитель застрял в тракте<br>подачи материала.         1. Откройте узел головки           2. Пдачик определения<br>промежутка откалиброван<br>чено         2. Датчик определения<br>промежутка откалиброван<br>ченовильно         2. Правильно отретулируйте положения<br>датчика.         2. Правильно отретулируйте положения<br>датчика.           ERROR<br>CAM MOTOR<br>JAM         Вклю<br>чено         Мигает<br>часто         1. Обнаружено замятие в<br>резаке         1. Выключите принтер и удалите<br>застрявшую бумату.           ERROR<br>CUTTER JAM         Вклю<br>чено         Мигает<br>часто         1. Обнаружено замятие в<br>резаке         1. Выключите принтер и удалите<br>застрявшую бумату.           ERROR<br>CUTTER JAM         Вклю<br>чено         Мигает<br>часто         1. Обнаружено замятие в<br>резаке         1. Выключите принтер и удалите<br>застрявшую бумату.           ERROR<br>LABEL         Вклю<br>чено         Мигает<br>часто         1. Обнаружено замятие в<br>леправильно.         1. Выключите принтер и удалите<br>застрявшую бумату.           ERROR<br>LABEL         Вклю<br>чено         Мигает<br>часто         1. Обнаружено замятие в<br>лачика?         1. Правильно загрузите носитель.           ERROR<br>LABEL         Вклю<br>чено         Мигает<br>часто         Принтер не может обнаружить<br>зазор этикетки.         Проверьте тип и параметры носителя.<br>Выполните операцию "Калибровка<br>латчика? </td <td>PAPER EMPTY</td> <td>чено</td> <td>мигает</td> <td></td> <td colspan="2">Surpyonie oymury</td>                                                                                                    | PAPER EMPTY  | чено           | мигает         |                                               | Surpyonie oymury                                                                |  |
| COVER OPEN         чено         мигает         Ингает         Ингает         Ингает         Ингает         Откройте узел головки           PAPER JAM         чено         чено         4         1. Носитель застрял в тракте         1. Откройте узел головки         Выльте застрялную бумагу           PAPER JAM         чено         4         1. Поситель застряли в тракте         1. Откройте узел головки         Раздел 7.3           ERROR         Вклю         Мигает         1. Датчик определения         Раздел 7.3         1. Правильно отрегулируйте положения           CAM MOTOR         чено         Мигает         4         1. Обнаружил ошибку         2. Правильно отрегулируйте положения           TERROR         Вклю         Мигает         4         1. Обнаружено замятие в         Выключите и снова включите принтер.           CUTTER JAM         Вклю         Мигает         1. Обнаружено замятие в         1. Выключите принтер и удалите застрявшую бумагу.           ERROR         Вклю         Мигает         1. Обнаружено замятие в         1. Выключите принтер и удалите застрявшую бумагу.           ERROR         Вклю         Чено         1. Обнаружено замятие в         1. Выключите и снова включите принтер           LOAD         Вклю         Мигает         1. Обнаружить         Проверьте тип и параметры носитель.                                                                                                    | ERROR        | Вклю           | Редко          | Термоголовка открыта                          | Закройте узел головки                                                           |  |
| ЕRROR<br>РАРЕR JAM         Вклю<br>чено         Мигает<br>часто         1. Носитель застрял в тракте<br>полачи материала.         1. Откройте узел головки<br>Выльте застрявшую бумату<br>закройте узел головки           ERROR<br>CAM MOTOR<br>JAM         Вклю<br>чено         Мигает<br>часто         2. Датчик определения<br>промежутка откалиброван<br>неправильно         1. Поткройте узел головки         > Раздел 7.3           ERROR<br>CAM MOTOR<br>JAM         Вклю<br>чено         Мигает<br>часто         Датчик обнаружил ошибку<br>положения двигателя         1. Выключите и снова включите принтер.         > Раздел 7.3           ERROR<br>CUTTER JAM         Вклю<br>чено         Мигает<br>часто         1. Обнаружено замятие в<br>резаке         Выключите и снова включите принтер.         > Раздел 7.3           ERROR<br>UNABLE TO<br>LOAD         Вклю<br>чено         Мигает<br>часто         1. Обнаружено замятие в<br>резаке         1. Выключите принтер и удалите<br>застрявшую бумагу.         > Раздел 7.3           ERROR<br>UNABLE TO<br>LOAD         Вклю<br>чено         Мигает<br>часто         Носитель вставлен в принтер<br>иеправильно.         Правильно загрузите носитель.           ERROR<br>LABEL         Вклю<br>чено         Мигает<br>часто         Принтер не может обнаружить<br>заор этикетки.         Проверьте тип и параметры носителя.<br>Выполиние операцию "Калибровка<br>датчика"         > Раздел 5.4 и 5.7.3           READY<br>LABEL PAGE<br>OVER         Вклю<br>чено         Мигает<br>часто         1. Принтер не может<br>обнаружить черную метку         1. Проверьте тип и параметры черной<br>метки         • Разде                                                                                                    | COVER OPEN   | чено           | мигает         |                                               |                                                                                 |  |
| РАРЕR JAM         чено         часто         подачи материала.         Выныте застрявщую бумагу<br>Закройте узел головки           Раздел 7.3         2. Датчик определения<br>промежутка откалиброван<br>неправильно         Э Раздел 7.3         2. Правильно отрегулируйте положения<br>датчика.           ERROR<br>CAM MOTOR<br>JAM         Вклю<br>чено         Мигает<br>часто         Датчик обнаружил ошибку<br>положения двигателя         Выключите и снова включите принтер.           CUTTER JAM         Мигает<br>чено         1. Обнаружено замятие в<br>резаке         Выключите принтер и удалите<br>застрявшую бумагу.           ERROR<br>UNABLE TO<br>LOAD         Вклю<br>чено         Мигает<br>часто         Носитель вставлен в принтер<br>неправильно.         1. Выключите принтер и удалите<br>застрявшую бумагу.           ERROR<br>UNABLE TO<br>LOAD         Вклю<br>чено         Мигает<br>часто         Носитель вставлен в принтер<br>неправильно.         Правильно загрузите носитель.           ERROR<br>UNABLE TO<br>LOAD         Вклю<br>чено         Мигает<br>часто         Принтер не может обнаружить<br>зазор этикетки.         Проверьте тип и параметры носитель.           READY<br>LABEL PAGE<br>OVEER         Вклю<br>чено         Мигает<br>часто         Данные печати выходят за<br>длину этикетки, которую<br>измерля принтер.         Проверьте тип и параметры черной<br>метки           ERROR<br>LASEL PAGE<br>OVEER         Вклю<br>чено         Иигает<br>чено         Данные печати выходят за<br>длину этикетки, которую<br>измерля принтер.         1. Проверьте тип и параметры черной<br>метки           ERR                                                                                                    | ERROR        | Вклю           | Мигает         | 1. Носитель застрял в тракте                  | 1. Откройте узел головки                                                        |  |
| Вклю<br>Чено         Вклю<br>чено         Мигает<br>часто         Датчик определения<br>промежутка откалиброван<br>неправильно         Эвадел 7.3         2. Правильно отретулируйте положения<br>датчика.<br>>Раздел 5.3.2           ERROR<br>CAM MOTOR<br>JAM         Вклю<br>чено         Мигает<br>часто         Датчик обнаружил ошибку<br>положения двигателя         Эвыключите и снова включите принтер.           ERROR<br>CUTTER JAM         Вклю<br>чено         Мигает<br>часто         Датчик обнаружил ошибку<br>положения двигателя         Выключите и снова включите принтер и удалите<br>застрявшую бумагу.           ERROR<br>UNABLE TO<br>LOAD         Вклю<br>чено         Мигает<br>часто         1. Обнаружено замятие в<br>резаке         1. Выключите принтер и удалите<br>застрявшую бумагу.           ERROR<br>UNABLE TO<br>LOAD         Вклю<br>чено         Мигает<br>часто         Носитель вставлен в принтер<br>неправильно.         Правильно загрузите носитель.           ERROR<br>LABEL         Вклю<br>чено         Мигает<br>часто         Принтер не может обнаружить<br>зазор этикетки.         Правильно загрузите носитель.           READY<br>LABEL PAGE<br>OVER         Вклю<br>чено         Мигает<br>часто         Данные печати выходят за<br>длину этикетки, которую<br>измерил принтер.         Отретулируйте длину распечатки.           ERROR<br>LABEL PAGE<br>OVER         Вклю<br>чено         Имгает<br>часто         Данные печати выходят за<br>длину этикетки, которую<br>измерил принтер.         1. Проверьте тип и параметры черной<br>метки           ERROR<br>BLACK MARK         Вклю<br>чено         Имгает<br>чено        1. Прин                                                                                                    | PAPER JAM    | чено           | часто          | подачи материала.                             | Выньте застрявшую бумагу                                                        |  |
| Раздел 7.3         Раздел 7.3           ERROR<br>CAM MOTOR<br>JAM         Вклю<br>чено         Мигает<br>часто         Датчик определения<br>промежутка откалиброван<br>неправильно         Э. Правильно отрегулируйте положения<br>датчика.           ERROR<br>CAM MOTOR<br>JAM         Вклю<br>чено         Мигает<br>чено         Датчик обнаружил ошибку<br>положения двигателя         Э. Правильно отрегулируйте положения<br>датчика.           ERROR<br>CUTTER JAM         Вклю<br>чено         Мигает<br>часто         Датчик обнаружено замятие в<br>резаке         Выключите принтер и удалите<br>застрявшую бумагу.         Э. Раздел 7.3           ERROR<br>UNABLE TO<br>LOAD         Вклю<br>чено         Мигает<br>часто         Носитель вставлен в принтер<br>неправильно.         Правильно прикрепите крышку<br>резака         Правильно агрузите носитель.           ERROR<br>LABEL         Вклю<br>чено         Мигает<br>часто         Принтер не может обнаружить<br>зазор этикетки.         Проверьте тип и параметры носителя.           READY<br>LABEL         Вклю<br>чено         Мигает<br>часто         Данные печати выходят за<br>длину этикетки, которую<br>измерил принтер.         Отрегулируйте длину распечатки в<br>соответствии с длиной этикетки.           ERROR<br>BLACK MARK         Вклю<br>чено         Мигает<br>часто         Данные печати выходят за<br>длину этикетки, которую<br>измерил принтер.         Отрегулируйте положение датчика.           1. Проверьте тип и параметры черной<br>метки         1. Проверьте тип и параметры черной<br>метки         2. Отрегулируйте положение датчика.           ERROR<br>BLACK MA                                                                                                    |              |                |                |                                               | Закройте узел головки                                                           |  |
| Сл. на на сорежутка откалиброван<br>промежутка откалиброван<br>неправильно         Сл. на на сорежутка откалиброван<br>неправильно         Сл. на на сорежутка откалиброван<br>неправильно         Алатчика.<br>ЭРаздел 5.3.2           ERROR<br>CAM MOTOR<br>JAM         Вклю<br>чено         Мигает<br>часто         Датчик обларужил ошибку<br>положения двитателя         Выключите принтер и удалите<br>застрявшую бумагу.         Энадел 5.3.2           ERROR<br>CUTTER JAM         Вклю<br>чено         Мигает<br>часто         1. Обнаружено замятие в<br>резаке         Выключите принтер и удалите<br>застрявшую бумагу.         Раздел 7.3           ERROR<br>UNABLE TO<br>LOAD         Вклю<br>чено         Мигает<br>часто         Носитель вставлен в принтер<br>неправильно.         Правильно прикрепите крышку<br>резака         Правильно агрузите носитель.           ERROR<br>LABEL         Вклю<br>чено         Мигает<br>часто         Принтер не может обнаружить<br>зазор этикетки.         Проверьте тип и параметры носителя.<br>Выполните операцию "Калибровка<br>датчика"           READY<br>LABEL PAGE<br>OVER         Вклю<br>чено         Мигает<br>часто         Данные печати выходят за<br>длину этикетки, которую<br>измерил принтер.         Отрегулирийте длину распечатки в<br>соответствии с длиной этикетки.           ERROR<br>LABEL PAGE<br>OVER         Вклю<br>чено         Мигает<br>часто         Данные печати выходят за<br>длину этикетки, которую<br>измерил принтер.         Отрегулирийте длину этикетки.           ERROR<br>BLACK MARK         Вклю<br>чено         Мигает<br>часто         Датчик черной метки<br>неправильно воровене с<br>черной меткой на носителе.        1.                                                                                                    |              |                |                | <ol> <li>Латчик определения</li> </ol>        | <ul> <li>Газдел 7.5</li> <li>Правильно отрегулируйте положения</li> </ul>       |  |
| Істи САМ МОТОR         Вклю чено         Мигает часто         Датчик обнаружил ошибку положения двигателя         ЭРаздел 5.3.2           ERROR CAM MOTOR JAM         Вклю чено         Часто         Датчик обнаружил ошибку положения двигателя         Выключите и снова включите принтер.           ERROR CUTTER JAM         Вклю чено         Мигает часто         1. Обнаружено замятие в резаке         1. Выключите принтер и удалите застрявшую бумагу.           CUTTER JAM         чено         часто         1. Обнаружено замятие в перавильно.         1. Выключите принтер и удалите застрявшую бумагу.           ERROR UNABLE TO LOAD         Вклю чено         Мигает часто         Носитель вставлен в принтер неправильно.         Правильно загрузите носитель.           ERROR LABEL         Вклю чено         Часто         Принтер не может обнаружить зазор этикетки.         Проверьте тип и параметры носителя. Выключие порацию "Калибровка датчика".           LABEL         Вклю чено         Часто         Данные печати выходят за длину этикетки, которую измерил принтер.         Отретулируйте длину распечатки в соответствии с длиной этикетки.           CVER         Вклю чено         Часто         1. Принтер не может обнаружить черную метку         Отретулируйте положение датчика".           ERROR LABEL PAGE         Вклю чено         Часто         Данные печати выходят за сответствии и параметры черной метки         Э Раздел 5.3.1           BLACK MARK                                                                                                    |              |                |                | промежутка откалиброван                       | датчика.                                                                        |  |
| ЕRROR<br>САМ МОТОR<br>ЈАМ         Вклю<br>чено         Мигает<br>часто         Датчик обнаружил ошибку<br>положения двигателя         Выключите и снова включите принтер.           ERROR<br>CUTTER JAM         Вклю<br>чено         Мигает<br>часто         1. Обнаружено замятие в<br>резаке         1. Выключите принтер и удалите<br>застрявшую бумагу.<br>> Раздел 7.3           ERROR<br>UNABLE TO<br>LOAD         Вклю<br>чено         Мигает<br>часто         1. Обнаружено замятие в<br>резаке         1. Правильно прикрепите крышку<br>резака           ERROR<br>UNABLE TO<br>LOAD         Вклю<br>чено         Мигает<br>часто         Носитель вставлен в принтер<br>неправильно.         Правильно загрузите носитель.           ERROR<br>LABEL         Вклю<br>чено         Мигает<br>часто         Принтер не может обнаружить<br>зазор этикетки.         Проверьте тип и параметры носителя.<br>Выполните операцию "Калибровка<br>датчика".           READY<br>LABEL PAGE         Вклю<br>чено         Мигает<br>часто         Данные печати выходят за<br>длину этикетки, которую<br>часто         Отрегулируйте длину распечатки в<br>соответствии с длиной этикетки.           ERROR<br>BLACK MARK         Вклю<br>чено         Мигает<br>часто         1. Принтер не может<br>обнаружить черную метку         1. Проверьте тип и параметры черной<br>метки           2. Датчик черной метки<br>неправильно выровнен с<br>черной метки и неправильно выровнен с<br>черной метки и нераяльно выровнен с<br>черной метки и неоколько минут         2. Отрегулируйте положение датчика.<br>P Раздел 5.3.1                                                                                                    |              |                |                | неправильно                                   | →Раздел 5.3.2                                                                   |  |
| САМ МОТОК<br>JAM         чено         часто         положения двигателя           ERROR<br>CUTTER JAM         Вклю<br>чено         Мигает<br>часто         1. Обнаружено замятие в<br>резаке         1. Выключите принтер и удалите<br>застрявшую бумагу.<br>> Раздел 7.3           ERROR<br>UNABLE TO<br>LOAD         Вклю<br>чено         Мигает<br>часто         1. Обнаружено замятие в<br>резаке         1. Выключите принтер и удалите<br>застрявшую бумагу.<br>> Раздел 7.3           ERROR<br>UNABLE TO<br>LOAD         Вклю<br>чено         Мигает<br>часто         Носитель вставлен в принтер<br>неправильно.         Правильно загрузите носитель.           ERROR<br>LABEL         Вклю<br>чено         Мигает<br>часто         Принтер не может обнаружить<br>зазор этикетки.         Проверьте тип и параметры носителя.<br>Выполните операцию "Калиборовка<br>датчика"           READY<br>LABEL PAGE<br>OVER         Вклю<br>чено         Мигает<br>часто         Данные печати выходят за<br>длину этикетки, которую<br>измерил принтер.         Отрегулируйте длину распечатки в<br>соответствии с длиной этикетки.           ERROR<br>BLACK MARK         Вклю<br>чено         Мигает<br>часто         1. Принтер не может<br>обнаружить черную метку         1. Проверьте тип и параметры черной<br>метки           2. Датчик черной метки<br>неправильно выровнен с<br>черной меткой на носителе.         2. Отрегулируйте положение датчика.<br>> Раздел 5.3.1           ERROR         Вклю         Мигает         1. Высокая температура         1. Подождите несколько минут                                                                                                    | ERROR        | Вклю           | Мигает         | Датчик обнаружил ошибку                       | Выключите и снова включите принтер.                                             |  |
| ЈАМ         спорани         Мигает         Ингает         1. Обнаружено замятие в резаке         1. Выключите принтер и удалите застрявшую бумагу.           СUTTER JAM         чено         часто         резаке                                                                                                    | CAM MOTOR    | чено           | часто          | положения двигателя                           |                                                                                 |  |
| ЕКROR<br>CUTTER JAM         Вклю<br>чено         Мигает<br>часто         1. Оонаружено замятие в<br>резаке         1. Выключите принтер и удалите<br>застрявшую бумагу.           СИТТЕR JAM         чено         часто         резаке         >Раздел 7.3           2. Крышка резака установлена<br>неправильно.         2. Правильно прикрепите крышку<br>резака         >Раздел 7.3           ERROR<br>UNABLE TO<br>LOAD         Вклю<br>чено         Мигает<br>часто         Носитель вставлен в принтер<br>неправильно.         Правильно загрузите носитель.           ERROR<br>LABEL         Вклю<br>чено         Мигает<br>часто         Принтер не может обнаружить<br>зазор этикетки.         Проверьте тип и параметры носителя.<br>Выполните операцию "Калибровка<br>датчика"           READY<br>LABEL PAGE<br>OVER         Вклю<br>чено         Мигает<br>часто         Данные печати выходят за<br>длину этикетки, которую<br>измерил принтер.         Отрегулируйте длину распечатки в<br>соответствии с длиной этикетки.           ERROR<br>BLACK MARK         Вклю<br>чено         Мигает<br>часто         1. Принтер не может<br>обнаружить черную метку         1. Проверьте тип и параметры черной<br>метки           2. Датчик черной метки<br>неправильно выровнен с<br>черной меткой на носителе.         2. Отрегулируйте положение датчика.           Э Раздел 5.3.1         Раздел 5.3.1                                                                                                    | JAM          | 5              |                | 1.00                                          | 1. 5                                                                            |  |
| СОТТЕК JAM         Чено         часто         резаке         ⇒ Раздел 7.3           ERROR         Вклю         Мигает         Чоситель вставлен в принтер         2. Правильно прикрепите крышку резака           UNABLE TO         чено         часто         Носитель вставлен в принтер         Правильно.           ERROR         Вклю         Мигает         Носитель вставлен в принтер         Правильно загрузите носитель.           LABEL         чено         часто         Принтер не может обнаружить         Проверьте тип и параметры носителя.           LABEL         вклю         Чено         часто         Данные печати выходят за         Отрегулируйте длину распечатки в соответствии с длиной этикетки.           CVER         Вклю         Мигает         Данные печати выходят за         Отрегулируйте длину распечатки в соответствии с длиной этикетки.           ERROR         Вклю         Мигает         1. Принтер не может         1. Проверьте тип и параметры черной метки           VER         Чено         часто         2. Датчик черной метки, которую         2. Отрегулируйте положение датчика.           ERROR         Вклю         Мигает         1. Принтер не может         1. Проверьте тип и параметры черной метки           ERROR         Вклю         Чено         2. Датчик черной метки         2. Отрегулируйте положение датчика.                                                                                                    | EKKOK        | Вклю           | Мигает         | 1. Обнаружено замятие в                       | 1. Выключите принтер и удалите                                                  |  |
| ЕRROR         Вклю         Мигает         Носитель вставлен в принтер<br>неправильно.         Правильно прикрепите крышку<br>резака           ERROR         Вклю         Мигает         Носитель вставлен в принтер<br>неправильно.         Правильно загрузите носитель.           ERROR         Вклю         Мигает         Носитель вставлен в принтер<br>неправильно.         Проверьте тип и параметры носитель.           ERROR         Вклю         Мигает         Часто         Принтер не может обнаружить<br>зазор этикетки.         Проверьте тип и параметры носителя.           LABEL         Вклю         Мигает         Данные печати выходят за<br>длину этикетки, которую<br>измерил принтер.         Отрегулируйте длину распечатки в<br>соответствии с длиной этикетки.           VER         Вклю         Мигает         1. Принтер не может<br>обнаружить черную метку         1. Проверьте тип и параметры черной<br>метки           ERROR         Вклю         Мигает         1. Принтер не может<br>обнаружить черную метку         1. Проверьте тип и параметры черной<br>метки           ERROR         Вклю         Мигает         1. Датчик черной метки<br>неправильно выровнен с<br>черной меткой на носителе.         2. Отрегулируйте положение датчика.           Paздел 5.3.1         Эраздел 5.3.1         Эраздел 5.3.1                                                                                                    | CUTTER JAM   | чено           | 44010          | pesake                                        | Застрявшую бумагу.<br>→ Раздел 7.3                                              |  |
| ЕRROR<br>UNABLE TO<br>LOAD         Вклю<br>чено         Мигает<br>часто         Носитель вставлен в принтер<br>неправильно.         Правильно загрузите носитель.           ERROR<br>LABEL         Вклю<br>чено         Мигает<br>часто         Принтер не может обнаружить<br>зазор этикетки.         Проверьте тип и параметры носителя.<br>Выполните операцию "Калибровка<br>датчика"           READY<br>LABEL PAGE<br>OVER         Вклю<br>чено         Мигает<br>часто         Данные печати выходят за<br>длину этикетки, которую<br>измерил принтер.         Отрегулируйте длину распечатки в<br>соответствии с длиной этикетки.           ERROR<br>BLACK MARK         Вклю<br>чено         Мигает<br>часто         Данные печати выходят за<br>длину этикетки, которую<br>измерил принтер.         Отрегулируйте плиной этикетки.           2. Датчик черной метки<br>неправильно выровнен с<br>черной меткой на носителе.         1. Проверьте тип и параметры черной<br>метки         2. Отрегулируйте положение датчика.           ERROR         Вклю         Мигает         1. Высокая температура         1. Подождите несколько минут                                                                                                    |              |                |                | 2. Крышка резака установлена                  | 2. Правильно прикрепите крышку                                                  |  |
| ЕRROR<br>UNABLE TO<br>LOAD         Вклю<br>чено         Мигает<br>часто         Носитель вставлен в принтер<br>неправильно.         Правильно загрузите носитель.           ERROR<br>LABEL         Вклю<br>чено         Мигает<br>часто         Принтер не может обнаружить<br>зазор этикетки.         Проверьте тип и параметры носителя.<br>Выполните операцию "Калибровка<br>датчика"<br>> Разделы 5.4 и 5.7.3           READY<br>LABEL PAGE<br>OVER         Вклю<br>чено         Мигает<br>часто         Данные печати выходят за<br>длину этикетки, которую<br>измерил принтер.         Отрегулируйте длину распечатки в<br>соответствии с длиной этикетки.           ERROR<br>BLACK MARK         Вклю<br>чено         Мигает<br>часто         Данные печати выходят за<br>длину этикетки, которую<br>измерил принтер.         Отрегулируйте длину распечатки в<br>соответствии с длиной этикетки.           2. Датчик черной метку         1. Проверьте тип и параметры черной<br>метки         2. Отрегулируйте положение датчика.<br>> Раздел 5.3.1           ERROR         Вклю         Мигает         1. Высокая температура         1. Подождите несколько минут                                                                                                    |              |                |                | неправильно.                                  | резака                                                                          |  |
| UNABLE TO<br>LOAD         чено         часто         неправильно.         Принтер не может обнаружить<br>зазор этикетки.         Проверьте тип и параметры носителя.<br>Выполните операцию "Калибровка<br>датчика"                                                                                                    | ERROR        | Вклю           | Мигает         | Носитель вставлен в принтер                   | Правильно загрузите носитель.                                                   |  |
| LOAD         Image: Construct of the state of the state of the | UNABLE TO    | чено           | часто          | неправильно.                                  |                                                                                 |  |
| ЕRROR<br>LABEL         Вклю<br>чено         Мигает<br>часто         Принтер не может обнаружить<br>зазор этикетки.         Проверьте тип и параметры носителя.<br>Выполните операцию "Калибровка<br>датчика"<br>> Разделы 5.4 и 5.7.3           READY<br>LABEL PAGE<br>OVER         Вклю<br>чено         Мигает<br>часто         Данные печати выходят за<br>длину этикетки, которую<br>измерил принтер.         Отрегулируйте длину распечатки в<br>соответствии с длиной этикетки.           ERROR<br>BLACK MARK         Вклю<br>чено         Мигает<br>часто         1. Принтер не может<br>обнаружить черную метку         1. Проверьте тип и параметры черной<br>метки           2. Датчик черной метки<br>неправильно выровнен с<br>черной меткой на носителе.         2. Отрегулируйте положение датчика.<br>> Раздел 5.3.1           ERROR         Вклю         Мигает         1. Высокая температура         1. Подождите несколько минут                                                                                                    | LOAD         |                |                |                                               |                                                                                 |  |
| LABEL       чено       часто       зазор этикетки.       Выполните операцию "Калибровка датчика"         READY       Вклю       Мигает       Данные печати выходят за длину этикетки, которую измерил принтер.       Отрегулируйте длину распечатки в соответствии с длиной этикетки.         VER       Вклю       Мигает       1. Принтер не может обнаружить черную метку       0       1. Проверьте тип и параметры черной метки неправильно выровнен с черной меткой на носителе.       2. Датчик черной метки       2. Отрегулируйте положение датчика.         ERROR       Вклю       Мигает       1. Высокая температура       1. Подождите несколько минут                                                                                                    | ERROR        | Вклю           | Мигает         | Принтер не может обнаружить                   | Проверьте тип и параметры носителя.                                             |  |
| READY       Вклю       Мигает       Данные печати выходят за       Э Разделы 5.4 и 5.7.3         LABEL PAGE       чено       Часто       Данные печати выходят за       Отрегулируйте длину распечатки в         OVER       чено       часто       Лину этикетки, которую       Отрегулируйте длиной этикетки.         ERROR       Вклю       Мигает       1. Принтер не может       Отрегулируйте положение датчика.         ERROR       Вклю       Мигает       1. Принтер не может       1. Проверьте тип и параметры черной         LACK MARK       чено       2. Датчик черной метки       2. Отрегулируйте положение датчика.         еправильно выровнен с       черной меткой на носителе.       2. Отрегулируйте положение датчика.         ERROR       Вклю       Мигает       1. Высокая температура       1. Подождите несколько минут                                                                                                    | LABEL        | чено           | часто          | зазор этикетки.                               | Выполните операцию "Калибровка                                                  |  |
| READY       Вклю       Мигает       Данные печати выходят за       Отрегулируйте длину распечатки в         LABEL PAGE       чено       часто       Данные печати выходят за       Отрегулируйте длину распечатки в         OVER       чено       часто       Лину этикетки, которую       Отрегулируйте длину распечатки в         ERROR       Вклю       Мигает       1. Принтер не может       1. Проверьте тип и параметры черной         BLACK MARK       чено       часто       2. Датчик черной метки       1. Проверьте тип и параметры черной         2. Датчик черной метки       неправильно выровнен с       черной меткой на носителе.       2. Отрегулируйте положение датчика.         ERROR       Вклю       Мигает       1. Высокая температура       1. Подождите несколько минут                                                                                                    |              |                |                |                                               | датчика $\rightarrow$ Раздель 5.4 и 5.7 3                                       |  |
| LABEL PAGE<br>OVER         чено         часто         длину этикетки, которую<br>измерил принтер.         соответствии с длиной этикетки.           ERROR<br>BLACK MARK         Вклю<br>чено         Мигает<br>часто         1. Принтер не может<br>обнаружить черную метку         1. Проверьте тип и параметры черной<br>метки           2. Датчик черной метки<br>неправильно выровнен с<br>черной меткой на носителе.         2. Отрегулируйте положение датчика.           FRROR         Вклю         Мигает         1. Высокая температура         1. Подождите несколько минут                                                                                                    | READY        | Вклю           | Мигает         | Данные печати выходят за                      | Отрегулируйте длину распечатки в                                                |  |
| OVER         измерил принтер.           ERROR<br>BLACK MARK         Вклю<br>чено         Мигает<br>часто         1. Принтер не может<br>обнаружить черную метку         1. Проверьте тип и параметры черной<br>метки           2. Датчик черной метки<br>неправильно выровнен с<br>черной меткой на носителе.         2. Отрегулируйте положение датчика.           ERROR         Вклю         Мигает         1. Высокая температура         1. Подождите несколько минут                                                                                                    | LABEL PAGE   | чено           | часто          | длину этикетки, которую                       | соответствии с длиной этикетки.                                                 |  |
| ERROR<br>BLACK MARK         Вклю<br>чено         Мигает<br>часто         1. Принтер не может<br>обнаружить черную метку         1. Проверьте тип и параметры черной<br>метки           2. Датчик черной метки<br>неправильно выровнен с<br>черной меткой на носителе.         2. Отрегулируйте положение датчика.           ERROR         Вклю         Мигает         1. Высокая температура         1. Подождите несколько минут                                                                                                    | OVER         |                |                | измерил принтер.                              |                                                                                 |  |
| BLACK MARK         чено         часто         обнаружить черную метку         метки           2. Датчик черной метки<br>неправильно выровнен с<br>черной меткой на носителе.         2. Отрегулируйте положение датчика.         Э Раздел 5.3.1           ERROR         Вклю         Мигает         1. Высокая температура         1. Подождите несколько минут                                                                                                    | ERROR        | Вклю           | Мигает         | 1. Принтер не может                           | 1. Проверьте тип и параметры черной                                             |  |
| 2. Датчик черной метки<br>неправильно выровнен с<br>черной меткой на носителе.         2. Отрегулируйте положение датчика.           Вклю         Мигает         1. Высокая температура         1. Подождите несколько минут                                                                                                    | BLACK MARK   | чено           | часто          | обнаружить черную метку                       | метки                                                                           |  |
| 2. Датчик черной метки<br>неправильно выровнен с<br>черной меткой на носителе.       2. Отрегулируите положение датчика.         Э Раздел 5.3.1         ЕRROR       Вклю       Мигает       1. Высокая температура       1. Подождите несколько минут                                                                                                    |              |                |                |                                               |                                                                                 |  |
| ERROR         Вклю         Мигает         1. Высокая температура         1. Подождите несколько минут                                                                                                    |              |                |                | 2. дагчик черной метки неправильно выровнен с | <ul> <li>2. Отрегулируите положение датчика.</li> <li>→ Раздел 5 3 1</li> </ul> |  |
| ERROR         Вклю         Мигает         1. Высокая температура         1. Подождите несколько минут                                                                                                    |              |                |                | черной меткой на носителе.                    |                                                                                 |  |
|                                                                                                    | ERROR        | Вклю           | Мигает         | 1. Высокая температура                        | 1. Подождите несколько минут                                                    |  |
| НЕАД чено часто термоголовки Если проблема не решена,                                                                                                    | HEAD         | чено           | часто          | термоголовки                                  | Если проблема не решена,                                                        |  |
| ТЕМРЕКАТURE обратитесь к авторизованному                                                                                                    | TEMPERATURE  |                |                |                                               | обратитесь к авторизованному                                                    |  |
| представителю сервисной службы                                                                                                    |              |                |                |                                               | представителю сервисной службы                                                  |  |
| 105ПІВА ГЕС<br>2. Термоголовка поврежлена 2. Выключите и снова включите                                                                                                    |              |                |                | 2 Термоголовка повреждена                     | 100ПІВА ГЕС<br>2. Выключите и снова включите                                    |  |
| 2. гермоголовка повреждена 2. рыключите принтер.                                                                                                    |              |                |                | 2. Гермоголовка повреждена                    | принтер.                                                                        |  |
| Если проблема не решена,                                                                                                    |              |                |                |                                               | Если проблема не решена,                                                        |  |
| обратитесь к авторизованному                                                                                                    |              |                |                |                                               | обратитесь к авторизованному                                                    |  |
| представителю сервисной службы                                                                                                    |              | 1              | 1              |                                               | представителю сервисной службы                                                  |  |

## 8.1 Сообщения об ошибках (продолжение)

| Сообщения об | ообщения об Индикатор |               | Π                                                         | Montrestoring                                                             |  |
|--------------|-----------------------|---------------|-----------------------------------------------------------|---------------------------------------------------------------------------|--|
| ошибках      | Online                | Error         | проолемы/причины                                          | меры устранения                                                           |  |
| ERROR        | Вклю                  | Включ         | Доступ к ЭППЗУ                                            | Выключите и снова включите                                                |  |
| EEPROM       | чено                  | ено           | недоступен.                                               | принтер.                                                                  |  |
|              |                       |               | -                                                         | Если проблема не решена,                                                  |  |
|              |                       |               |                                                           | обратитесь к авторизованному                                              |  |
|              |                       |               |                                                           | представителю сервисной службы                                            |  |
|              |                       |               |                                                           | TOSHIBA TEC                                                               |  |
| READY        | Редко                 | Выкл          | При подаче питания на                                     | Загружаются правильные данные СС                                          |  |
| NONE CG      | мигае                 | ючено         | принтер значение кода                                     | с начальным загрузчиком.                                                  |  |
|              | Т                     |               | проверки данных СС и ПЗУ                                  |                                                                           |  |
|              |                       |               | различаются.                                              |                                                                           |  |
|              |                       |               | (Возможно, печать в                                       |                                                                           |  |
|              |                       |               | оперативном режиме без                                    |                                                                           |  |
|              |                       |               | CG)                                                       |                                                                           |  |
|              |                       |               |                                                           |                                                                           |  |
| READY        | Редко                 | Выклю         | Высокая температура                                       | Принтер начинает печать автоматически.                                    |  |
| COOLING      | мигает                | чено          | термоголовки                                              | Подождите несколько минут.                                                |  |
| DOWN         | Ратио                 | Dimino        | Kappa unuutan afuanyayungat                               |                                                                           |  |
| 24V ANOMALY  | гедко<br>мигает       | рыклю<br>чено | что напряжение низкое                                     | выключите и снова включите принтер.                                       |  |
| READY        | Релко                 | Выклю         | Неуспешная калибровка                                     | Выполните хорошую калибровку                                              |  |
| SENSOR ADJ.  | мигает                | чено          | датчика                                                   | датчика                                                                   |  |
| FAIL         |                       |               |                                                           | →Раздел 5.7                                                               |  |
| ERROR        | Включ                 | Мигает        | Принтер не может обнаружить                               | Проверьте тип и параметры                                                 |  |
| PERFORATION  | ено                   | часто         | прямоугольное отверстие                                   | перфорированной бумаги                                                    |  |
| DEADU        | D                     |               | перфорированной бумаги.                                   |                                                                           |  |
| READY        | Включ                 | Мигает        | Данные печати выходят за                                  | Отрегулируйте данные печати в                                             |  |
| OVER         | ено                   | часто         | длину перфорированной                                     | пределах длины перфорированной                                            |  |
| OVER         |                       |               | принтер.                                                  | бумаги, которую измерил принтер.                                          |  |
| READY        | Включ                 | Мигает        | Данные печати выходят за                                  | Отрегулируйте данные печати в                                             |  |
| CUT SHEET    | ено                   | часто         | длину порезанной бумаги                                   | пределах длины порезанной бумаги.                                         |  |
| OVER         |                       |               |                                                           |                                                                           |  |
| ERROR        | Включ                 | Включе        | При включении принтера                                    | Когда при сбросе по включению питания                                     |  |
| THERMAL      | ено                   | но            | оонаружены неисправные                                    | неисправные элементы на термоголовке                                      |  |
| ΠΕΑΟ         |                       |               | элементы термоголовки, а                                  | не обнаружены (после замены                                               |  |
|              |                       |               | превышает значения параметра                              | значение параметра "Heal Fail Thresh"                                     |  |
|              |                       |               | "Heal Fail Thresh".                                       | превышает число неисправных                                               |  |
|              |                       |               |                                                           | элементов.                                                                |  |
|              |                       |               |                                                           | <b>→</b>                                                                  |  |
| READY        | Редко                 | Выклю         | При включении принтера                                    | Когда при сбросе по включению питания                                     |  |
| THERMAL      | мигает                | чено          | обнаружены неисправные                                    | неисправные элементы на термоголовке                                      |  |
| HEAD         |                       |               | элементы термоголовки, а                                  | не оонаружены (после замены                                               |  |
|              |                       |               | число неисправных элементов в пределах значения параметра | проолемной термоголовки). Когда<br>параметр "Head Fail Thresh" установлен |  |
|              |                       |               | "Heal Fail Thresh"                                        | на "0".                                                                   |  |
|              |                       |               | (Возможно при печати в                                    |                                                                           |  |
|              |                       |               | оперативном режиме, если                                  |                                                                           |  |
|              |                       |               | отображается это сообщение.)                              |                                                                           |  |

## 8.2 Возможные проблемы

| Проблема            | Причины                                          | Решения                          |
|---------------------|--------------------------------------------------|----------------------------------|
| Принтер не          | 1.Шнур питания не подключен.                     | 1. Подключите шнур питания.      |
| включается.         |                                                  |                                  |
|                     | 2. Розетка сети питания, к которой               | 2. С этим шнуром питания         |
|                     | подключен принтер, неисправна.                   | подключите другое                |
|                     | A 77                                             | оборудование.                    |
|                     | 3.Перегорел предохранитель или                   | 3. Проверьте плавкий             |
|                     | сработал автоматическии                          | предохранитель или               |
| II.                 | выключатель.                                     | автоматический выключатель.      |
| подается.           | 1. поситель загружен неправильно.                | 1. Правильно загрузите носитель. |
|                     | 2. Сбойная ситуация в принтере                   | Устраните ошибку, проверив       |
|                     |                                                  | сообщение на дисплее.            |
| Изображение на      | 1. Печатающая головка загрязнена.                | 1. Почистите печатающую          |
| отпечатках смазано. |                                                  | головку.                         |
|                     |                                                  | →Раздел 7.1                      |
|                     | 2. Печать не подходит для данного                | 2. Отрегулируйте плотность       |
|                     | носителя                                         | распечатки                       |
| II                  | 1. Пополно с со со со со со со со со со со со со | → Раздел 5.6.3                   |
| на распечатке       | 1. Печатающая головка загрязнена.                | 1. Почистите печатающую          |
| выпадают            |                                                  |                                  |
| пекоторые точки.    | 2 Печать не полходит для данного                 | 2 Отрегулируйте плотность        |
|                     | носителя                                         | распечатки                       |
|                     |                                                  | → Раздел 5.6.3                   |
| Дополнительный      | 1. Модуль обрезки закрыт                         | 1. Правильно закройте модуль     |
| модуль обрезки не   | неправильно.                                     | обрезки.                         |
| режет.              |                                                  |                                  |
|                     | 2. Носитель застрял в модуле                     | 2. Выньте застрявшую бумагу.     |
|                     | обрезки.                                         |                                  |
|                     | 3. Лезвие резака загрязнено.                     | 3. Очистите лезвие резака.       |
|                     |                                                  |                                  |

## ПРИЛОЖЕНИЕ 1 ИНТЕРФЕЙСЫ

## USB-интерфейс

| Стандарт:                                                                                | В соответствии с нормами v2.0 при полной скорости                                                                                      |
|------------------------------------------------------------------------------------------|----------------------------------------------------------------------------------------------------|
| Тип передачи:                                                                            | Передача управления, блочная передача                                                                                                  |
| Скорость передачи:                                                                       | Полная скорость (12 мегабит в секунду)                                                                                                 |
| Класс:                                                                                   | Класс принтеров                                                                                                    |
| Командный режим:                                                                         | Состояние информации по объему входного буфера                                                                                         |
| Число портов:                                                                            | 1                                                                                                    |
| Питание:                                                                                 | Встроенное                                                                                                    |
| Разъем:                                                                                  | Тип В                                                                                                    |
| Скорость передачи:<br>Класс:<br>Командный режим:<br>Число портов:<br>Питание:<br>Разъем: | Полная скорость (12 мегабит в секунду)<br>Класс принтеров<br>Состояние информации по объему входного буфер<br>1<br>Встроенное<br>Тип В |

| Номер  | Сигнал |
|--------|--------|
| контак |        |
| та     |        |
| 1      | VBUS   |
| 2      | D-     |
| 3      | D+     |
| 4      | Земля  |
| Корпус | Экран  |

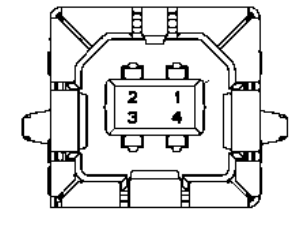

## ЛОКАЛЬНАЯ СЕТЬ

| Стандарт:      | IEEE802.23 10Base-T/100Base-TX  |
|----------------|---------------------------------|
| Число портов:  | 1                               |
| Соединитель:   | Magnetic Integrated Connector   |
| Кабель ЛВС:    | 10BASE-Т: UTP категории 3 или 5 |
|                | 100BASE-TX: UTP категории 5     |
| Джлина кабеля: | Макс. длина сегмента 100 м      |

| Номер  | Сигнал |
|--------|--------|
| контак |        |
| та     |        |
| 1      | TD+    |
| 2      | TD-    |
| 3      | RD+    |
| 4      | TCT    |
| 5      | RCT    |
| 6      | RD-    |
| 7      | FG     |
| 8      | FG     |
| 9      | 3,3 B  |
| 10     | СИД 1  |
| 11     | СИД 2  |
| 12     | 3,3 B  |

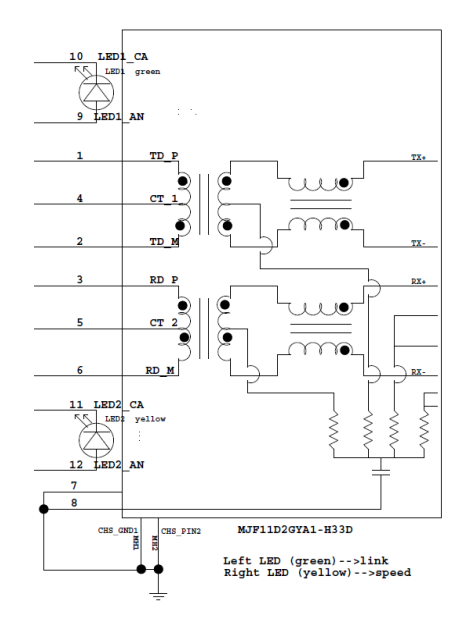

## Параллельный интерфейс (Centronics)

Режим: В соответствии с нормами IEEE1284 Совместимость (режим SPP), полубайтовый режим Метод входных данных: 8 бит, параллельно

| Номер<br>контак | Сигнал           | Вход/выхо | Номер | Parallel          | Вход/выхо<br>л |
|-----------------|------------------|-----------|-------|-------------------|----------------|
| та              |                  | 4         | та    |                   | д              |
| 1               | Строб            | Вход      | 19    | Сигнальная земля  |                |
| 2               | Данные 0         | Вход      | 20    | Сигнальная земля  |                |
| 3               | Данные 1         | Вход      | 21    | Сигнальная земля  |                |
| 4               | Данные 2         | Вход      | 22    | Сигнальная земля  |                |
| 5               | Данные 3         | Вход      | 23    | Сигнальная земля  |                |
| 6               | Данные 4         | Вход      | 24    | Сигнальная земля  |                |
| 7               | Данные 5         | Вход      | 25    | Сигнальная земля  |                |
| 8               | Данные 6         | Вход      | 26    | Сигнальная земля  |                |
| 9               | Данные 7         | Вход      | 27    | Сигнальная земля  |                |
| 10              | Подтверждение    | Выход     | 28    | Сигнальная земля  |                |
| 11              | Занят            | Выход     | 29    | Сигнальная земля  |                |
| 12              | PE               | Выход     | 30    | Сигнальная земля  |                |
| 13              | Выбор            | Выход     | 31    | nInit             | Вход           |
| 14              | nAUTOFEED        | Выход     | 32    | nERROR            | Выход          |
| 15              | Пустой           |           | 33    | Сигнальная земля  |                |
| 16              | Сигнальная земля |           | 34    | Пустой            |                |
| 17              | Аппаратная земля |           | 35    | Пустой            |                |
| 18              | +5 В пот.тока    | Выход     | 36    | <b>nSELECT IN</b> | Вход           |

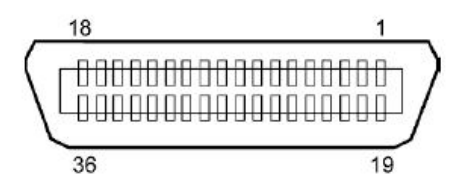

#### Разъем питания

Модель:

J13 B8P-VR (LF)(SN), JST

| Номер<br>контакта | Сигнал                |
|-------------------|-----------------------|
| 1                 | 27 B                  |
| 2                 | 27 B                  |
| 3                 | Земля                 |
| 4                 | Земля                 |
| 5                 | 5 B                   |
| 6                 | Земля                 |
| 7                 | (27 В, экон. энергии) |
| 8                 | Пустой                |

## ПРИЛОЖЕНИЕ II ДЕРЕВО РЕЖИМА МЕНЮ

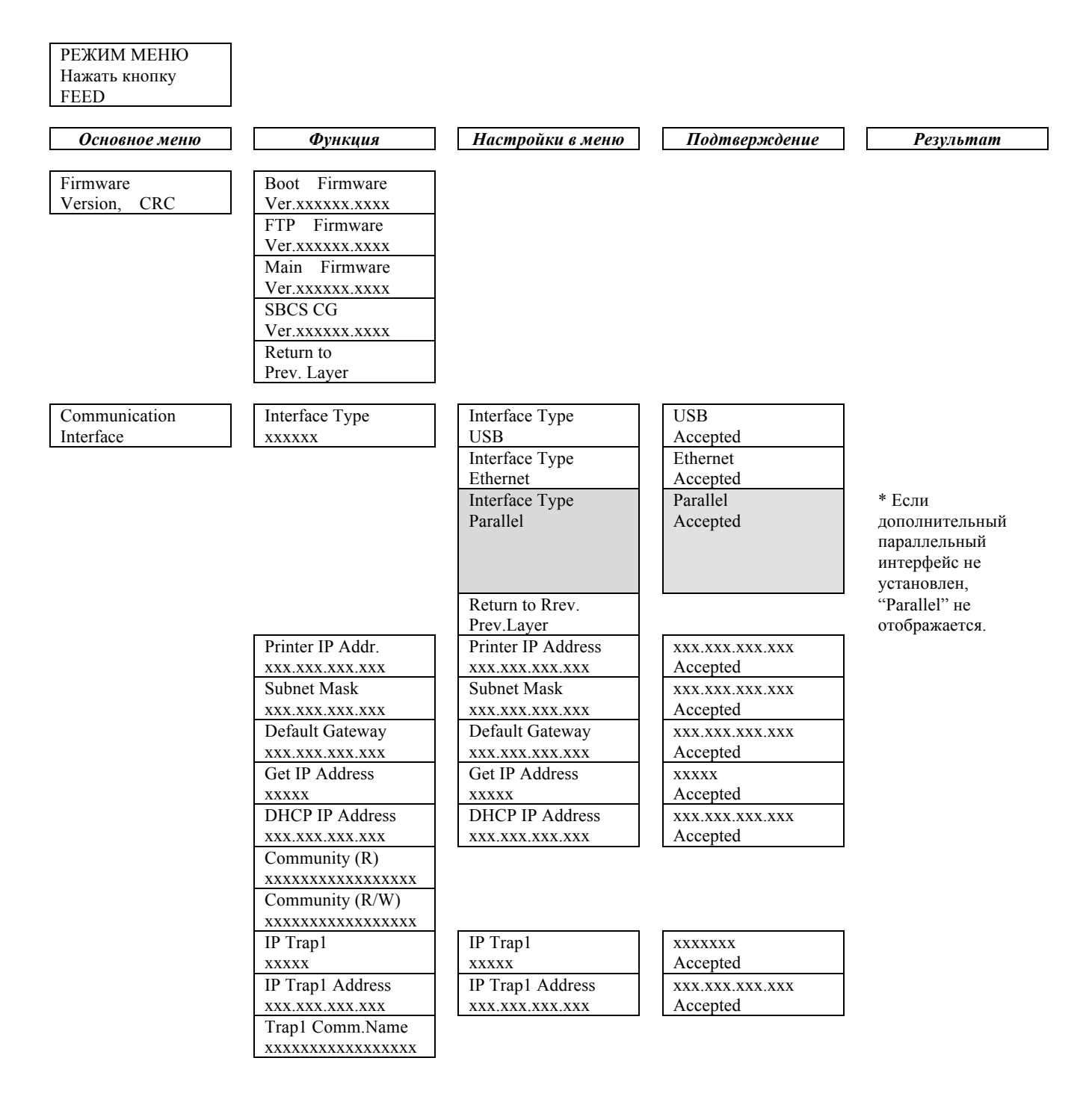

# ПРИЛОЖЕНИЕ II ДЕРЕВО РЕЖИМА МЕНЮ (продолжение)

| Основное меню | Функция                                 | Настройки в меню  | Подтверждение   | Результат |
|---------------|-----------------------------------------|-------------------|-----------------|-----------|
| Communication | ID Tran?                                | ID Tran?          | VVVVVV          |           |
| Interface     |                                         |                   | Accepted        |           |
|               | IP Tran? Address                        | IP Tran? Address  |                 |           |
|               |                                         |                   | Accepted        |           |
|               | Tran2 Comm Name                         | ****              | Accepted        |           |
|               |                                         |                   |                 |           |
|               | MAC Addr yy:yy:                         |                   |                 |           |
|               |                                         |                   |                 |           |
|               | Socket Port TCP                         | Socket Port TCP   | YYYY            |           |
|               |                                         | Socket Fort Tel   | Accepted        |           |
|               | Socket Port UDP                         | Socket Port LIDP  | Accepted        |           |
|               | Socket I oft ODI                        | Socket I oft ODI  | Accepted        |           |
|               | Saalvat Dart UDD2                       | Saalvat Dart UDD2 | Accepted        |           |
|               | Socket Polt UDP2                        | Socket Polt UDP2  | Accepted        |           |
|               | XXXX<br>Dhave and Leaven                | XXXX              | Accepted        |           |
|               | Physical Layer                          |                   |                 |           |
|               | XXX.XXX.XXX.XXX                         |                   |                 |           |
|               | FTP User.Name                           |                   |                 |           |
|               | XXXXXXXXXXXXXXXXXXXXXXXXXXXXXXXXXXXXXXX |                   |                 |           |
|               | Return to                               |                   |                 |           |
|               | Prev. Layer                             |                   |                 |           |
| Printer       | Paper Type                              | Paper Type        | Black Mark      |           |
| Configuration | XXXXXX                                  | Black Mark        | Accepted        |           |
|               |                                         | Paper Type        | Document Length |           |
|               |                                         | Document Length   | Accepted        |           |
|               |                                         | Paper Type        | Label           |           |
|               |                                         | Label             | Accepted        |           |
|               |                                         | Paper Type        | Perforation     |           |
|               |                                         | Perforation       | Accepted        |           |
|               |                                         | Paper Type        | Cut Sheet       |           |
|               |                                         | Cut Sheet         | Accepted        |           |
|               |                                         | Return to Rrev.   |                 |           |
|               |                                         | Prev.Layer        |                 |           |
|               | Document Length                         | Document Length   | 560/203inch     |           |
|               | xxxx/203inch                            | 560/203inch       | Accepted        |           |
|               |                                         | Document Length   | xxxx/203inch    |           |
|               |                                         | xxxx/203inch      | Accepted        |           |
|               |                                         | Document Length   | 4434/203inch    |           |
|               |                                         | 4434/203inch      | Accepted        |           |
|               |                                         | Return to Rrev.   |                 |           |
|               |                                         | Prev. Layer       |                 |           |
## ПРИЛОЖЕНИЕ II ДЕРЕВО РЕЖИМА МЕНЮ (продолжение)

| Основное меню | Функция          | Настройки в меню | Подтверждение | Результат |
|---------------|------------------|------------------|---------------|-----------|
|               |                  |                  |               |           |
| Printer       | Print Mode       | Print Mode       | Others        |           |
| Configuration | XXXX             | Others           | Accepted      |           |
|               |                  | Print Mode       | Receipt       |           |
|               |                  | Receipt          | Accepted      |           |
|               |                  | Return to Rrev.  |               |           |
|               |                  | Prev. Layer      |               |           |
|               | Print Density(F) | Print Density(F) | -15           |           |
|               | XXX              | -15              | Accepted      |           |
|               |                  | Print Density(F) | XXX           |           |
|               |                  | XXX              | Accepted      |           |
|               |                  | Print Density(F) | 0             |           |
|               |                  | 0                | Accepted      |           |
|               |                  | Print Density(F) | XXX           |           |
|               |                  | XXX              | Accepted      |           |
|               |                  | Print Density(F) | +15           |           |
|               |                  | +15              | Accepted      |           |
|               |                  | Return to Rrev.  |               |           |
|               |                  | Prev. Layer      |               |           |
|               | Print Density(B) | Print Density(B) | -15           |           |
|               | XXX              | -15              | Accepted      |           |
|               |                  | Print Density(B) | XXX           |           |
|               |                  | XXX              | Accepted      |           |
|               |                  | Print Density(B) | 0             |           |
|               |                  | 0                | Accepted      |           |
|               |                  | Print Density(B) | XXX           |           |
|               |                  | XXX              | Accepted      |           |
|               |                  | Print Density(B) | +15           |           |
|               |                  | +15              | Accepted      |           |
|               |                  | Return to Rrev.  |               |           |
|               |                  | Prev. Layer      |               |           |
|               | Power Control    | Power Control    | Low           |           |
|               | XXXX             | Low              | Accepted      |           |
|               | L                | Power Control    | High          |           |
|               |                  | High             | Accepted      |           |
|               |                  | Return to Rrev.  | · · · · ·     |           |
|               |                  | Prev Laver       |               |           |

### ПРИЛОЖЕНИЕ II ДЕРЕВО РЕЖИМА МЕНЮ (продолжение)

| Printer<br>ConfigurationPrint Speed<br>xxxipsPrint Speed<br>VariableVariable<br>AcceptedPrint Speed<br>6.0ips6.0ips<br>Accepted6.0ips<br>AcceptedPrint Speed<br>5.0ips7.0ips<br>AcceptedPrint Speed<br>4.0ips7.0ips<br>AcceptedPrint Speed<br>4.0ips3.0ips<br>AcceptedNakennym Variable<br>xxxipsNax. Variable<br>AcceptedMakennym Variable<br>xxxips6.0ips<br>AcceptedMakennym Variable<br>xxxips6.0ips<br>AcceptedMakennym Variable<br>xxxips6.0ips<br>AcceptedMax. Variable<br>4.0ips6.0ips<br>AcceptedAccepted6.0ips<br>AcceptedMax. Variable<br>4.0ips7.0ips<br>AcceptedAcceptedMax. Variable<br>4.0ipsAccepted3.0ips<br>AcceptedMax. Variable<br>3.0ips7.0ips<br>AcceptedAcceptedMax. Variable<br>4.0ipsAccepted7.0ips<br>AcceptedMax Variable<br>3.0ips7.0ips<br>AcceptedPage Recovery<br>Off0ff<br>AcceptedPage Recovery<br>Off0n<br>AcceptedPage Recovery<br>Off0n<br>AcceptedBM Cut Offset<br>xx90<br>AcceptedBM Cut Offset<br>xx29<br>BM Cut OffsetBM Cut Offset<br>xx29BM Cut Offset<br>xx29                                                                                                    | Основное меню | Функция           | Настройки в меню | Подтверждение | Результат |
|----------------------------------------------------------------------------------------------------|---------------|-------------------|------------------|---------------|-----------|
| Print Speed     Print Speed     Accepted       Configuration     xxxips     Print Speed     6.0ips       Print Speed     6.0ips     Accepted       6.0ips     Accepted     S.0ips       Print Speed     4.0ips     Accepted       Print Speed     3.0ips     Accepted       3.0ips     Accepted     Accepted       Print Speed     3.0ips     Accepted       3.0ips     Accepted     Accepted       Watchwym Variable     Max. Variable     Accepted       Max. Variable     S.0ips     Accepted       Max. Variable     Accepted     Accepted       Max. Variable     S.0ips     Accepted       Max. Variable     Accepted     Accepted       Max. Variable     Accepted     Accepted       Max. Variable     S.0ips     Accepted       Max. Variable     Accepted     Accepted       Max. Variable     Accepted     Accepted       Max. Variable     Accepted     Accepted       Max. Variable     Accepted     Accepted       Max. Variable     Accepted     Accepted       Max. Variable     Accepted     Accepted       Max. Variable     Accepted     Accepted       Max. Variable     Accepted     Accepted                                                                                                    | Drintor       | Drint Speed       | Drint Speed      | Variable      |           |
| Exercise       Print Speed       6.0 ips         Accepted       6.0 ips         Print Speed       6.0 ips         Solips       Accepted         Print Speed       4.0 ips         Accepted       3.0 ips         Return to Rrev.       Accepted         Print Speed       4.0 ips         Accepted       3.0 ips         Return to Rrev.       Accepted         Print Speed       4.0 ips         Accepted       3.0 ips         Return to Rrev.       Accepted         Max. Variable       Accepted         Max. Variable       Accepted         4.0 ips       Accepted         Max. Variable       Accepted         4.0 ips       Accepted         Max. Variable       Accepted         3.0 ips       Accepted         Return to Rrev.       Accepted         Prev. Layer       Off         Page Recovery       Off         Accepted       Accepted         BM Cut Offset       -59         BM Cut Offset       22         00       Accepted         Accepted       22                                                                                                    | Configuration | xxxips            | Variable         |               |           |
| Пли вреси     0.01ps       4.01ps     Accepted       97int Speed     5.01ps       4.01ps     Accepted       97int Speed     4.01ps       4.01ps     Accepted       97int Speed     3.01ps       3.01ps     Accepted       97int Speed     3.01ps       3.01ps     Accepted       97int Speed     3.01ps       3.01ps     Accepted       8     Return to Rrev.       Prev. Layer     6.01ps       Max. Variable     5.01ps       5.01ps     Accepted       Max. Variable     5.01ps       4.01ps     Accepted       Max. Variable     3.01ps       4.01ps     Accepted       Max. Variable     3.01ps       3.01ps     Accepted       Max. Variable     3.01ps       4.01ps     Accepted       Max. Variable     3.01ps       3.01ps     Accepted       Max. Variable     3.01ps       Accepted     00       Return to Rrev.     Prev. Layer       Page Recovery     Off       Accepted     0n       Accepted     0n       Return to Rrev.     Prev. Layer       BM Cut Offset     -59       Accepted                                                                                                    | Comgutation   | ААЛро             | Print Speed      | 6 Oins        |           |
| Original<br>Print Speed<br>5.0jpsStopped<br>AcceptedPrint Speed<br>4.0jpsAcceptedPrint Speed<br>3.0jpsAcceptedPrint Speed<br>3.0jpsAcceptedReturn to Rrev.<br>Prev. Layer6.0jps<br>AcceptedMax. Variable<br>5.0jpsAcceptedMax. Variable<br>5.0jpsAcceptedMax. Variable<br>5.0jpsAcceptedMax. Variable<br>3.0jpsAcceptedMax. Variable<br>3.0jpsAcceptedMax. Variable<br>3.0jpsAcceptedMax. Variable<br>3.0jpsAcceptedMax. Variable<br>4.0jpsAcceptedMax. Variable<br>4.0jpsAcceptedMax. Variable<br>4.0jpsAcceptedMax. Variable<br>4.0jpsAcceptedMax. Variable<br>4.0jpsAcceptedMax. Variable<br>4.0jpsAcceptedMax. Variable<br>4.0jpsAcceptedMax. Variable<br>4.0jpsAcceptedMax. Variable<br>4.0jpsAcceptedMax. Variable<br>3.0jpsAcceptedMax. Variable<br>4.0jpsAcceptedMax. Variable<br>4.0jpsAcceptedMax. Variable<br>3.0jpsAcceptedReturn to Rrev.<br>Prev. LayerOn<br>AcceptedMax Vuri to Rrev.<br>Prev. LayerOn<br>AcceptedBM Cut Offset<br>xxSignedOn<br>AcceptedBM Cut Offset<br>00<br>Accepted22<br>AcceptedBM Cut Offset<br>00<br>Accepted29<br>AcceptedBM Cut Offset<br>00AcceptedBM Cut Offset<br>00AcceptedAcceptedAccepted                                                                                                    |               |                   | 6 Oins           | Accepted      |           |
| Solips     Accepted       Print Speed     4.0ips       4.0ips     Accepted       Print Speed     3.0ips       Accepted     3.0ips       Return to Rrev.     Prev. Layer       Max. Variable     Accepted       xxxips     Accepted       Max. Variable     Accepted       Max. Variable     Accepted       Solips     Accepted       Max. Variable     Accepted       Solips     Accepted       Max. Variable     4.0ips       Accepted     Accepted       Max. Variable     3.0ips       Accepted     Accepted       Max. Variable     Accepted       Max. Variable     Accepted <td></td> <td></td> <td>Print Speed</td> <td>5 Qips</td> <td></td>                                                                                                    |               |                   | Print Speed      | 5 Qips        |           |
| Print Speed<br>4.0ipsAccepted<br>AcceptedMakcumym Variable<br>xxxipsPrint Speed<br>3.0ips3.0ips<br>AcceptedMakcumym Variable<br>xxxipsReturn to Rrev.<br>Prev. Layer6.0ips<br>AcceptedMax. Variable<br>6.0ips6.0ips<br>AcceptedMax. Variable<br>5.0ipsAcceptedMax. Variable<br>4.0ips5.0ips<br>AcceptedMax. Variable<br>3.0ips5.0ips<br>AcceptedMax. Variable<br>3.0ips5.0ips<br>AcceptedMax. Variable<br>3.0ips3.0ips<br>AcceptedMax. Variable<br>4.0ips4.0ips<br>AcceptedMax. Variable<br>3.0ips3.0ips<br>AcceptedMax. Variable<br>3.0ipsAcceptedMax. Variable<br>3.0ips0.0ips<br>AcceptedMax. Variable<br>3.0ips0.0ips<br>AcceptedMax. Variable<br>3.0ips0.0ips<br>AcceptedMax. Variable<br>3.0ips0.0ips<br>AcceptedMax. Variable<br>3.0ips0.0ips<br>AcceptedMax. Variable<br>3.0ips0.0ips<br>AcceptedMax. Variable<br>3.0ips0.0ips<br>AcceptedMax. Variable<br>3.0ips0.0ips<br>AcceptedMax. Variable<br>3.0ips0.0ips<br>AcceptedMax. Variable<br>3.0ips0.0ips<br>AcceptedMax. Variable<br>3.0ips0.0ips<br>AcceptedMax. Variable<br>3.0ips0.0ips<br>AcceptedMax. Variable<br>Accepted0.0ips<br>AcceptedMax. Variable<br>Accepted0.0ips<br>AcceptedMax. Variable<br>Accepted0.0ips<br>AcceptedMax. Variable<br>Accepted0.0ips<br>AcceptedMax. |               |                   | 5 Oins           | Accepted      |           |
| Раде Recovery     Accepted       Nake     Accepted       ВМ Cut Offset     22       ВМ Cut Offset     BM Cut Offset       Хх     ВМ Cut Offset                                                                                                    |               |                   | Print Speed      | 4 0ins        |           |
| Image: Print Speed<br>3.0ips3.0ips<br>AcceptedMakcимум Variable<br>xxxipsReturn to Rrev.<br>Prev. Layer6.0ips<br>AcceptedMax. Variable<br>6.0ips6.0ips<br>AcceptedMax. Variable<br>6.0ips5.0ips<br>AcceptedMax. Variable<br>4.0ips6.0ips<br>AcceptedMax. Variable<br>3.0ips5.0ips<br>AcceptedMax. Variable<br>3.0ips6.0ips<br>AcceptedMax. Variable<br>3.0ips6.0ips<br>AcceptedMax. Variable<br>3.0ips3.0ips<br>AcceptedMax. Variable<br>3.0ips3.0ips<br>AcceptedMax. Variable<br>3.0ips3.0ips<br>AcceptedMax. Variable<br>3.0ips0.0ips<br>AcceptedMax. Variable<br>3.0ips0.0ips<br>AcceptedMax. Variable<br>3.0ips0.0ips<br>AcceptedMax. Variable<br>3.0ips0.0ips<br>AcceptedMax. Variable<br>3.0ips0.0ips<br>AcceptedMax. Variable<br>3.0ips0.0ips<br>AcceptedMax. Variable<br>3.0ips0.0ips<br>AcceptedMax. Variable<br>3.0ips0.0ips<br>AcceptedMax. Variable<br>3.0ips0.0ips<br>AcceptedMax. Variable<br>3.0ips0.0ips<br>AcceptedMax. Variable<br>Accepted0.0ips<br>AcceptedMut Offset<br>xx-59BM Cut Offset<br>00<br>BM Cut Offset<br>0000<br>AcceptedBM Cut Offset<br>00<br>Accepted22<br>AcceptedBM Cut Offset<br>0029                                                                                                    |               |                   | 4 Oips           | Accepted      |           |
| Nakcumym Variable<br>xxxipsAcceptedMakcumym Variable<br>xxxips6.0ips<br>AcceptedMax. Variable<br>5.0ips6.0ips<br>AcceptedMax. Variable<br>5.0ips5.0ips<br>AcceptedMax. Variable<br>5.0ips6.0ips<br>AcceptedMax. Variable<br>4.0ips4.0ips<br>AcceptedMax. Variable<br>3.0ips3.0ips<br>AcceptedMax. Variable<br>4.0ips3.0ips<br>AcceptedMax. Variable<br>4.0ips3.0ips<br>AcceptedMax. Variable<br>4.0ips3.0ips<br>AcceptedMax. Variable<br>4.0ips3.0ips<br>AcceptedMax. Variable<br>4.0ips3.0ips<br>AcceptedMax. Variable<br>4.0ips3.0ips<br>AcceptedMax. Variable<br>4.0ips3.0ips<br>AcceptedMax. Variable<br>3.0ips3.0ips<br>AcceptedMax. Variable<br>3.0ips3.0ips<br>AcceptedMax. Variable<br>3.0ips3.0ips<br>AcceptedMax. Variable<br>3.0ips3.0ips<br>AcceptedMax. Variable<br>3.0ips3.0ips<br>AcceptedMax. Variable<br>3.0ips3.0ips<br>AcceptedMax. Variable<br>3.0ips3.0ips<br>AcceptedMax. Variable<br>Accepted00n<br>AcceptedMax. Variable<br>BM Cut Offset<br>00<br>Accepted00<br>AcceptedBM Cut Offset<br>00<br>Accepted22<br>AcceptedBM Cut Offset<br>00<br>BM Cut Offset<br>0029BM Cut Offset<br>00<br>Accepted29                                                                                                    |               |                   | Print Speed      | 3 Oips        |           |
| Return to Rrev.<br>Prev. Layer6.0 ips<br>AcceptedMax. Variable<br>xxxips6.0 ips<br>AcceptedMax. Variable<br>5.0 ips6.0 ips<br>AcceptedMax. Variable<br>4.0 ips6.0 ips<br>AcceptedMax. Variable<br>3.0 ips3.0 ips<br>AcceptedMax. Variable<br>3.0 ips3.0 ips<br>AcceptedMax. Variable<br>3.0 ips3.0 ips<br>AcceptedMax. Variable<br>4.0 ipsAcceptedMax. Variable<br>4.0 ipsAcceptedMax. Variable<br>4.0 ipsAcceptedMax. Variable<br>3.0 ipsAcceptedMax. Variable<br>AcceptedAcceptedMax. Variable<br>AcceptedAcceptedMax. Variable<br>AcceptedAcceptedMax. Variable<br>AcceptedAcceptedMax. Variable<br>AcceptedAcceptedMax. Variable<br>AcceptedAcceptedMax. Variable<br>AcceptedAcceptedMax. Variable<br>AcceptedAcceptedMax. Variable<br>AcceptedAcceptedMax. Variable<br>AcceptedAcceptedMax. Variable<br>AcceptedAcceptedMax. Variable<br>AcceptedAcceptedBM Cut Offset<br>Accepted22<br>AcceptedBM Cut Offset<br>Accepted22<br>AcceptedBM Cut Offset<br>Accepted22<br>AcceptedAcceptedAcceptedBM Cut Offset<br>Accepted24<br>AcceptedBM Cut Offset<br>Accepted25Accepted25Accepted25Accepted25Accepted25Accepted25 <t< td=""><td></td><td></td><td>3.0ips</td><td>Accepted</td><td></td></t<>                                              |               |                   | 3.0ips           | Accepted      |           |
| Makcumym Variable<br>xxxipsPrev. LayerMax. Variable<br>5.0ips6.0ipsMax. Variable<br>4.0ips5.0ipsMax. Variable<br>4.0ipsAcceptedMax. Variable<br>4.0ips3.0ipsAccepted3.0ipsAccepted3.0ipsAcceptedAcceptedMax. Variable<br>4.0ips3.0ipsAccepted3.0ipsAcceptedAcceptedMax. Variable<br>4.0ips3.0ipsAcceptedAcceptedMax. Variable<br>4.0ips3.0ipsAcceptedAcceptedMax. Variable<br>4.0ips3.0ipsAcceptedAcceptedMax. Variable<br>4.0ipsAcceptedMax. Variable<br>4.0ips3.0ipsAcceptedAcceptedMax. Variable<br>4.0ipsAcceptedBM Cut Offset<br>xxBM Cut OffsetBM Cut Offset<br>x59BM Cut Offset<br>00<br>Accepted22<br>AcceptedBM Cut Offset<br>2929                                                                                                    |               |                   | Return to Rrev.  |               |           |
| максимум Variable<br>xxxipsMax. Variable<br>6.0ips6.0ips<br>AcceptedMax. Variable<br>5.0ips5.0ipsAcceptedMax. Variable<br>4.0ips4.0ipsAcceptedMax. Variable<br>4.0ips3.0ipsAcceptedMax. Variable<br>3.0ips3.0ipsAcceptedMax. Variable<br>4.0ips3.0ipsAcceptedMax. Variable<br>4.0ips3.0ipsAcceptedMax. Variable<br>4.0ips3.0ipsAcceptedMax. Variable<br>4.0ips3.0ipsAcceptedMax. Variable<br>4.0ips0.0ipsAcceptedMax. Variable<br>4.0ips0.0ipsAcceptedMax. Variable<br>4.0ips0.0ipsAcceptedMax. Variable<br>4.0ips0.0ipsAcceptedMax. Variable<br>4.0ips0.0ipsAcceptedBM Cut Offset<br>xx00AcceptedBM Cut Offset<br>xx0022Accepted22AcceptedBM Cut Offset<br>0022AcceptedBM Cut Offset<br>2029AcceptedBM Cut Offset<br>0029Accepted                                                                                                    |               |                   | Prev. Laver      |               |           |
| xxxips6.0ipsAcceptedMax. Variable<br>5.0ips5.0ipsAcceptedMax. Variable<br>4.0ips4.0ipsAcceptedMax. Variable<br>3.0ips3.0ipsAcceptedReturn to Rrev.<br>Prev. LayerAcceptedAcceptedPage Recovery<br>xxxOffAcceptedPage Recovery<br>On<br>OnOffOn<br>AcceptedBM Cut Offset<br>xxBM Cut Offset<br>-5900<br>AcceptedBM Cut Offset<br>xx00<br>Accepted22<br>AcceptedBM Cut Offset<br>col<br>0022<br>Accepted22<br>AcceptedBM Cut Offset<br>xx22<br>Accepted22<br>AcceptedBM Cut Offset<br>col<br>D22<br>Accepted24<br>Com<br>ComBM Cut Offset<br>col<br>D22<br>Accepted24<br>Com<br>ComBM Cut Offset<br>col<br>D22<br>Com<br>Com<br>Com22<br>Com<br>Com<br>ComBM Cut Offset<br>Cut Offset<br>Com2929BM Cut Offset<br>Cut Offset<br>Com2929BM Cut Offset<br>Cut Offset2920BM Cut Offset<br>Cut Offset2920BM Cut Offset<br>Cut Offset2920BM Cut Offset<br>Cut Offset2920BM Cut Offset<br>Cut Offset2920BM Cut Offset<br>Cut Offset2920BM Cut Offset<br>Cut Offset2920Accepted2920Accepted2920Accepted2920Accepted2920Accepted29 <t< td=""><td></td><td>максимум Variable</td><td>Max. Variable</td><td>6.0ips</td><td></td></t<>                                                                                                    |               | максимум Variable | Max. Variable    | 6.0ips        |           |
| Max. Variable<br>5.0ips5.0ips<br>AcceptedMax. Variable<br>4.0ips4.0ips<br>Accepted4.0ips<br>3.0ips3.0ips<br>AcceptedMax. Variable<br>3.0ips3.0ips<br>AcceptedReturn to Rrev.<br>Prev. LayerOff<br>AcceptedPage Recovery<br>OffOff<br>AcceptedPage Recovery<br>OffOn<br>AcceptedBM Cut Offset<br>xxBM Cut Offset<br>-5900<br>AcceptedBM Cut Offset<br>Q022<br>AcceptedBM Cut Offset<br>22<br>0022<br>AcceptedBM Cut Offset<br>22<br>0022<br>Accepted                                                                                                    |               | xxxips            | 6.0ips           | Accepted      |           |
| 5.0ipsAcceptedMax. Variable<br>4.0ips4.0ips4.0ipsAcceptedMax. Variable<br>3.0ips3.0ips3.0ipsAcceptedReturn to Rrev.<br>Prev. LayerPage Recovery<br>OffPage Recovery<br>OffOffOn<br>Return to Rrev.<br>Prev. LayerOn<br>AcceptedBM Cut Offset<br>xxBM Cut Offset<br>-5900<br>AcceptedBM Cut Offset<br>ax00<br>BM Cut Offset<br>-5900<br>AcceptedBM Cut Offset<br>ax00<br>-5900<br>AcceptedBM Cut Offset<br>ax00<br>-5900<br>-59BM Cut Offset<br>ax00<br>-5900<br>-59BM Cut Offset<br>ax00<br>-5900<br>-59BM Cut Offset<br>ax00<br>-5900<br>-50BM Cut Offset<br>ax00<br>-5000<br>-50BM Cut Offset<br>ax00<br>-5000<br>-50BM Cut Offset<br>ax00<br>-5000<br>-50BM Cut Offset<br>ax00<br>-5000<br>-50BM Cut Offset<br>ax00<br>-5000<br>-50BM Cut Offset<br>ax00<br>-5000<br>-50BM Cut Offset<br>ax00<br>-5000<br>-50BM Cut Offset<br>ax00<br>-5000<br>-50BM Cut Offset<br>-5000<br>-5000<br>-50BM Cut Offset<br>-5000<br>-5000<br>-50BM Cut Offset<br>-5000<br>-5000<br>-50BM Cut Offset<br>-5000<br>-5000<br>-50BM Cut Offset<br>-5000<br>-50BM Cut Offset<br>-5000<                                                                                                    |               |                   | Max. Variable    | 5.0ips        |           |
| Max. Variable<br>4.0ips4.0ips<br>AcceptedMax. Variable<br>3.0ips3.0ips<br>AcceptedMax. Variable<br>3.0ips3.0ips<br>AcceptedReturn to Rrev.<br>Prev. LayerPrev. LayerPage Recovery<br>OffOff<br>AcceptedPage Recovery<br>OffOn<br>AcceptedBM Cut Offset<br>xx00<br>AcceptedBM Cut Offset<br>xx00<br>AcceptedBM Cut Offset<br>on<br>bM Cut Offset00<br>AcceptedBM Cut Offset<br>on<br>xx00<br>AcceptedBM Cut Offset<br>on<br>bM Cut Offset<br>Off22<br>AcceptedBM Cut Offset<br>Offset<br>O0<br>Accepted22<br>AcceptedBM Cut Offset<br>Offset<br>O0<br>Accepted22<br>Accepted                                                                                                    |               |                   | 5.0ips           | Accepted      |           |
| 4.0ipsAcceptedMax. Variable<br>3.0ips3.0ipsAccepted3.0ipsReturn to Rrev.<br>Prev. LayerPrev. LayerPage Recovery<br>OffOffPage Recovery<br>OffOn<br>AcceptedPage Recovery<br>On<br>OnOn<br>AcceptedBM Cut Offset<br>xx00<br>-59BM Cut Offset<br>on22<br>AcceptedBM Cut Offset<br>xx22<br>00On<br>Accepted22<br>AcceptedBM Cut Offset<br>y22<br>AcceptedBM Cut Offset<br>y22<br>AcceptedBM Cut Offset<br>y22<br>AcceptedBM Cut Offset<br>y22<br>AcceptedBM Cut Offset<br>y24<br>AcceptedBM Cut Offset<br>y24<br>AcceptedBM Cut Offset<br>y29BM Cut Offset<br>y29BM Cut Offset<br>y29BM Cut Offset<br>y29BM Cut Offset<br>y30<br>yBM Cut Offset<br>y30<br>y <td></td> <td></td> <td>Max. Variable</td> <td>4.0ips</td> <td></td>                                                                                                    |               |                   | Max. Variable    | 4.0ips        |           |
| Max. Variable<br>3.0ips3.0ips<br>AcceptedPage Recovery<br>xxxReturn to Rrev.<br>Prev. LayerOff<br>AcceptedPage Recovery<br>OffOff<br>AcceptedOff<br>AcceptedBM Cut Offset<br>xxBM Cut Offset<br>-5900<br>AcceptedBM Cut Offset<br>xx00<br>Accepted00<br>AcceptedBM Cut Offset<br>xx00<br>Accepted00<br>AcceptedBM Cut Offset<br>xx00<br>Accepted22<br>AcceptedBM Cut Offset<br>002905Off<br>Accepted29                                                                                                    |               |                   | 4.0ips           | Accepted      |           |
| 3.0ipsAcceptedReturn to Rrev.<br>Prev. LayerOffPage Recovery<br>OffOffPage Recovery<br>OnOnOnAcceptedBM Cut Offset<br>xxBM Cut Offset-59OnBM Cut Offset<br>0022BM Cut Offset<br>0022AcceptedBM Cut Offset<br>00BM Cut Offset<br>00Cut Offset<br>00BM Cut Offset<br>00BM Cut Offset<br>00                                                                                                    |               |                   | Max. Variable    | 3.0ips        |           |
| Page Recovery<br>xxxReturn to Rrev.<br>Prev. LayerPage Recovery<br>OffOffPage Recovery<br>OffOnPage Recovery<br>On<br>OnOnAcceptedBM Cut Offset<br>xxBM Cut Offset<br>-59BM Cut Offset<br>0022<br>AcceptedBM Cut Offset<br>00BM Cut Offset<br>00BM Cut Offset<br>00ConBM Cut Offset<br>00ConBM Cut Offset<br>00ConConConConConConConConConConConConConConConConConConConConConConConConConConConConConConConConConConConConConConConConConConConConConConConConConConConConConConConConConConConConConConConConConConCon <td< td=""><td></td><td></td><td>3.0ips</td><td>Accepted</td><td></td></td<>                                                                                                    |               |                   | 3.0ips           | Accepted      |           |
| Page Recovery<br>xxxPrev. LayerOff<br>AcceptedPage Recovery<br>OffOffOffPage Recovery<br>OnOnAcceptedPage Recovery<br>OnOnAcceptedBM Cut Offset<br>xxBM Cut Offset<br>-5900<br>AcceptedBM Cut Offset<br>0022<br>AcceptedAcceptedBM Cut Offset<br>0022<br>Accepted22<br>AcceptedBM Cut Offset<br>0022<br>Accepted29<br>Accepted                                                                                                    |               |                   | Return to Rrev.  | ·             |           |
| Page Recovery<br>xxxPage Recovery<br>OffOff<br>AcceptedPage Recovery<br>On<br>OnOn<br>AcceptedBM Cut Offset<br>xxBM Cut Offset<br>-5900<br>AcceptedBM Cut Offset<br>0022<br>AcceptedBM Cut Offset<br>0022<br>AcceptedBM Cut Offset<br>0022<br>AcceptedBM Cut Offset<br>0022<br>Accepted                                                                                                    |               |                   | Prev. Layer      |               |           |
| xxxOffAcceptedPage Recovery<br>OnOnAcceptedReturn to Rrev.<br>Prev. LayerReturn to Rrev.<br>Prev. Layer00BM Cut Offset<br>-5900AcceptedBM Cut Offset<br>0022AcceptedBM Cut Offset<br>0022AcceptedBM Cut Offset<br>0029Accepted                                                                                                    |               | Page Recovery     | Page Recovery    | Off           |           |
| Page Recovery<br>On<br>AcceptedOn<br>AcceptedBM Cut Offset<br>xxBM Cut Offset<br>-5900<br>AcceptedBM Cut Offset<br>0022<br>AcceptedBM Cut Offset<br>0022<br>Accepted00<br>00Accepted                                                                                                    |               | xxx               | Off              | Accepted      |           |
| OnAcceptedReturn to Rrev.<br>Prev. LayerPrev. LayerBM Cut Offset<br>-5900<br>AcceptedBM Cut Offset<br>0022<br>AcceptedBM Cut Offset<br>0029OoAccepted                                                                                                    |               |                   | Page Recovery    | On            |           |
| BM Cut Offset<br>xxReturn to Rrev.<br>Prev. LayerBM Cut Offset<br>-5900<br>AcceptedBM Cut Offset<br>0022<br>AcceptedBM Cut Offset<br>0029<br>29                                                                                                    |               |                   | On               | Accepted      |           |
| BM Cut Offset00xx-59AcceptedBM Cut Offset2200AcceptedBM Cut Offset290505                                                                                                    |               |                   | Return to Rrev.  |               |           |
| BM Cut Offset     00       xx     -59     Accepted       BM Cut Offset     22       00     Accepted       BM Cut Offset     29       05     05                                                                                                    |               |                   | Prev. Layer      |               |           |
| xx-59AcceptedBM Cut Offset2200AcceptedBM Cut Offset290529                                                                                                    |               | BM Cut Offset     | BM Cut Offset    | 00            |           |
| BM Cut Offset2200AcceptedBM Cut Offset29                                                                                                    |               | XX                | -59              | Accepted      |           |
| 00AcceptedBM Cut Offset29                                                                                                    |               |                   | BM Cut Offset    | 22            |           |
| BM Cut Offset 29                                                                                                    |               |                   | 00               | Accepted      |           |
| 0.5                                                                                                    |               |                   | BM Cut Offset    | 29            |           |
| US Accepted                                                                                                    |               |                   | 05               | Accepted      |           |
| BM Cut Offset xx                                                                                                    |               |                   | BM Cut Offset    | XX            |           |
| xx Accepted                                                                                                    |               |                   | XX               | Accepted      |           |
| BM Cut Offset 59                                                                                                    |               |                   | BM Cut Offset    | 59            |           |
| 59 Accepted                                                                                                    |               |                   | 59               | Accepted      |           |
| Return to Rrev.                                                                                                    |               |                   | Return to Rrev.  |               |           |
| Prev. Layer                                                                                                    |               |                   | Prev. Layer      |               |           |
| Paper Load Paper Load Auto                                                                                                    |               | Paper Load        | Paper Load       | Auto          |           |
| xxxxxx Auto Accepted                                                                                                    |               | XXXXXX            | Auto             | Accepted      |           |
| Paper Load Manual                                                                                                    |               |                   | Paper Load       | Manual        |           |
| Manual Accepted                                                                                                    |               |                   | Manual           | Accepted      |           |
| Return to Rrev.                                                                                                    |               |                   | Return to Rrev.  |               |           |
| Prev. Layer                                                                                                    |               |                   | Prev. Layer      |               |           |

### **ПРИЛОЖЕНИЕ II ДЕРЕВО РЕЖИМА МЕНЮ** (продолжение) Функция Настройки в меню Подтверждение Основное меню Результат Printer Rotary Cutter Rotary Cutter Off Configuration Off Accepted XXX Rotary Cutter Manual Manual Accepted Rotary Cutter Auto Auto Accepted Return to Rrev. Prev. Layer Head Fail Thresh Head Fail Thresh 0 Accepted 0 xxx Head Fail Thresh XX Accepted xx Head Fail Thresh 50 Accepted 50 Head Fail Thresh XX Accepted XX Head Fail Thresh 100 Accepted 100 Return to Rrev. Prev. Layer Print Printer Config. Printer Config. Printer Config. Printing. Completed Return to Rrev. Prev. Layer Printer Top Margin Top Margin -15 Adjustment XXX -15 Accepted Top Margin xxx Accepted XXX Top Margin 0 Accepted 0 Top Margin XXX XXX Accepted Top Margin +15Accepted +15Return to Rrev. Prev. Layer Printer Label Top Margin Label Top Margin -15 Adjustment -15 Accepted XXX Label Top Margin xxx Accepted XXX Label Top Margin 0 Accepted 0 Label Top Margin xxx Accepted XXX Label Top Margin +15Accepted +15Return to Rrev. Prev. Layer

# ПРИЛОЖЕНИЕ II (продолжение) ДЕРЕВО РЕЖИМА МЕНЮ Основное меню Функция Настройки в меню Подтверждение

| Ochoonoe menio | Функция         | Пистроики в мето | поотвержеение   | 1 csystoman     |
|----------------|-----------------|------------------|-----------------|-----------------|
|                |                 |                  |                 | ·               |
| Printer        | BM Cut Position | BM Cut Position  | -15             |                 |
| Adjustment     | XXX             | -15              | Accepted        |                 |
|                |                 | BM Cut Position  | XXX             |                 |
|                |                 | XXX              | Accepted        |                 |
|                |                 | BM Cut Position  | 0               |                 |
|                |                 | 0                | Accepted        |                 |
|                |                 | BM Cut Position  | XXX             |                 |
|                |                 | XXX              | Accepted        |                 |
|                |                 | BM Cut Position  | +15             |                 |
|                |                 | +15              | Accepted        |                 |
|                |                 | Return to Rrev.  |                 |                 |
|                |                 | Prev. Layer      |                 | 7               |
|                | Label Cut Pos.  | Label Cut Pos.   | -15             |                 |
|                | XXX             | -15              | Accepted        |                 |
|                |                 | Label Cut Pos.   | XXX             |                 |
|                |                 | XXX              | Accepted        | -               |
|                |                 | Label Cut Pos.   | 0               |                 |
|                |                 | 0                | Accepted        |                 |
|                |                 | Label Cut Pos.   | XXX             |                 |
|                |                 | XXX              | Accepted        |                 |
|                |                 | Label Cut Pos.   | +15             |                 |
|                |                 | +15              | Accepted        |                 |
|                |                 | Return to Rrev.  |                 |                 |
|                |                 | Prev. Layer      |                 | _               |
|                | Perfo. Cut Pos. | Perfo. Cut Pos   | -15             |                 |
|                | XXX             | -15              | Accepted        |                 |
|                |                 | Perfo. Cut Pos   | XXX             |                 |
|                |                 | XXX              | Accepted        |                 |
|                |                 | Perfo. Cut Pos   | 0               |                 |
|                |                 | 0                | Accepted        |                 |
|                |                 | Perfo. Cut Pos   | XXX             |                 |
|                |                 | XXX              | Accepted        |                 |
|                |                 | Perfo. Cut Pos   | +15             |                 |
|                |                 | +15              | Accepted        |                 |
|                |                 | Return to Rrev.  |                 | -               |
|                |                 | Prev. Layer      |                 |                 |
| Printer        | Test Modes      | Paper Type       | Paper Type      | Black Mark      |
| Test Modes     | Configuration   | XXXXXX           | Black Mark      | Accepted        |
|                |                 |                  | Paper Type      | Document Length |
|                |                 |                  | Document Length | Accepted        |
|                |                 |                  | Paper Type      | Label           |
|                |                 |                  | Label           | Accepted        |
|                |                 |                  | Paper Type      | Perforation     |
|                |                 |                  | Perforation     | Accepted        |
|                |                 |                  | Return to Rrev. |                 |
|                |                 |                  | Prev. Layer     | ]               |

Sensors -

### приложение и **ДЕРЕВО РЕЖИМА МЕНЮ** (продолжение) Функция Настройки в меню Основное меню Подтверждение Результат Printer Test Mode Form Length Form Length 560/203inch xxxx/203inch Test Modes Configuration 560/203inch Accepted Form Length xxxx/203inch xxxx/203inch Accepted Form Length 4434/203inch 4434/203inch Accepted Return to Rrev. Prev. Layer Paper Width 58mm Paper Width 58mm Accepted XXXXXX Paper Width 80mm 80mm Accepted Paper Width 4inch 4inch Accepted Paper Width 5.1inch 5.1inch Accepted Return to Rrev. Prev. Layer Rolling ASCII Rolling ASCII Rolling ASCII Simplex Printing.. Completed H Print Test H Print Test H Print Test Simplex Printing. Completed Dot Check Test Dot Check Test Dot Check Test Simplex Completed Printing. Graphics Test Graphics Test Graphics Test Simplex Printing .. Completed Rolling ASCII Rolling ASCII Rolling ASCII Completed Duplex Printing. H Print Test H Print Test H Print Test Printing. Completed Duplex Dot Check Test Dot Check Test Dot Check Test Duplex Printing. Completed Graphics Test Graphics Test Graphics Test Duplex Printing. Completed Return to Rrev. Prev. Layer Calibration with Calibration Calibration Sensor Sensor Calibration Calibration BM Paper Performing. Succeeded 12345 Failed Sensors ----Calibration with Calibration Calibration White Paper Performing. Succeeded 12345 Failed Sensors ---Calibration with Calibration Calibration Label Paper Performing. Succeeded 12345 Failed

## ПРИЛОЖЕНИЕ II ДЕРЕВО РЕЖИМА МЕНЮ (продолжение)

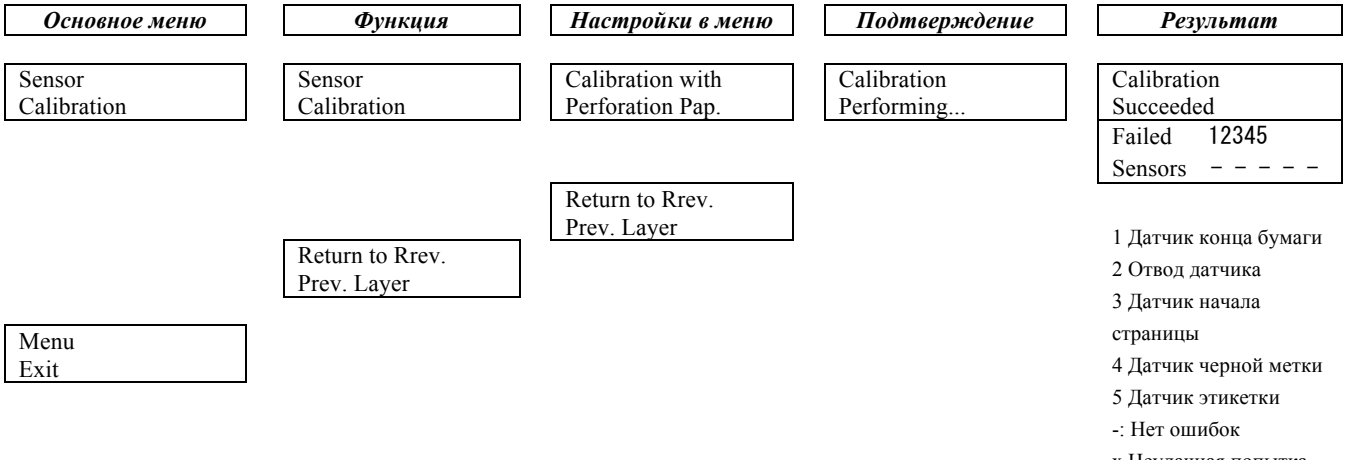

х Неудачная попытка

### **TOSHIBA TEC CORPORATION**

© 2011 - 2019 TOSHIBA TEC CORPORATION Все права защищены 1-11-1, OSAKI, SHINAGAWA-KU, TOKYO, 141-8562, JAPAN

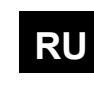

РАСПЕЧАТАНО В RU индонезии EO1-33091C